LAMPIRAN I

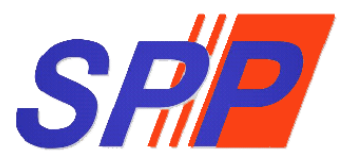

# SURUHANJAYA PERKHIDMATAN PELAJARAN

Manual Pengguna Sistem ePROPER

## <u>KANDUNGAN</u>

| 1.  | TUJUAN                              | 3  |
|-----|-------------------------------------|----|
| 2.  | KATEGORI PENGGUNA SISTEM            | 3  |
| 3.  | PENDAFTARAN ID PENGGUNA             | 4  |
| 4.  | CAPAIAN SISTEM                      | 4  |
| 5.  | LOG MASUK KALI PERTAMA              | 4  |
|     | i) Profil Pengguna                  | 5  |
|     | ii) Kemaskini Profil Pengguna       | 6  |
|     | iii) Tukar Kata Laluan              | 7  |
| 6.  | LOG MASUK                           | 7  |
|     | i) Lupa Kata Laluan                 | 8  |
| 7.  | MODUL PENGESAHAN PELANTIKAN TETAP   | 8  |
|     | 7.1 Pegawai Penyedia                | 8  |
|     | i) Kemasukan                        | 9  |
|     | ii) Kemaskini                       | 11 |
|     | iii) Peti Pinda                     | 12 |
|     | 7.2 Pegawai Penyemak                | 14 |
|     | 7.3 Pegawai Peraku                  | 17 |
| 8.  | MODUL PENGESAHAN DALAM PERKHIDMATAN | 20 |
|     | 8.1 Pegawai Penyedia                | 20 |
|     | i) Kemasukan                        | 21 |
|     | ii) Kemaskini                       | 23 |
|     | iii) Peti Pinda                     | 25 |
|     | 8.2 Pegawai Penyemak                | 27 |
|     | 8.3 Pegawai Peraku                  | 31 |
| 9.  | MODUL PELANJUTAN TEMPOH PERCUBAAN   | 35 |
|     | 9.1 Pegawai Penyedia                | 35 |
|     | i) Kemasukan                        | 36 |
|     | ii) Kemaskini                       | 38 |
|     | iii) Peti Pinda                     | 40 |
|     | 9.2 Pegawai Penyemak                | 43 |
|     | 9.3 Pegawai Peraku                  | 46 |
| 10. | MODUL PEMBERIAN TARAF BERPENCEN     | 49 |
|     | 10.1 Pengawai Penyedia              | 49 |
|     | i) Kemasukan                        | 50 |
|     | ii) Kemaskini                       | 51 |
|     | iii) Peti Pinda                     | 52 |
|     | 10.2 Pegawai Penyemak               | 54 |
|     | 10.3 Pegawai Peraku                 | 57 |
| 11. | LOG KELUAR                          | 60 |

## 1. TUJUAN

Manual ini bertujuan untuk menjelaskan tatacara penggunaan Sistem ePROPER bagi melaksanakan modul Pengesahan Pelantikan Tetap (PPT), Pengesahan Dalam Perkhidmatan (PDP), Pelanjutan Tempoh Percubaan (PTP) dan Pemberian Taraf Berpencen (PTB) bagi memudahkan Pegawai Bertanggungjawab menggunakan sistem ini.

## 2. KATEGORI PENGGUNA SISTEM

Pelaksanaan urusan perkhidmatan secara dalam talian melalui Sistem ePROPER melibatkan pengguna-pengguna berikut :-

| Kategori            | Peranan                                                                                                    | Pegawai                                                                                  |
|---------------------|----------------------------------------------------------------------------------------------------|------------------------------------------------------------------------------------------|
| Pegawai<br>Penyedia | Bertanggungjawab memasukkan<br>maklumat perkhidmatan pegawai ke<br>dalam Sistem ePROPER dengan<br>memastikan semua dokumen yang<br>dikemukakan oleh pegawai adalah<br>lengkap dan disimpan di dalam fail<br>pegawai.                                    | Pembantu Tadbir<br>(Perkeranian/<br>Operasi)                                             |
| Pegawai<br>Penyemak | Bertanggungjawab menyemak<br>maklumat perkhidmatan yang<br>dimasukkan oleh Pegawai Penyedia<br>ke dalam Sistem ePROPER.<br>Sekiranya Pegawai Penyemak<br>berpuas hati, maklumat pegawai akan<br>disahkan lengkap dan dihantar kepada<br>Pegawai Peraku. | Ketua Sektor/<br>Penolong Kanan/<br>Penolong Pegawai<br>Tadbir/ Ketua<br>Pembantu Tadbir |
| Pegawai<br>Peraku   | Bertanggungjawab memperakukan<br>pegawai berdasarkan maklumat yang<br>telah disediakan dan disemak bagi<br>memastikan pegawai yang<br>diperakukan untuk urusan                                                                                          | Ketua Jabatan<br>sepertimana<br>ditakrifkan di<br>perenggan 4,<br>Pekeliling             |

| Kategori |              | Pegawai |     |        |       |                    |
|----------|--------------|---------|-----|--------|-------|--------------------|
|          | perkhidmatan | ke      | SPP | adalah | betul | Suruhanjaya        |
|          | dan teratur. |         |     |        |       | Perkhidmatan       |
|          |              |         |     |        |       | Pelajaran Bilangan |
|          |              |         |     |        |       | 1 Tahun 2017       |
|          |              |         |     |        |       |                    |

## 3. PENDAFTARAN ID PENGGUNA

Ketua Jabatan perlu mendaftarkan nama pegawai yang akan bertindak sebagai Pegawai Penyedia, Pegawai Penyemak dan Pegawai Peraku. Senarai nama pegawai hendaklah dikemukakan kepada SPP berdasarkan kepada Borang Pendaftaran ID Pengguna Sistem ePROPER di Lampiran II, Pekeliling Suruhanjaya Perkhidmatan Pelajaran Bilangan 1 Tahun 2017

## 4. CAPAIAN SISTEM

Sistem ePROPER boleh dicapai melalui URL https://teratai.spp.gov.my.

## 5. LOG MASUK KALI PERTAMA

- a. Taip alamat URL <u>https://teratai.spp.gov.my/eproper/</u> pada ruangan alamat pada pelayan internet.
- b. Paparan log masuk dipaparkan.

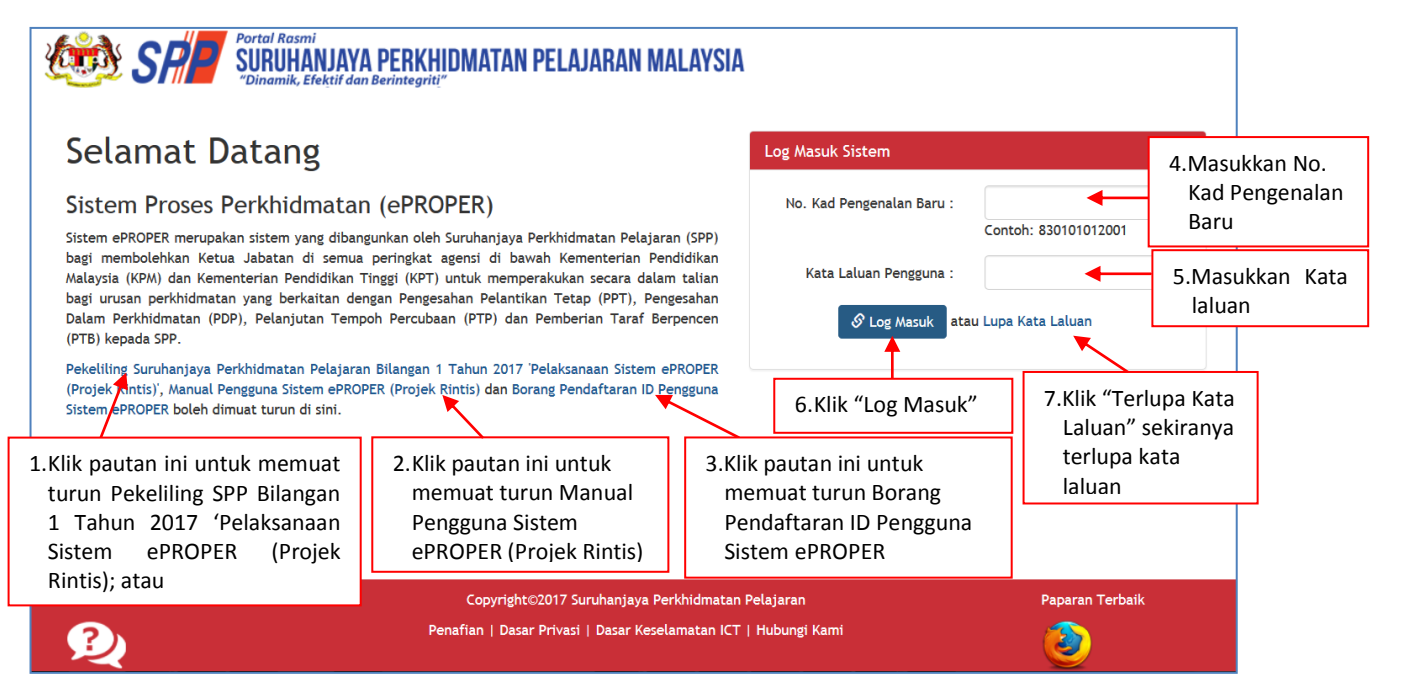

🏦 SMK TATAU 👻 💄 ROSMI BIN ABD. RAZAK (PENYEDIA) 👻

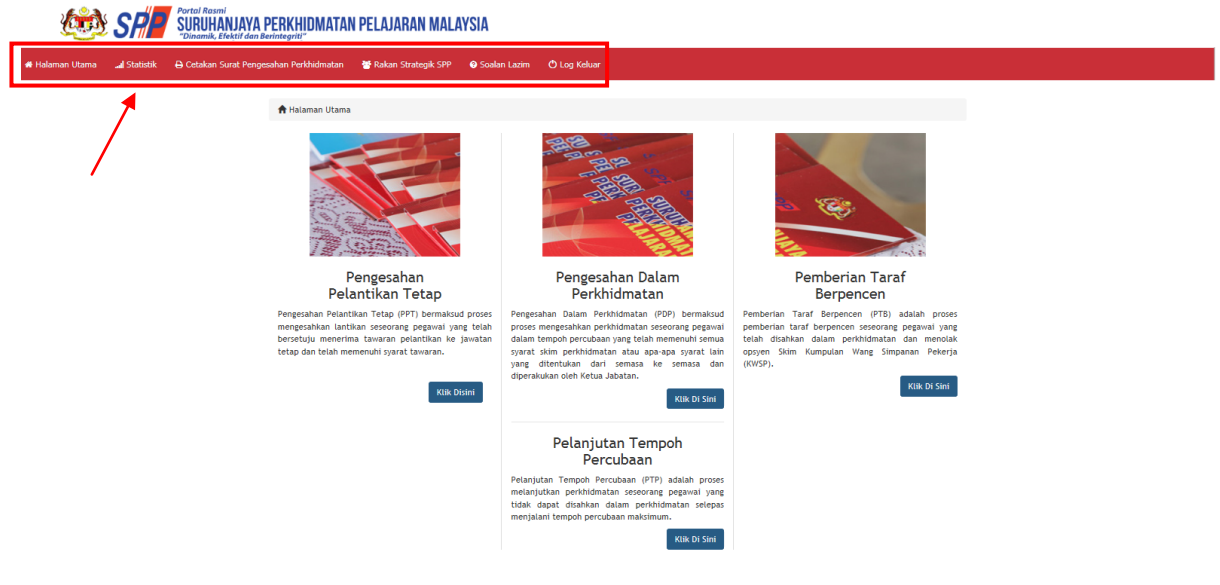

Rajah 1 : Halaman Utama

#### PERHATIAN :

Sila kemaskini profil dan menukar kata laluan anda sebelum melakukan aktiviti pengesahan urusan perkhidmatan.

i) Profil Pengguna

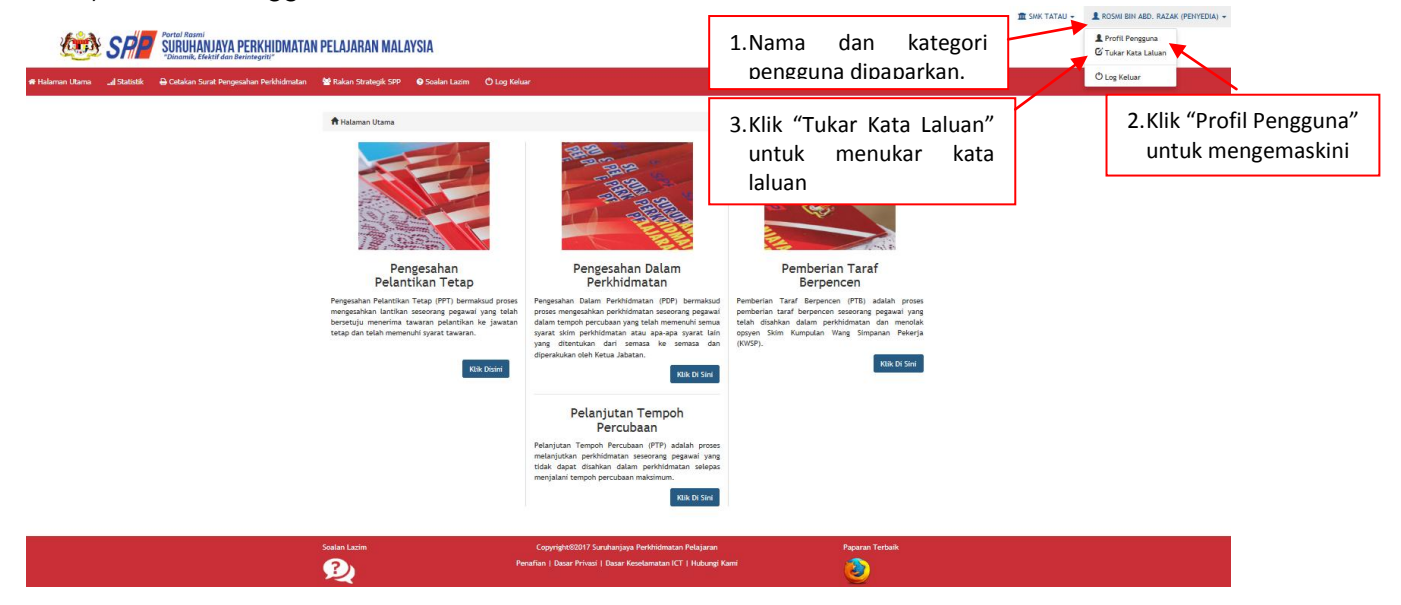

Rajah 2 : Profil Pengguna/Tukar Kata Laluan

## ii) Kemaskini Profil Pengguna

|                            |       | al Rasmi<br>RIIHAN IAYA PERKHINMATAN                                    | PFI A IARAN MAI AV     | SIA                              |                    |                      |             | 🏛 SMK TATAU 👻              | L ROSMI BIN ABD. RAZ/ | vk (PENYEDIA |
|----------------------------|-------|-------------------------------------------------------------------------|------------------------|----------------------------------|--------------------|----------------------|-------------|----------------------------|-----------------------|--------------|
| 🗱 Halaman Utama 🛛 🗐 Stati: | "Dini | amik, Elektif dan Berintegrit!"<br>etakan Surat Pengesahan Perkhidmatan | 📽 Rakan Strategik SPP  | ଡ Soalan Lazim 😃 Log Ke          | luar               |                      |             |                            |                       |              |
|                            |       | Halaman Utama / Profil Penggu                                           | na                     |                                  |                    |                      | 1_          |                            |                       |              |
|                            |       | No. Kad Pengenalan Baru:                                                |                        | 994984985495                     |                    |                      |             | 1 Maklumat n               | engguna               |              |
|                            |       | Nama Penuh:                                                             |                        | Rosmi bin Abd. R                 | azak               |                      | н           | 1.1VIakiuiiiat p           | Cheguna               |              |
|                            |       | E-mel Rasmi:                                                            |                        | rosmi@spp.gov.n                  | ıy                 |                      |             | dipaparkan                 |                       |              |
|                            |       | Nama Jawatan dan Gred:                                                  |                        | Penolong Pegawa                  | i Teknologi Maklur | nat F29              |             |                            |                       |              |
|                            |       | Gelaran Jawatan:                                                        |                        |                                  |                    |                      |             |                            |                       |              |
|                            |       | Nama Kementerian / Jabatan / Se                                         | ekolah:                | SMK TATAU                        |                    |                      |             |                            |                       |              |
|                            |       | No. Telefon Pejabat:                                                    |                        |                                  |                    |                      |             |                            |                       |              |
|                            |       | No. Telefon Mudah Alih:                                                 |                        |                                  |                    |                      |             |                            |                       |              |
|                            |       | Had Capaian Pengguna:                                                   |                        | Penyedia                         |                    |                      |             |                            |                       |              |
|                            |       | Aktif?:                                                                 |                        | Ya                               |                    |                      |             |                            |                       |              |
|                            |       | Kali Terakhir Log Masuk:                                                |                        | 31/05/2017 10:2                  | 5:04               |                      |             |                            |                       |              |
|                            |       |                                                                         |                        | 🔒 Cetak 🛛 🕼                      | 'Kemaskini Tu      | kar Kata Laluan      |             |                            |                       |              |
|                            |       |                                                                         |                        |                                  | 1                  | 1                    |             |                            |                       |              |
|                            |       | Soalan Lazim                                                            | 2.Klik "Upd<br>mengema | ate Profile" un<br>askini ; atau | ituk "             | 3.Klik "Ch<br>menuka | nan<br>ar k | ge Password"<br>ata laluan |                       |              |

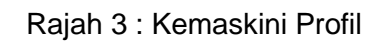

|                          |                                                 |                                                  |                                      | 🏛 SMK TATAU 👻 💄 ROSMI BIN ABD. RAZAK (PENYEDIA) 👻 |
|--------------------------|-------------------------------------------------|--------------------------------------------------|--------------------------------------|---------------------------------------------------|
| kii cd                   |                                                 | IARAN MALAYSIA                                   |                                      |                                                   |
| 5 ST                     | "Dinamik, Efektif dan Berintegriti"             |                                                  |                                      |                                                   |
| 🖶 Halaman Utama 🔜 Statis | tik 😝 Cetakan Surat Pengesahan Perkhidmatan 🛛 😁 | akan Strategik SPP 🛛 Ə Soalan Lazim 🖉 Log Keluar |                                      |                                                   |
|                          |                                                 |                                                  |                                      |                                                   |
|                          | Halaman Utama / Kemaskini Profil                |                                                  |                                      |                                                   |
|                          | Sila kemaskini maklumat                         |                                                  |                                      |                                                   |
|                          | ID Pengguna:                                    | rosmi                                            |                                      |                                                   |
|                          | No. Kad Pengenalan Baru:                        | 994984985495                                     |                                      |                                                   |
|                          | Nama Penuh:                                     | Rosmi bin Abd. Razak                             | * Contoh: Siti Aminah binti Ali Amin | 1. Kemaskini maklumat                             |
|                          | E-mel Rasmi:                                    | rosmi@spp.gov.my *                               |                                      | yang berkaitan                                    |
|                          | Nama Jawatan:                                   | Penolong Pegawai Teknologi Maklumat 💌 *          |                                      |                                                   |
|                          | Gred:                                           | 29 🔹                                             |                                      |                                                   |
|                          | Gelaran Jawatan:                                | Sila Pilih                                       |                                      |                                                   |
|                          | Nama Kementerian / Jabatan / Sekolah            | SMK TATAU                                        |                                      |                                                   |
|                          | No. Telefon Pejabat:                            | Contoh: 03-8888123                               | 34                                   |                                                   |
|                          | No. Telefon Mudah Alih:                         |                                                  |                                      |                                                   |
|                          | Had Capaian Pengguna:                           | Penyedia                                         |                                      |                                                   |
|                          | Aktif?:                                         | Ya                                               |                                      |                                                   |
|                          |                                                 | 🖺 Simpan 🛛 or Kembali                            |                                      |                                                   |
|                          |                                                 | ▲ <b>►</b>                                       |                                      |                                                   |
|                          |                                                 |                                                  |                                      |                                                   |
|                          | 2 Klik "Simpan" u                               | 3 Klik "Kembali" u                               | ntuk                                 |                                                   |
|                          |                                                 |                                                  | IIIUK                                |                                                   |
|                          | simpan maklur                                   | hat; atau ke skrin profil                        |                                      |                                                   |
|                          | L                                               | l                                                |                                      |                                                   |

Rajah 4 : Kemaskini Profil

#### iii) Tukar Kata Laluan

|                                         |                                                   |                                                    |                                                                                                    |                           |                   | 🏛 SMK TATAU 👻                                                                                                    | 💄 ROSMI BIN ABD. RAZAK (PENYEDIA) 👻                                                                                                    |
|-----------------------------------------|---------------------------------------------------|----------------------------------------------------|----------------------------------------------------------------------------------------------------|---------------------------|-------------------|----------------------------------------------------------------------------------------------------|----------------------------------------------------------------------------------------------------|
|                                         | PELAJARAN MALAYSI                                 | Δ                                                  |                                                                                                    |                           |                   |                                                                                                    |                                                                                                    |
| "Dinamik, Efektif dan Berintegriti"     |                                                   |                                                    | _                                                                                                    |                           |                   | _                                                                                                    |                                                                                                    |
| 🔒 Cetakan Surat Pengesahan Perkhidmatan | 🐮 Rakan Strategik SPP 🛛 🕯                         | 🧿 Soalan Lazim 🛛 🤇                                 | 🕽 Log Keluar                                                                                                    |                           |                   |                                                                                                    |                                                                                                    |
| Tukar Kata Laluan                       |                                                   |                                                    |                                                                                                    |                           |                   |                                                                                                    |                                                                                                    |
| Kata Laluan Semasa :                    |                                                   |                                                    |                                                                                                    | 1 Ması                    | ıkkan Kata        | 7                                                                                                    |                                                                                                    |
| Kata Laluan Baru :                      |                                                   |                                                    |                                                                                                    | 1. 141630                 |                   |                                                                                                    |                                                                                                    |
| Kata Laluan Baru (Kemasukan Ser         | mula) :                                           |                                                    |                                                                                                    |                           | Laluan            |                                                                                                    |                                                                                                    |
|                                         | Simpan a                                          | tau Kembali                                        |                                                                                                    |                           |                   |                                                                                                    |                                                                                                    |
|                                         | Î                                                 | <u> </u>                                           |                                                                                                    |                           |                   |                                                                                                    |                                                                                                    |
| 2 Klik "Simpan" untu                    | ık                                                | 3.Klik                                             | "Kembali"                                                                                                    | untuk                     |                   |                                                                                                    |                                                                                                    |
| menvimpan kata l                        | aluan: atau                                       | ke sl                                              | krin halam                                                                                                    | an                        |                   |                                                                                                    |                                                                                                    |
|                                         |                                                   |                                                    |                                                                                                    |                           |                   |                                                                                                    |                                                                                                    |
| Soalan Lazim                            | Copyri                                            | ight©2017 Suruhanja                                | ya Perkhidmatan Pelaj                                                                                                    | aran                      | Paparan 1         | erbaik                                                                                                    |                                                                                                    |
| ?                                       | Penafian   D                                      | asar Privasi   Dasar                               | Keselamatan ICT   Hu                                                                                                    | bungi Kami                |                   |                                                                                                    |                                                                                                    |
|                                         | Portal Room<br>Poinamik, Elekiti dan Berintegriti | Portrail Resemi         Centered and Bernitzgenit? | Pertail Resmit         Cectoral Started Leader         Image: Cectoral Started Leader         Image: Cectoral Started Leader | • Catal Water Perspective | • Contain service | <complex-block>  Image: State State</complex-block> | <page-header>© CONTROL DE LA DECONTROL DE LA DE CANA DE LA DE CONTROL DE LA DE CONTROL DE LA DE CONTROL DE LA DE CONTROL DE LA DE CONTROL DE LA DE CONTROL DE LA DE CONTROL DE LA DE CONTROL DE LA DE CONTROL DE LA DE CONTROL DE CONTROL DE CONTR</page-header> |

Rajah 5 : Tukar Kata Laluan

#### 6. LOG MASUK

- a. Taip alamat URL <u>https://teratai.spp.gov.my/eproper/</u> pada ruangan alamat pada pelayan internet.
- b. Paparan log masuk dipaparkan.

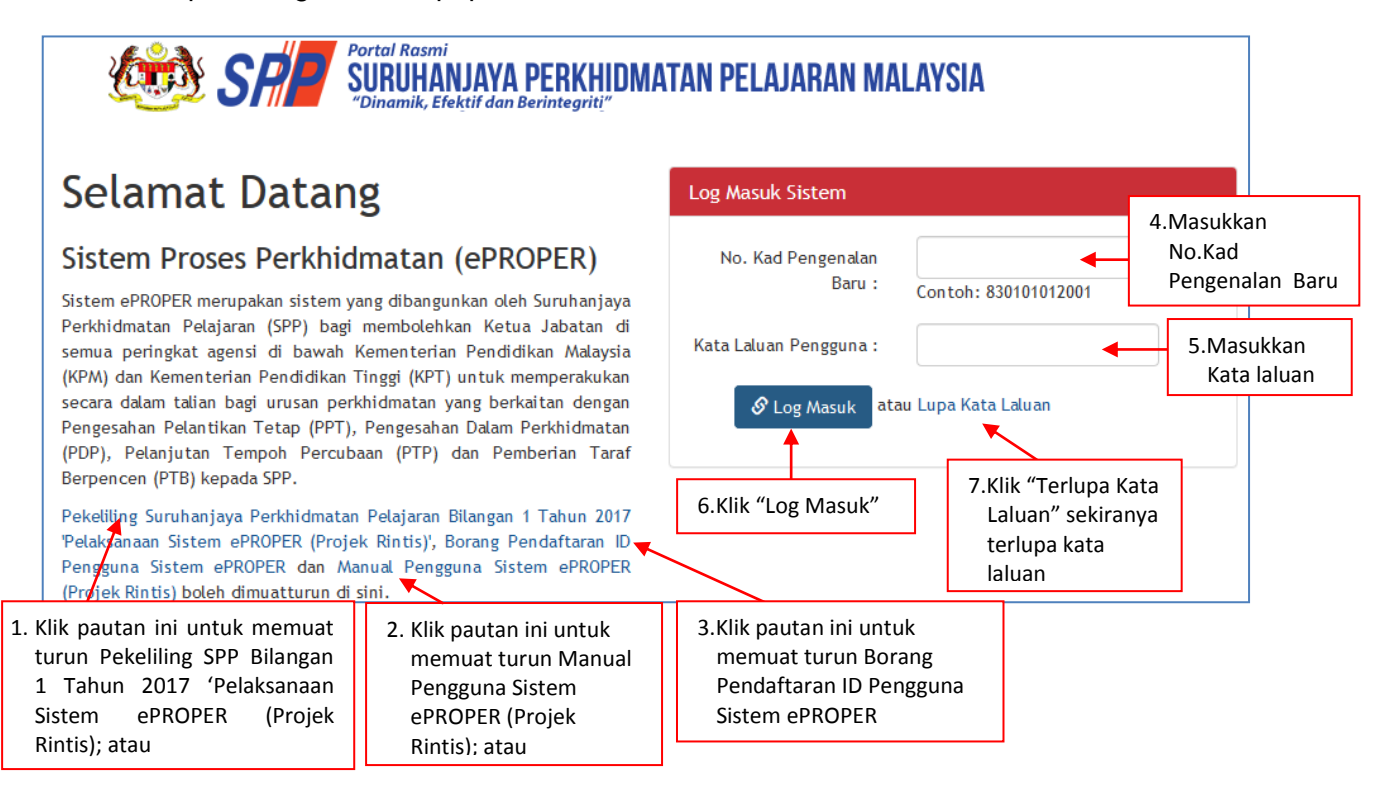

Rajah 1 : Log masuk

### i) Lupa Kata Laluan

| 🥸 SP     | Portal Rasmi<br>SURUHANJAYA PERKHIDMA<br>"Dinamik, Efektif dan Berintegriti" | TAN PELAJARAN MALAYSIA                                                      |                          |                                                                                                    |
|----------|------------------------------------------------------------------------------|-----------------------------------------------------------------------------|--------------------------|----------------------------------------------------------------------------------------------------|
|          | Set Semula Kata Laluan                                                       |                                                                             |                          |                                                                                                    |
|          |                                                                              | Lengkapkan maklumat No. Kad Pengenalan anda:<br>No. Kad Pengenalan<br>Baru: | * Contoh: 830101012001   | 1.Masukkan No.Kad<br>Pengenalan Baru                                                                 |
|          |                                                                              | Hantar                                                                      | 2.Kli<br>ba<br>en<br>da  | k "Hantar" dan kata laluan<br>ru akan dihantar ke alamat<br>nel yang telah didaftarkan<br>lam sistem |
|          | alan Lazim                                                                   | Copyright©2017 Suruhanjaya Per                                              | chidmatan Pelajaran      | Paparan Terbaik                                                                                      |
| <u>,</u> | 2                                                                            | Penafian   Dasar Privasi   Dasar Kesela                                     | natan ICT   Hubungi Kami | ۷                                                                                                    |

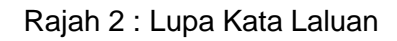

### 7. MODUL PENGESAHAN PELANTIKAN TETAP

### 7.1 Pegawai Penyedia

1. Log masuk sistem ePROPER dan halaman utama dipaparkan apabila berjaya masuk.

| Vortal Rasmi<br>SURUHANJAYA PERKHIDMATAN PELAJARAN MALAYSIA<br>"Dinamik, Efektif dan Berintegriti"                                                                                                    | i.                                        |                      |                                  |    |
|----------------------------------------------------------------------------------------------------|-------------------------------------------|----------------------|----------------------------------|----|
| Selamat Datang                                                                                                    | Log Masuk Sistem                          |                      | 1.Masukkan No.<br>Kad Pengenalar | n  |
| Sistem Proses Perkhidmatan (ePROPER)                                                                                                    | No. Kad Pengenalan Baru :                 | Contoh: 830101012001 | Baru                             |    |
| Sistem ePROPER merupakan sistem yang dibangunkan oleh Suruhanjaya Perkhidmatan Pelajaran (SPP)<br>bagi membolehkan Ketua Jabatan di semua peringkat agensi di bawah Kementerian Pendidikan<br>Malaysia (KPM) dan Kementerian Pendidikan Tinggi (KPT) untuk memperakukan secara dalam talian<br>bagi urusan perkhidmatan yang berkaitan dengan Pengesahan Pelantikan Tetap (PPT), Pengesahan<br>Dalam Perkhidmatan (PDP), Pelanjutan Tempoh Percubaan (PTP) dan Pemberian Taraf Berpencen<br>(PTB) kepada SPP. | Kata Laluan Pengguna :<br>S Log Masuk ata | u Lupa Kata Laluan   | 2.Masukkan Kat<br>laluan         | :a |
| Pekeliling Suruhanjaya Perkhidmatan Pelajaran Bilangan 1 Tahun 2017 'Pelaksanaan Sistem ePROPER<br>(Projek Rintis)', Manual Pengguna Sistem ePROPER (Projek Rintis) dan Borang Pendaftaran ID Pengguna<br>Sistem ePROPER boleh dimuat turun di sini.                                                                                                    | 3. Klik "Log<br>Masuk"                    |                      |                                  |    |
| Soalan Lazim Copyright©2017 Suruhanjaya Perkhidmatan                                                                                                    | Pelajaran                                 | Paparan Terbai       | k                                |    |
| Penafian   Dasar Privasi   Dasar Keselamatan ICT                                                                                                    | Hubungi Kami                              | ۷                    |                                  |    |

Rajah 1 : Log Masuk

🏦 SMK TATAU 👻 💄 ROSMI BIN ABD. RAZAK (PENYEDIA) 🔹 CONSTRUCTOR CONSTRUCTOR OF CONSTRUCTION OF CONSTRUCT OF CONSTRUCT OF C an Lazim 🔿 Log Keluai 😻 Rakar 🕈 Halaman Utama Pengesahan Pelantikan Tetap Pengesahan Dalam Perkhidmatan Pemberian Taraf Berpencen ncen seseorar elantikan Tetap (Pi lantikan seseorans Dalam Perkhidmatan (PDP) sahkan perkhidmatan seseori Be ang pegawai yang telah pelantikan ke jawatan pega dan ke dari Klik butang Klik Disini Klik Di Sini "Klik Di Sini" Pelanjutan Tempoh Percubaan npoh Percubaan (PTP) erkhidmatan seseorang sahkan dalam perkhidr Klik Di Sini

Rajah 2 : Halaman Utama

🏦 SMK TATAU 👻 🔹 💄 ROSMI BIN ABD. RAZAK (PENYEDIA)

- i) Kemasukan
- 1. Profil pegawai akan dipaparkan.

| 🧐 SR                       | Portal Rasmi<br>SURUHANJAYA PE<br>"Dinamik, Efektif dan Beri | RKHIDMATAN PELAJARAN MALAYSIA                                                                                                    |                                                 |
|----------------------------|--------------------------------------------------------------|----------------------------------------------------------------------------------------------------|-------------------------------------------------|
| Halaman Utama 🛛 🔐 Statisti | k 🔒 Cetakan Surat Pengesal                                   | nan Perkhidmatan 👹 Rakan Strategik SPP 🛛 Soalan Lazim 🔿 Log Keluar                                                                                                    |                                                 |
|                            | ♣ Halaman Utama / Penge<br>No. Kad Pengenalan:               | esahan Pelantikan Tetap / Carian                                                                                                    | 1.Masukkan Nombor<br>Kad Pengenalan             |
|                            | Jawatan / Gred:                                              | Sila Pilih 💟 •<br>** Sekiranya pegawai mempunyai masalah kesihatan dan tidak mematuhi Surat Akuan Sumpah (Akta Berkanun 1960), PTJ pertu mengemukakan dokumen secara manual kepada SPP.<br>Teruskan | 2.Klik butang senarai dan<br>pilih Jawatan/Gred |
|                            | 3                                                            | .Klik "Teruskan"                                                                                                    |                                                 |
|                            | Soalan Lazim                                                 | Copyright@2017 Suruhanjaya Perkhidmatan Pelajaran<br>Penafian   Dasar Privasi   Dasar Keselamatan ICT   Hubungi Kami                                                                                | Paparan Terbaik                                 |

Rajah 3 : Pengesahan Pelantikan Tetap - Carian Rekod

## 2. Di menu halaman utama, klik butang "Klik Di Sini".

2. Semak profil pegawai berkenaan.

| alaman Utama 🖬 Istatistik | 🔒 Cetakan Surat Pengesahan Perkhidmatan 🛛 👹   | Rakan Strategik SPP 🛛 😡 Soalan Laz | zim 😃 Log Keluar     |            |  |
|---------------------------|-----------------------------------------------|------------------------------------|----------------------|------------|--|
|                           | 🕇 Halaman Utama 🥖 Pengesahan Pelantikan Tetaj | o / Kemasukan                      |                      |            |  |
|                           | Profil Dokumen vang Diperlukan                | Kemasukan                          |                      |            |  |
|                           | ······                                        |                                    |                      | Kemaskini  |  |
|                           | No. Kad Pengenalan (Baru/Lama):               | 920427136284                       |                      | Pati Dinda |  |
|                           | Nama Penuh:                                   | HII SIEW XING                      |                      | rearinga   |  |
| "Dokumen                  | Jawatan/Gred:                                 | PEGAWAI PERKHIDMATAN F             | PENDIDIKAN GRED DG41 |            |  |
|                           |                                               |                                    |                      |            |  |

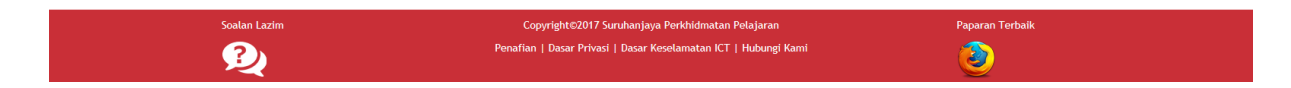

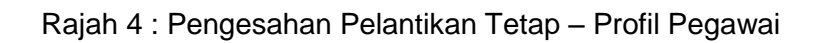

3. Senarai dokumen yang diperlukan dipaparkan.

| 🖷 Halaman Utama 🛛 📶 Statistik 🖶 Cetakan Su | at Pengesahan Perkhidmatan 👹 Rakan Strategik SPP 🛛 Goalan Lazim 🖉 Log Keluar            |                         |                                 |
|--------------------------------------------|-----------------------------------------------------------------------------------------|-------------------------|---------------------------------|
|                                            | 🛉 Halaman Utama / Pengesahan Pelantikan Tetap / Kemasukan                               |                         |                                 |
|                                            | Profil Dokumen yang Diperlukan                                                          | Kemasukan               |                                 |
| Masukan nombor<br>rujukan kem/jab/         | Tempat Bertugas: SMK TATAU                                                              | Kemaskini<br>Peti Pinda |                                 |
| sekolah                                    |                                                                                         |                         | 2.Masukkan maklum               |
|                                            | Bii. Dokumen yang Diperlukan<br>1. Surat Setuju Terima Tawaran Pelantikan               |                         | masukkan" dipaparka             |
|                                            | 2. Surat Akuan Sumpah (Akta Akuan Berkanun 1960)                                        |                         | sekiranya maklum                |
|                                            | 3. Borang Pemeriksaan Perubatan untuk Pelantikan Ke Dalam Perkhidmatan Awam (PP 1/2013) | •                       | bertanda (*) tid                |
|                                            | 4. Surat Aku Janji (PUA 1/2012)                                                         |                         | dimasukkan                      |
|                                            | 5. Salinan Kad Pengenalan                                                               |                         |                                 |
|                                            | 6. Salinan Sijil                                                                        |                         |                                 |
|                                            | 7. Penyata Perubahan (Kew. 8)                                                           | •                       | 3.Klik pada kelendar untuk      |
|                                            | 7.1 Tarikh Lapor Diri :                                                                 |                         | memasukkan Tarikh<br>Lapor Diri |
|                                            | 8. Dokumen-Dokumen Lain yang Disyaratkan Dalam Surat Tawaran                            |                         | · ·                             |

Rajah 5 : Pengesahan Pelantikan Tetap – Dokumen yang diperlukan

- ii) Kemaskini
- 1. Untuk melihat semula rekod atau mengemaskini maklumat pegawai.

|                       |           |                                                                                          |                                         |                                                  | 1 SMK TATA             | U 🔹 🧘 ROSMI BIN ABD. RAZAK (PENYEDIA) 👻 |
|-----------------------|-----------|------------------------------------------------------------------------------------------|-----------------------------------------|--------------------------------------------------|------------------------|-----------------------------------------|
| 迹 S                   | R         | Portal Rasmi<br>SURUHANJAYA PERKHIDMATAI<br>"Dinamik, Efektif dan Berintegrit <u>i</u> " | N PELAJARAN MALAY                       | SIA                                              |                        |                                         |
| 🖷 Halaman Utama 🛛 🔐 S | Statistik | 🖨 Cetakan Surat Pengesahan Perkhidmatan                                                  | 😁 Rakan Strategik SPP                   | 🛛 Soalan Lazim 🖱 Log Keluar                      |                        |                                         |
|                       |           | 🗮 Halaman Utama 🕧 Pengesahan Pelar                                                       | ntikan Tetap / Kemaskini / :            | Senarai                                          |                        |                                         |
|                       |           | No. Kad Pengenalan (Baru/La<br>Nama P                                                    | ama) :                                  |                                                  | Kemasukan<br>Kemaskini | 1.Klik peti                             |
|                       |           |                                                                                          | Cari                                    |                                                  | Peti Pinda             | "Kemaskini"                             |
|                       |           | Paparan 10 🗸 rekod                                                                       |                                         |                                                  |                        |                                         |
|                       |           | # Nama Penuh                                                                             | No. Kad Ja<br>Pengenalan<br>(Baru/Lama) | watan/Gred                                       | Tindakan               |                                         |
|                       |           | 1. HII SIEW XING                                                                         | 920427136284 PE                         | GAWAI PERKHIDMATAN PENDIDIKAN GRED DG41          | ۹ 🖊 2.Klik             | ikon tindakan untuk                     |
|                       |           | Dipaparkan 1 - 1 drpd. 1 rekod                                                           |                                         |                                                  | kem                    | naskini maklumat; atau                  |
|                       |           | Coalan Latim                                                                             | Copyright                               | 2017 Curubaniana Derkhidmatan Delajaran          | 3.Klik<br>mei          | ikon kanta untuk<br>maparkan maklumat   |
|                       |           | <b>2</b>                                                                                 | Penafian   Dasa                         | r Privasi   Dasar Keselamatan ICT   Hubungi Kami | 2                      |                                         |

Rajah 6 : Pengesahan Pelantikan Tetap – Senarai Rekod Kemaskini

2. Kemaskini maklumat pegawai.

|                                     |                                                                              |                                                                                                    |   | 🏛 SMK TATAU 👻          | 💄 ROSMI BIN ABD. RAZAK (PENYEDIA) 👻 |
|-------------------------------------|------------------------------------------------------------------------------|----------------------------------------------------------------------------------------------------|---|------------------------|-------------------------------------|
| 🧆 SF                                | Portal Rasmi<br>SURUHANJAYA PERKHIDMA<br>"Dinamik, Efektif dan Berintegrit!" | TAN PELAJARAN MALAYSIA                                                                                              |   |                        |                                     |
| 🖶 Halaman Utama 🛛 🔐 Statistik       | 🖨 Cetakan Surat Pengesahan Perkhidmata                                       | an 🔮 Rakan Strategik SPP 🛛 Ə Soalan Lazim 🖱 Log Keluar                                                              |   |                        |                                     |
|                                     | Halaman Utama / Pengesahan Pelantik       Profil       Senaral Dokumen       | an Tetap 🥖 Kemaskini                                                                                                |   | Kemasukan<br>Kemaskini |                                     |
|                                     | No. Kad Pengenalan<br>(Baru/Lama):                                           | 920427136284                                                                                                    |   | Peti Pinda             |                                     |
|                                     | Nama Penuh:<br>Jawatan/Gred:<br>Tarikh Surat Tawaran:                        | HII SIEW XING<br>PEGAWAI PERKHIDMATAN PENDIDIKAN GRED DG41<br>09 Dis 2016                                           |   | 1.Profil pe            | egawai                              |
| 2.Klik "Dokumen<br>yang diperlukan" |                                                                              |                                                                                                    | ] |                        |                                     |
|                                     |                                                                              |                                                                                                    |   |                        |                                     |
|                                     | soalan Lazim                                                                 | Copyright©2017 Suruhanjaya Perkhidmatan Pelajaran<br>Penafian   Dasar Privasi   Dasar Keselamatan KCT   Hubungi Kam | i | Paparan Terbaik        |                                     |

Rajah 7(a) : Pengesahan Pelantikan Tetap – Kemaskini maklumat

| 🖀 Halaman Utama 🛛 🚛 Statistik | 🖨 Cetakan Surat Pengesahan Perkhidmatan 🛛 👹 Rakan Strategik SPP 🛛 🛛 Soalan Lazim 🖉 Log Kel                           | ar                           |                      |
|-------------------------------|----------------------------------------------------------------------------------------------------|------------------------------|----------------------|
|                               | 🕈 Halaman Utama 🥢 Pengesahan Pelantikan Tetap 🥖 Kemaskini                                                            |                              |                      |
|                               |                                                                                                    |                              |                      |
|                               | Profil Senarai Dokumen                                                                                               | Kemaskini                    |                      |
|                               | Tempat Bertugas : SMK TATAU                                                                                          | Peti Pinda                   |                      |
|                               | No. Rujukan Kem/Jab/Sekolah: 2017/01/201 *                                                                           |                              |                      |
|                               | Bil. Dokumen yang Diperlukan                                                                                         | Ø                            |                      |
|                               | 1. Surat Setuju Terima Tawaran Pelantikan                                                                            | v •                          |                      |
|                               | 2. Surat Akuan Sumpah (Akta Akuan Berkanun 1960)                                                                     | ✓ *                          |                      |
|                               | 3. Borang Pemeriksaan Perubatan untuk Pelantikan Ke Dalam Perkhidmatan Awam (                                        | <sup>2</sup> P 1/2013)       | 3.Kemaskini maklumat |
|                               | 4. Surat Aku Janji (PUA 1/2012)                                                                                      | yang berkaitan               |                      |
|                               | 5. Salinan Kad Pengenalan                                                                                            |                              |                      |
|                               | <ul> <li>Salinan Sijii</li> <li>Depusta Perubahan (Kew R):</li> </ul>                                                |                              |                      |
|                               | 7. Penyata Penubahan (New, o).                                                                                       |                              |                      |
|                               | 10/05/2017                                                                                                    |                              |                      |
|                               | 8. Dokumen-Dokumen Lain yang Disyaratkan Dalam Surat Tawaran                                                         | Ø                            |                      |
|                               | Disediakan oleh                                                                                                    |                              |                      |
|                               | Nama Penyedia: Rosmi bin Abd. Razak                                                                                  |                              |                      |
|                               | Perakuan Penyedia:                                                                                                   |                              |                      |
|                               | SAYA DENGAN INI TELAH MENYEDIA DAN MENYEMAK DOKUMEN PEGAWAI HII SIEW<br>DIPERLUKAN DALAM TAWARAN PELANTIKAN TETAP. * | KING MENGIKUT DOKUMEN YANG   |                      |
|                               | Simpan 🛛 Hantar kepada Penyemak 🗦 Lihat Senarai K                                                                    | maskini                      |                      |
| andakan (V) jika berp         | ouas                                                                                                    |                              |                      |
| ati dengan makluma            | t yang                                                                                                    |                              |                      |
| imasukkan                     | Copyright©2017 Suruhanjaya Peri.bidmat                                                                               | an Pelajaran Paparan Terbaik |                      |
|                               | Penafian   Dasar Privasi   Dasar Keselamatan                                                                         | Hubungi Kami                 |                      |
|                               | 5.Klik "Simpan" untuk 6.Klik                                                                                         | "Hantar kepada               |                      |
|                               | menyimpan maklumat yang Pen                                                                                          | yemak" untuk semakan         |                      |
|                               | telah dikemaskini · atau Peg                                                                                         | awai Penyemak                |                      |

Rajah 7(b) : Pengesahan Pelantikan Tetap – Kemaskini maklumat

- iii) Peti Pinda
- 1. Untuk meminda maklumat pengawai yang dihantar semula oleh Pegawai Penyemak.

|                               |                                                                                      |                                                                                                    | 🏦 SMK TATAU 👻           | 👤 ROSMI BIN ABD. RAZAK (PENYEDIA) 👻        |
|-------------------------------|--------------------------------------------------------------------------------------|----------------------------------------------------------------------------------------------------|-------------------------|--------------------------------------------|
| 鏈 SP                          | Portal Rasmi<br>SURUHANJAYA PERKHIDMATAN PELA<br>"Dinamik, Efektif dan Berintegriti" | AJARAN MALAYSIA                                                                                                    |                         |                                            |
| 🖷 Halaman Utama 🛛 🍶 Statistik | 🖶 Cetakan Surat Pengesahan Perkhidmatan 💦 👹 Ra                                       | kan Strategik SPP 🛛 Soalan Lazim 🖉 Log Keluar                                                                        |                         |                                            |
|                               | 🔚 Halaman Utama 🥖 Pengesahan Pelantikan Te                                           | etap / Peti Pinda / Senarai                                                                                          |                         |                                            |
|                               | No. Kad Pengenalan (Baru/Lama) :                                                     |                                                                                                    | Kemasukan               |                                            |
|                               | Nama Penuh :                                                                         | Cari                                                                                                    | Kemaskini<br>Peti Pinda | 1.Klik "Peti                               |
|                               | Paparan 10 🗸 rekod                                                                   |                                                                                                    |                         | Pinda                                      |
|                               | # Nama Penuh                                                                         | No. Kad Jawatan/Gred Tindakan<br>Pengenalan<br>(Baru/Lama)                                                           | <b></b>                 |                                            |
|                               | 1. HII SIEW XING                                                                     | 920427136284 PEGAV/AI PERKHIDMATAN PENDIDIKAN GRED DG41 Q                                                            | 2.Klik ik               | on tindakan untuk<br>skini maklumat · atau |
|                               | Dipaparkan 1 - 1 drpd. 1 rekod                                                       |                                                                                                    |                         |                                            |
|                               |                                                                                      |                                                                                                    | 3.Klil iko<br>mema      | on Kanta untuk<br>Aparkan maklumat         |
|                               | Soalan Lazim                                                                         | Copyright&2017 Suruhanjaya Perkhidmatan Pelajaran<br>Penafian   Dasar Privasi   Dasar Keselamatan ICT   Hubungi Kami | Рар                     |                                            |

Rajah 8 : Pengesahan Pelantikan Tetap - Peti Pinda

| 🍩 SR                          | Portal Rasmi<br>SURUHANJAYA PERKHIDMATAN<br>"Dinamik, Efektif dan Berintegrit!" | I PELAJARAN MALA         | YSIA               |            |    |                        |  |
|-------------------------------|---------------------------------------------------------------------------------|--------------------------|--------------------|------------|----|------------------------|--|
| 🖶 Halaman Utama 🛄 Statistik 🕠 | 😑 Cetakan Surat Pengesahan Perkhidmatan                                         | 🖀 Rakan Strategik SPP    |                    | Log Keluar |    |                        |  |
|                               | ♣ Halaman Utama / Pengesahan Pelar           Profil         Senarai Dokumen     | tikan Tetap / Peti Pinda |                    |            |    | Kemasukan<br>Kemaskini |  |
| 2.Klik "Senarai               | No. Kad Pengenalan<br>(Baru/Lama):<br>Nama Ronuh:                               | 920427136284             |                    |            |    | Peti Pinda             |  |
| Dokumen                       | Jawatan/Gred:<br>Tarikh Surat Tawaran:                                          | PEGAWAI PERKHIDMA        | TAN PENDIDIKAN GRE | ED DG41    | J≁ | 1.Profil pegawai       |  |

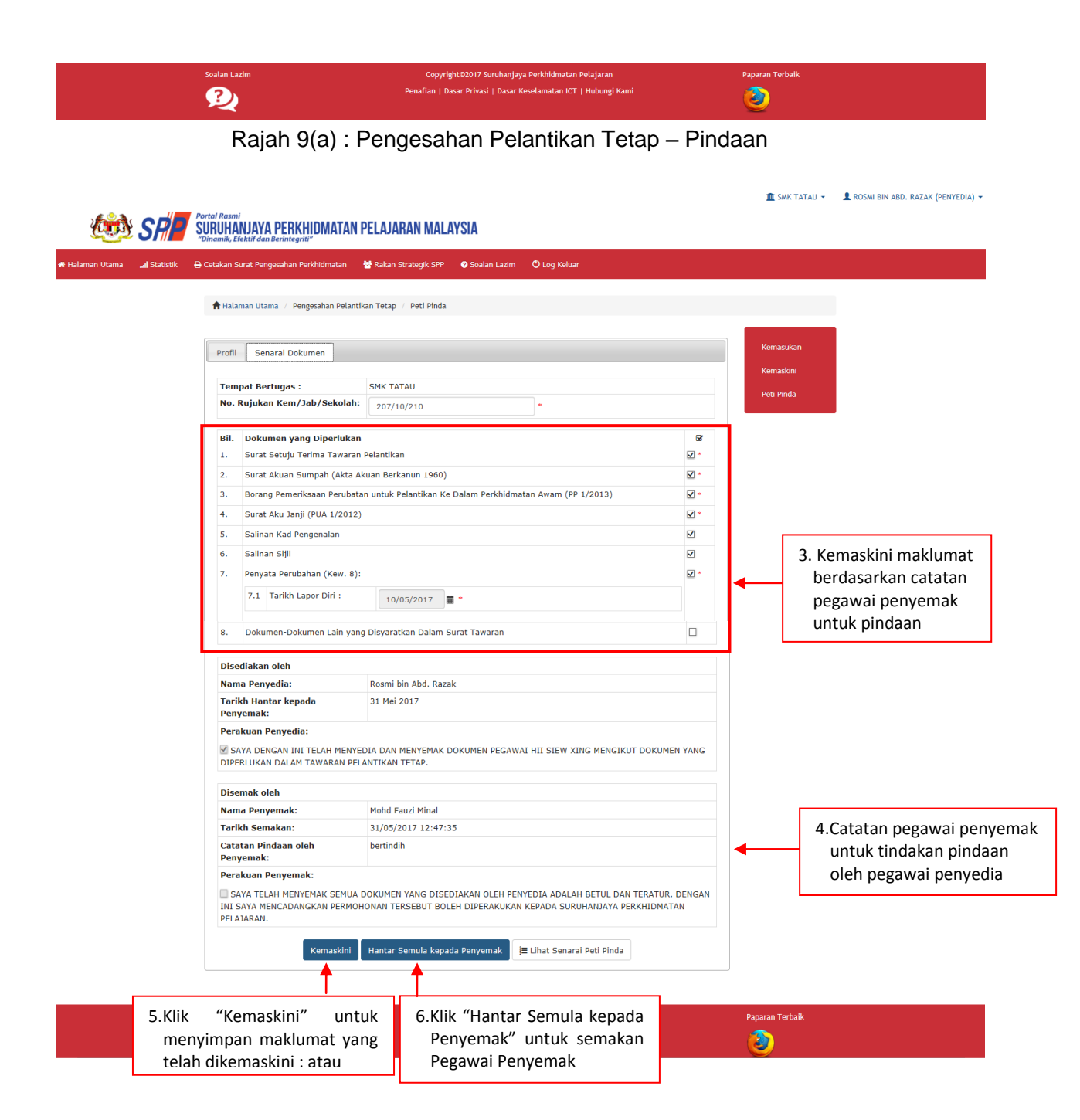

Rajah 9(b) : Pengesahan Pelantikan Tetap - Pindaan

#### 7.2 Pegawai Penyemak

Selamat Datang

Sistem ePROPER boleh dimuat turun di sini.

(PTB) kepada SPP.

Sistem Proses Perkhidmatan (ePROPER)

1. Log masuk sistem ePROPER dan menu halaman utama dipaparkan apabila berjaya masuk.

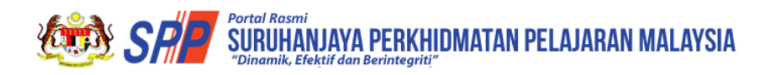

1.Masukkan No. Log Masuk Sistem Kad Pengenalan No. Kad Pengenalan Baru : Baru Contoh: 830101012001 Sistem ePROPER merupakan sistem yang dibangunkan oleh Suruhanjaya Perkhidmatan Pelajaran (SPP) bagi membolehkan Ketua Jabatan di semua peringkat agensi di bawah Kementerian Pendidikan Malaysia (KPM) dan Kementerian Pendidikan Tinggi (KPT) untuk memperakukan secara dalam talian 2.Masukkan Kata Kata Laluan Pengguna : laluan bagi urusan perkhidmatan yang berkaitan dengan Pengesahan Pelantikan Tetap (PPT), Pengesahan Dalam Perkhidmatan (PDP), Pelanjutan Tempoh Percubaan (PTP) dan Pemberian Taraf Berpencen S Log Masuk atau Lupa Kata Laluan Pekeliling Suruhanjaya Perkhidmatan Pelajaran Bilangan 1 Tahun 2017 'Pelaksanaan Sistem ePROPER (Projek Rintis)', Manual Pengguna Sistem ePROPER (Projek Rintis) dan Borang Pendaftaran ID Pengguna 3. Klik "Log Masuk"

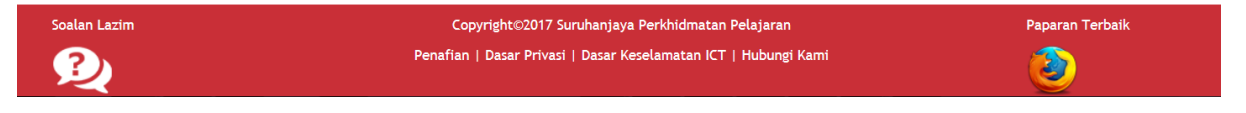

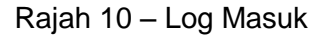

2. Di menu halaman utama, klik butang "Klik Di Sini".

| Contral Resenti<br>SURUHANJAYA PERKHIDMATAN PELAJARAN MALAYSIA<br>Diamaik, Efektrif dan Berlintegriti"                                                                                                    |                                                                                                    |                                                                                                    | SMR TATAU + | KOHD FAUZI MINAL (PENTEMAR) + |
|----------------------------------------------------------------------------------------------------|----------------------------------------------------------------------------------------------------|----------------------------------------------------------------------------------------------------|-------------|-------------------------------|
| 🖷 Halaman Utama 🔜 Statistik 😝 Cetakan Surat Pengesahan Perkhidmatan 👹 Rakan Strategik SPP 🛛 🛛 Soa                                                                                                    | lan Lazim 🔿 Log Keluar                                                                                                    |                                                                                                    |             |                               |
| 🕈 Halaman Utama                                                                                                    |                                                                                                    |                                                                                                    |             |                               |
|                                                                                                    |                                                                                                    |                                                                                                    |             |                               |
| Pengesahan<br>Pelantikan Tetap                                                                                                    | Pengesahan Dalam<br>Perkhidmatan                                                                                                    | Pemberian Taraf<br>Berpencen                                                                                                    |             |                               |
| Pengesahan Pelantikan Tetap (PPT) bernaksud proses<br>mengesahan lantikan seseorang pegawai yang tetah<br>bersetuji menerima tawaran pelantikan ke jawatan<br>teta dan telah memeruhi syarat tawaran.<br>Klik butang<br>"Klik Di Sini" | Pengesahan Dalam. Perkhidmatan (PDP) bermaksud<br>protes mengesahkan perkhidmatan sesorang pegawai<br>dalam tempo herotaban yang telah memenuhi semua<br>syarat skim perkhidmatan atu apa-apa syarat lain<br>yang ditertukin dari semasa dan<br>diperakukan oleh Ketua Jabatan.<br>Ruk Di Smi | Pemberian Taraf Berpencen (PTB) adalah proses<br>pemberian taraf berpencen seseonan pegawai yang<br>tabah ditabian dan perkindinati dan merolak<br>opsyen Skim Kumpulan Wang Simpanan Pekerja<br>(KWSP).<br>kuk Di Smil |             |                               |
|                                                                                                    | Pelanjutan Tempoh<br>Percubaan<br>Pelanjutan Tengoh Percubaan (PTP) adalah proses<br>melanjutan penkidimtan seseorang pegawai yang<br>tidak dagat dialahan dakam perdiamtan selepas<br>menjalam tempoh percubaan maksimum.<br>XIIK DI Sini                                                    |                                                                                                    |             |                               |

Rajah 11 – Halaman Utama

3. Untuk melihat rekod atau mengemaskini maklumat pegawai yang telah disediakan oleh pegawai penyedia.

|                             | _                                                                               |                                                                 | 🏦 SMK TATAU 👻  MOHD FAUZI MINAL (PENYEMAK) 👻                         |     |
|-----------------------------|---------------------------------------------------------------------------------|-----------------------------------------------------------------|----------------------------------------------------------------------|-----|
| 🐲 SP 🛛                      | Portal Rasmi<br>SURUHANJAYA PERKHIDMATAI<br>"Dinamik, Efektif dan Berintegriti" | I PELAJARAN MALAYSIA                                            |                                                                      |     |
| 🎢 Halaman Utama 🔜 Statistik | 🖨 Cetakan Surat Pengesahan Perkhidmatan                                         | 달 Rakan Strategik SPP : @ Soalan Lazim                          |                                                                      |     |
|                             | 🔚 Halaman Utama 🕧 Pengesahan Pela                                               | itikan Tetap / Peti Semak / Senarai                             |                                                                      |     |
|                             | No. Kad Pengenalan (Baru/L                                                      | ama) :                                                          | Kemasukan                                                            |     |
|                             | Nama P                                                                          | enuh :                                                          | Kernaskini<br>Peti Pinda                                             |     |
|                             | Paparan 10 V rekod                                                              |                                                                 | Peti Semak 1.Klik "Peti Sema                                         | ık" |
|                             | # Nama Penuh                                                                    | No. Kad Jawatan/Gred<br>Pengenalan<br>(Baru/Lama)               | <sup>Tindakan</sup><br>2.Klik ikon tindakan untuk                    |     |
|                             | 1. HII SIEW XING                                                                | 920427136284 PEGAWAI PERKHIDMATAN PENDIDIKAN GRED DG41          | kemaskini maklumat; atau                                             |     |
|                             | Dipaparkan 1 - 1 drpd. 1 rekod                                                  |                                                                 | <ul> <li>3. Klik ikon kanta untuk<br/>memaparkan maklumat</li> </ul> |     |
|                             | Soalan Lazim                                                                    | Copyright©2017 Suruhanjaya Perkhidmatan Pelajaran               | Paparan Terbaik                                                      |     |
|                             | 2                                                                               | Penafian   Dasar Privasi   Dasar Keselamatan ICT   Hubungi Kami | ک ایک ایک ایک ایک ایک ایک ایک ایک ایک ای                             |     |

Rajah 12 : Pengesahan Pelantikan Tetap – Pegawai Penyemak

4. Semak maklumat pegawai.

|               |                                                                                 |                                                                                                    | 🏦 SMK TATAU 👻                                                                                                    | L MOHD FAUZI MINAL (PENYEMAK)                                                                                                    |
|---------------|---------------------------------------------------------------------------------|----------------------------------------------------------------------------------------------------|----------------------------------------------------------------------------------------------------|----------------------------------------------------------------------------------------------------|
| SR            | Portal Rasmi<br>SURUHANJAYA PERKHIDMATAI<br>"Dinamik, Efektif dan Berintegriti" | I PELAJARAN MALAYSIA                                                                                                    |                                                                                                    |                                                                                                    |
| .al Statistik | 🖨 Cetakan Surat Pengesahan Perkhidmatan                                         | 📽 Rakan Strategik SPP 🛛 🛛 Soalan Lazim 🖤 Log Keluar                                                                                                    |                                                                                                    |                                                                                                    |
|               | 🛧 Halaman Utama 🧭 Pengesahan Pelar                                              | tikan Tetap 🕖 Peti Semak                                                                                                    |                                                                                                    |                                                                                                    |
|               | Profil Senarai Dokumen                                                          |                                                                                                    | Kemasukan                                                                                                    |                                                                                                    |
|               | No. Kad Pengenalan                                                              | 920427136284                                                                                                    | Kemaskini                                                                                                    |                                                                                                    |
|               | (Baru/Lama):<br>Nama Penuh:                                                     | HII SIEW XING                                                                                                    | Peti Pinda                                                                                                    |                                                                                                    |
|               | Jawatan/Gred:                                                                   | PEGAWAI PERKHIDMATAN PENDIDIKAN GRED DG41                                                                                                    | reu Semak                                                                                                    |                                                                                                    |
| arai          | Tarikh Surat Tawaran:                                                           | 09 Dis 2016                                                                                                    | 1.Profil                                                                                                    | Pegawai                                                                                                    |
| n″            |                                                                                 |                                                                                                    |                                                                                                    | - eguntu                                                                                                    |
|               |                                                                                 |                                                                                                    |                                                                                                    |                                                                                                    |
|               |                                                                                 |                                                                                                    |                                                                                                    |                                                                                                    |
|               |                                                                                 |                                                                                                    |                                                                                                    |                                                                                                    |
|               | Soalan Lazim                                                                    | Copyright©2017 Suruhanjaya Perkhidmatan Pelajaran                                                                                                    | Paparan Terbaik                                                                                                    |                                                                                                    |
|               | 2                                                                               | Penanan   Dasar Privasi   Dasar Keselamatan ICT   Hubungi Kami                                                                                                    | ۷                                                                                                    |                                                                                                    |
|               | statistik<br>arai<br>n″                                                         | Araia<br>Araia<br>Ar | <complex-block>         Image: Sector Sector Secto</complex-block> | <page-header>         Image: Control of Control of Contr</page-header> |

Rajah 13(a) : Pengesahan Pelantikan Tetap - Semakan oleh pegawai penyemak

| Halaman Utar                   | Portal R<br>SURU<br>"Dinam           | Rasmi<br>IHANJAYA PERKHIDMATAN<br>Ilk, Elektif dan Berintegriti"<br>ran Surat Pengesahan Perkhidmatan                                                                                                    | PELAJARAN MALAYSIA                                                                      | ී Log Keluar                              |                                           | 盦 SMK TATAU - 🔒 MOI                                                                                                    | ID FAUZI MINAL (PENYEMAK) +                                                                                   |
|--------------------------------|--------------------------------------|----------------------------------------------------------------------------------------------------|-----------------------------------------------------------------------------------------|-------------------------------------------|-------------------------------------------|----------------------------------------------------------------------------------------------------|----------------------------------------------------------------------------------------------------|
| €.<br>Tandakan (√)             | jika berpuas                         | HANAYA PERKHIDMATAN<br>sik Ekkir dan Berintegriti"<br>an Surat Pengesahan Perkhidmatan<br>Profil Senarai Dokumen<br>Tempat Bertugas :<br>No. Rujukan Kem/Jab/Seko<br>Bil Dokumen Yang Disedi<br>1. Surat Setuju Terima Tav<br>2. Surat Setuju Terima Tav<br>3. Borang Pemeriksaan Per<br>4. Surat Aku Janji (PUA 1/2<br>5. Salinan Kad Pengenalan<br>6. Salinan Sijil<br>7. Penyata Perubahan (Kev<br>7.1 Tarikh Lapor Diri :<br>8. Dokumen-Dokumen Lain yang<br>Disediakan oleh<br>Nama Penyedia:<br>Tarikh Isatar Kepada<br>Penyemak:<br>Perakuan Penyemak:<br>Penyemak:<br>Pe | PELAJARAN MALAYSIA                                                                      | C Log Keluar                              |                                           | emasukan<br>emasukan<br>et Somak<br>3.Maklur<br>dimasu<br>Pegawa<br>kemasi<br>5.Masukkan ca<br>pindaan unt<br>penyemak (j<br>4.Makluma | nat yang<br>Ikkan oleh<br>ai penyedia,<br>kini jika perlu<br>atatan<br>uk tindakan<br>iika ada)<br>t perakuan |
| hati dengan n<br>yang disediak | naklumat<br>an oleh                  | Kemaskini Kembalikar                                                                                                    | i kepada Penyedia 🛛 Hantar kepada Peraku 📜 i                                            | Lihat Senarai Peti Semak                  |                                           | Pegawai                                                                                                    | Penyedia                                                                                                    |
| Pegawai Peny                   | /edia                                | an Lazim                                                                                                    | Copyright@2017 Suruhanjaya Perkhidmata<br>Penafia   Dasar Privasi   Dasar Keselamatan K | an Pelajaran<br>CT   Hubungi Kami         | Paparan Terbaik                           |                                                                                                    |                                                                                                    |
|                                | 7.Klik "Ke<br>menyimpa<br>telah dike | emaskini" untu<br>an maklumat yan<br>maskini; atau                                                                                                    | k 8.Klik "Kembal<br>g Penyedia" un<br>Pegawai Penye                                     | ikan kepada<br>tuk tindakan<br>edia; atau | 9.Klik "Hant<br>Peraku" unt<br>pengesahan | ar kepada<br>uk tindakan<br>n perakuan                                                                                                 |                                                                                                    |

Rajah 13(b) - Pengesahan Pelantikan Tetap : Semakan oleh Pengawai Penyemak

#### 7.3 Pegawai Peraku

1. Log masuk sistem ePROPER dan menu halaman utama dipaparkan apabila berjaya masuk.

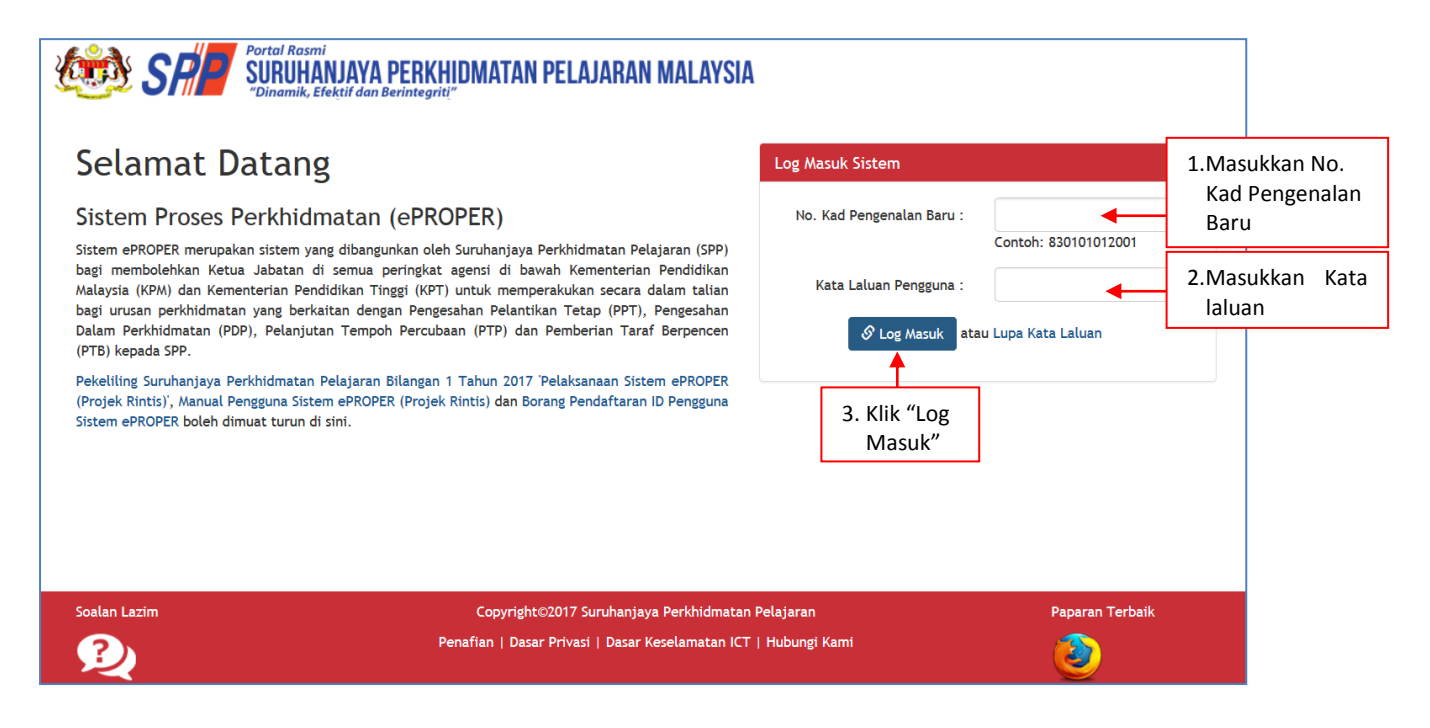

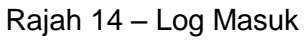

1 SMK TATAU - AZHAR MUHAMMAD FILOH (PERAKU) -

2. Di menu halaman utama, klik butang "Klik Di Sini".

| 迹 SP                          | Portal Rasmi<br>SURUHANJAYA PERKHIDMATAN PELAJARAN MALAYSIA<br>"Dinamik, Efektif dan Berintegriti"                        |                                                                                                    |                                                                                                    |  |
|-------------------------------|----------------------------------------------------------------------------------------------------|----------------------------------------------------------------------------------------------------|----------------------------------------------------------------------------------------------------|--|
| 🛿 Halaman Utama 🛛 🚽 Statistik | 🔒 Cetakan Surat Pengesahan Perkhidmatan 🛛 👹 Rakan Strategik SPP 🛛 🛛 Soalan I                                              | azim 🔿 Log Keluar                                                                                                    |                                                                                                    |  |
| Halaman Utara     √Sutstik    | <page-header><page-header><page-header><image/><image/><image/><image/><image/></page-header></page-header></page-header> | <text><image/><section-header><section-header><text><text><text><text></text></text></text></text></section-header></section-header></text> | <image/> <image/> <section-header><section-header><section-header><section-header><section-header></section-header></section-header></section-header></section-header></section-header> |  |
|                               |                                                                                                    | menjalani tempoh percubaan maksimum.                                                                                                    |                                                                                                    |  |

Rajah 15 – Halaman Utama

3. Senarai rekod pengawai untuk perakuan.

|                           |                                                                                 |                                                                 |                | 🏦 SMK TATAU 👻 | 💄 AZHAR MUHAMMAD FILOH (PERAKU) 👻 |        |
|---------------------------|---------------------------------------------------------------------------------|-----------------------------------------------------------------|----------------|---------------|-----------------------------------|--------|
| 🐲 SR                      | Portal Rasmi<br>SURUHANJAYA PERKHIDMATAN<br>"Dinamik, Efektif dan Berintegriti" | PELAJARAN MALAYSIA                                              |                |               |                                   |        |
| 🏦 Halaman Utama 🔜 Statist | tik 🔒 Cetakan Surat Pengesahan Perkhidmatan                                     | 📸 Rakan Strategik SPP 🛛 Soalan Lazim 🖞 Log Keluar               |                |               |                                   |        |
|                           | 🗮 Halaman Utama 🥖 Pengesahan Pelant                                             | tikan Tetap / Peti Peraku / Senarai                             |                |               |                                   |        |
|                           | No. Kad Pengenalan (Baru/La                                                     | ma) :                                                           |                | Kemasukan     |                                   |        |
|                           | Nama Pe                                                                         | nuh :                                                           |                | Kemaskini     |                                   |        |
|                           |                                                                                 | Cari                                                            |                | Peti Pinda    |                                   |        |
|                           | Paparan 10 🗸 rekod                                                              |                                                                 |                | Peti Semak    |                                   |        |
|                           | # Nama Penuh                                                                    | No. Kad Jawatan/Gred<br>Pengenalan<br>(Baru/Lama)               | Tindakan<br>\$ | Peti Peraku   | 1.Klik "Peti P                    | eraku" |
|                           | 1. HII SIEW XING                                                                | 920427136284 PEGAWAI PERKHIDMATAN PENDIDIKAN GRED DG41          | ۹ /            | 2 Klik ikor   | tindakan untuk                    |        |
|                           | Dipaparkan 1 - 1 drpd. 1 rekod                                                  |                                                                 |                | peraku        | maklumat; atau                    |        |
|                           | Soalan Lazim                                                                    | Convright#27017 Suruhaniava Perkhidmatan Pelataran              |                | 3.Klik ikor   | n kanta untuk                     |        |
|                           | 2                                                                               | Penafian   Dasar Privasi   Dasar Keselamatan ICT   Hubungi Kami |                | memap         | arkan maklumat                    |        |

Rajah 16 : Pengesahan Pelantikan Tetap – Pegawai Peraku

4. Semak maklumat pegawai.

|                 |               |                                          |                                                                 | 🏦 SMK TATAU 👻 💄 AZHAR MUHAMMAD FILOH (PERAKU)                                                                                                    |
|-----------------|---------------|------------------------------------------|-----------------------------------------------------------------|----------------------------------------------------------------------------------------------------|
| (in)            | SP            | Portal Rasmi<br>SURUHANJAYA PERKHIDMATAN | PELAJARAN MALAYSIA                                              |                                                                                                    |
| 🖷 Halaman Utama | . I Statistik | Cetakan Surat Pengesahan Perkhidmatan    | ╈ Rakan Strategik SPP 😧 Soalan Lazim 〇 Log Keluar               |                                                                                                    |
|                 |               | <u> </u>                                 |                                                                 |                                                                                                    |
|                 |               | 🕈 Halaman Utama 🥖 Pengesahan Pelan       | tikan Tetap / Peti Peraku                                       |                                                                                                    |
|                 |               |                                          |                                                                 | Kemasukan                                                                                                    |
|                 |               | Profil Senarai Dokumen                   |                                                                 | Kemaskini                                                                                                    |
|                 | /             | No. Kad Pengenalan<br>(Baru/Lama):       | 920427136284                                                    | Peti Pinda                                                                                                    |
| 2 Klik "Sen     | arai          | Nama Penuh:                              | HII SIEW XING                                                   | Peti Semak                                                                                                    |
| Dokumer         | n″            | Jawatan/Gred:<br>Tarikh Surat Tawaran:   | PEGAWAI PERKHIDMATAN PENDIDIKAN GRED DG41 09 Dis 2016           | Peti Peraku                                                                                                    |
|                 |               |                                          |                                                                 |                                                                                                    |
|                 |               |                                          |                                                                 | 1.Makiumat pegawai                                                                                                    |
|                 |               |                                          |                                                                 |                                                                                                    |
|                 |               |                                          |                                                                 |                                                                                                    |
|                 |               | Soalan Lazim                             | Copyright©2017 Suruhanjaya Perkhidmatan Pelajaran               | Paparan Terbaik                                                                                                    |
|                 |               |                                          | Penafian   Dasar Privasi   Dasar Keselamatan ICT   Hubungi Kami | 2000 - Contra Contra Co |
|                 |               |                                          |                                                                 |                                                                                                    |

Rajah 17(a) – Pengesahan Pelantikan Tetap – Maklumat Pegawai

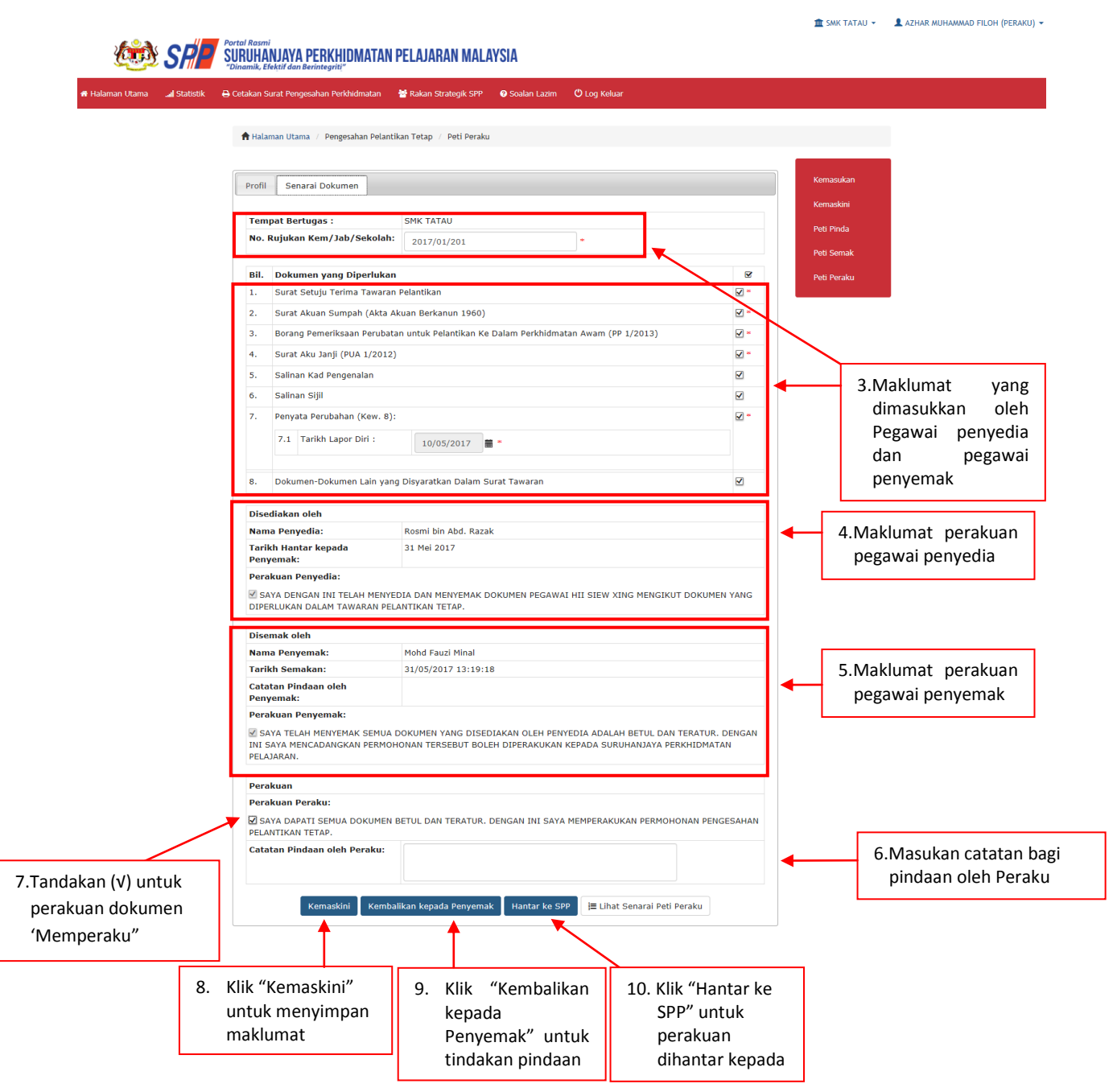

Rajah 17(b) – Pengesahan Pelantikan Tetap – Perakuan Pegawai Peraku

#### 8. MODUL PENGESAHAN DALAM PERKHIDMATAN

#### 8.1 Pegawai Penyedia

1. Log masuk sistem ePROPER dan halaman utama dipaparkan apabila berjaya masuk.

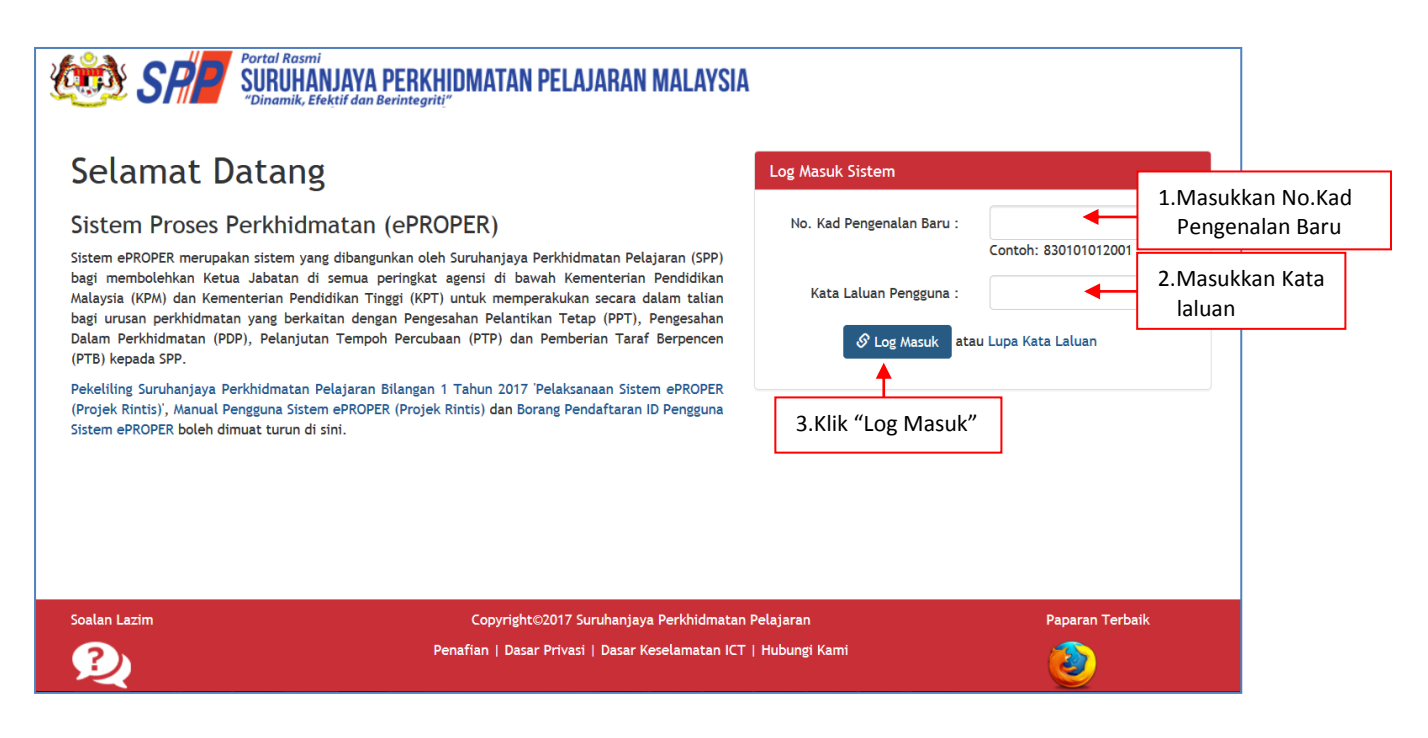

Rajah 1 : Log Masuk

T SMK TATAU - L ROSMI BIN ABD. RAZAK (PENYEDIA) -

2. Di menu halaman utama, klik butang "Klik Di Sini".

|                                    | Rasmi<br>UHANJAYA PERKHIDMATAN PELA<br>mik, Efektif dan Berintegriti"                                      | JARAN MALAYSIA                                                                                     |                                                                                                    |                                                                                                    |  |
|------------------------------------|----------------------------------------------------------------------------------------------------|----------------------------------------------------------------------------------------------------|----------------------------------------------------------------------------------------------------|----------------------------------------------------------------------------------------------------|--|
| 🗰 Halaman Utama 🖼 Statistik 🕀 Ceta | akan Surat Pengesahan Perkhidmatan 🛛 👹 Rak                                                                 | an Strategik SPP 🛛 💿 Soalan Li                                                                     | azim 🔿 Log Keluar                                                                                                    |                                                                                                    |  |
|                                    | 🔒 Halaman Utama                                                                                            |                                                                                                    |                                                                                                    |                                                                                                    |  |
|                                    |                                                                                                    |                                                                                                    |                                                                                                    |                                                                                                    |  |
|                                    | Penges<br>Pelantika                                                                                        | sahan<br>In Tetap                                                                                  | Pengesahan Dalam<br>Perkhidmatan                                                                                                    | Pemberian Taraf<br>Berpencen                                                                                                    |  |
|                                    | Pengesahan Pelantikan Teta<br>mengesahan lantikan sese<br>bersulyu meneriman<br>tetap dan telah memenuli s | PIPT) bermaksud proses<br>prorang pegawai yang telah<br>prant tawara.<br>Klikk buta<br>"Klik Di Si | Pengesahan Dalam Perhidimatan (PGP) bermaksud<br>proces mergesahan perhidimatan sekorang pegawai<br>Jahan tempoh percebanasan yang telah menenuli semua<br>yanat akin perhidimatan atau ga-ga yayart lain<br>metangkan tempoh perihdimatan atau ga-ga yayart lain<br>hetua Jabatan.<br>Metan Jabatan.<br>Metan Jabatan Jabatan.<br>Metan Jabatan Jabatan.<br>Metan Jabatan Jabatan.<br>Metan Jabatan Jabatan.<br>Metan Jabatan Jabatan.<br>Metan Jabatan Jaba | Pemberian Taraf Berpencen (PTB) adalah proses<br>pemberian taraf berpencen (PTB) adalah proses<br>teah disakha dalam pehdiaharan dan mendak<br>opyen Skim Kumpulan Wang Simpanan Pelerja<br>(KWSP).<br>Klik DI Sm |  |

Rajah 2 : Halaman Utama

### i) Kemasukan

1. Profil pegawai akan dipaparkan.

| 6                 | SP            | Portal Rasmi<br>SURUHANJAY<br>"Dinamik, Efektif de | A PERKHIDMATAN PELAJARA                                                                                                    | IN MALAYSIA                                                                                                    |                                                                                                    |                                              |                                           |                      |
|-------------------|---------------|----------------------------------------------------|----------------------------------------------------------------------------------------------------|----------------------------------------------------------------------------------------------------|----------------------------------------------------------------------------------------------------|----------------------------------------------|-------------------------------------------|----------------------|
| 🖶 Halaman Utama 🛛 | .al Statistik | 🔒 Cetakan Surat Per                                | ngesahan Perkhidmatan 👘 👹 Rakan Strat                                                                                                    | tegik SPP 🛛 😧 Soalan Lazir                                                                                                    | n 😃 Log Keluar                                                                                                    |                                              |                                           |                      |
|                   |               | A Halaman Utama /                                  | Pengesahan Dalam Perkhidmatan / Cari                                                                                                    | ian                                                                                                    |                                                                                                    | 1.Masu<br>Kad P                              | kkan Nombor<br>engenalan                  |                      |
|                   |               | Jawatan / Gred:                                    | Sila Pitih 💽 +<br>Pegawai berikut hendaklah n<br>(i) Kumpulan Pelaksana (i)<br>(ii) Tertibat dengan opsyer<br>dan belum memenuhi :<br>(iii) Sedang dalam prosidin<br>Tertukan | mengemukakan perakuan s<br>Gred 1-16) yang dilantik di E<br>n pertukaran pelantikan yan<br>syarat skim perkhidmatan b<br>1g tatatertib atau telah dike | <b>scara manual (hardcopy)</b> kepac<br>awah pewakilan kuasa Suruhanj<br>g belum disahkan dalam perkhic<br>aharu; dan<br>nakan hukuman tatatertib. | da Suruhanjaya:<br>jaya;<br>dmatan terdahulu | 2.Klik butang<br>senarai da<br>Jawatan/ ( | g<br>n pilih<br>Gred |
|                   |               | Soalan Lazim                                       | 3.Klik "Teruskan"                                                                                                    | pyright©2017 Suruhanjaya f                                                                                                    | erkhidmatan Pelajaran                                                                                                    |                                              | Paparan Terbaik                           |                      |
|                   |               | R                                                  | Penafian                                                                                                    | Dasar Privasi   Dasar Kese                                                                                                    | lamatan ICT   Hubungi Kami                                                                                                    |                                              | ۷                                         |                      |

🏛 SMK TATAU 👻 💄 ROSMI BIN ABD. RAZAK (PENYEDIA) 👻

Rajah 3 : Pengesahan Dalam Perkhidmatan – Carian Rekod

2. Semak profil pegawai berkenaan.

|                               |                                                                                 |                                                                 | 🏦 SMK TATAU 👻 🔒 | ROSMI BIN ABD. RAZAK (PENYEDIA) 👻 |
|-------------------------------|---------------------------------------------------------------------------------|-----------------------------------------------------------------|-----------------|-----------------------------------|
| 💷 SP                          | Portal Rasmi<br>SURUHANJAYA PERKHIDMATAN<br>"Dinamik, Efektif dan Berintegrit!" | PELAJARAN MALAYSIA                                              |                 |                                   |
| 🖶 Halaman Utama 🛛 🛄 Statistik | 🔒 Cetakan Surat Pengesahan Perkhidmatan                                         | 📽 Rakan Strategik SPP 🛛 🛛 Soalan Lazim 🔿 Log Keluar             |                 |                                   |
|                               | 🕈 Halaman Utama 🥢 Pengesahan Dalam Perkh                                        | idmatan / Carian                                                |                 |                                   |
| 1.Maklumat p                  | egawai 🔸 🥬                                                                      | •                                                               | Kemasukan       |                                   |
| L                             | PEGAWAI                                                                         | PERKHIDMATAN PENDIDIKAN GRED DG41 🗹                             | Kemaskini       |                                   |
|                               | 2.Klik "Teri                                                                    | uskan"                                                          |                 |                                   |
| :                             | palan Lazim                                                                     | Copyright©2017 Suruhanjaya Perkhidmatan Pelajaran               | Paparan Terbaik |                                   |
|                               | 2                                                                               | Penafian   Dasar Privasi   Dasar Keselamatan ICT   Hubungi Kami | ۷               |                                   |

Rajah 4 : Pengesahan Dalam Perkhidmatan - Profil Pegawai

3. Senarai dokumen yang diperlukan dipaparkan.

| 🕫 Halaman Ut                           | 눬 SA               | Portal Rasmi<br>SURUHANJAYA<br>Dinamik, Efektif dan                                                                                                    | PERKHIDMATAN PEL<br>Berintegrit!"<br>gesahan Perkhidmatan 🛛 😤 R                                                     | AJARAN MALAYSIA<br>akan Strategik SPP • So.             | valan Lazim 🛛 🖒  | Log Keluar     |            |                |             |                                               |  |  |  |
|----------------------------------------|--------------------|----------------------------------------------------------------------------------------------------|----------------------------------------------------------------------------------------------------|---------------------------------------------------------|------------------|----------------|------------|----------------|-------------|-----------------------------------------------|--|--|--|
|                                        |                    | 📌 Halaman Utar                                                                                                    | ma / Pengesahan Dalam Perkh                                                                                         | nidmatan / Kemasukan                                    |                  |                |            |                |             |                                               |  |  |  |
|                                        | _                  | PROFIL PEGAV                                                                                                    | MAI<br>m/Jab/PPD/Sek :                                                                                              |                                                         |                  |                |            | 1.M            | lasukkan n  | ombor rujukan                                 |  |  |  |
|                                        |                    | Nama Penuh :                                                                                                    | PAV                                                                                                    | ETHRA A/P GUNASEKARA                                    | AN               |                |            | ke             | em/ jab/ se | ekolah                                        |  |  |  |
|                                        |                    | No Kad Pengena<br>Jawatan / Gred<br>Tarikh Lantikan<br>Tempat Bertuga                                                                                                    | alan (Baru/Lama) :         900           :         PEG           Sekarang :         24/1           is :         SMH | 610016522<br>AWAI PERKHIDMATAN PE<br>08/2015<br>< TATAU | ENDIDIKAN GRE    | D DG41         |            |                |             |                                               |  |  |  |
| 4.                                     |                    |                                                                                                    |                                                                                                    |                                                         |                  |                |            |                |             | 2 Masai maklumat parlu                        |  |  |  |
|                                        | BIL DOKU           | MEN YANG DIPERLUK                                                                                                    | AN                                                                                                    |                                                         |                  |                |            |                |             | dilengkankan                                  |  |  |  |
|                                        | 1.1                | Tarikh Perakuan Ketua                                                                                                    | Jabatan :                                                                                                    | Lengkapkan Maklumat                                     | : Tarikh Perakua | Ketua Jabatan  |            |                |             | dipaparkan sekiranya<br>maklumat bertanda (*) |  |  |  |
|                                        | 2. Borang<br>2.1   | 9 Opsyen Skim KWSP/Per                                                                                                    | ncen - Jadual Kelima P.U                                                                                            | (A) 1/2012 : Muat Turu                                  | ın Jadual Kelin  | a              |            |                | *           | tidak dimasukkan<br>( <b>MANDATORI</b> )      |  |  |  |
|                                        | 2.2                | Tarikh Menolak Skim Ki                                                                                                    | WSP :                                                                                                    |                                                         |                  |                |            |                |             | (                                             |  |  |  |
|                                        | 3. Kenya<br>Disahk | i <b>taan Perkhidmatan</b><br>an bahawa Kenyataan Pe                                                                                                    | erkhidmatan telah disema                                                                                            | ık dan dikemaskini men                                  | ngikut peratura  | n berkuat kua: | sa.        |                |             | _                                             |  |  |  |
|                                        | 3.1                | Kursus Yang Dihadir                                                                                                    | i:                                                                                                    |                                                         |                  |                |            |                |             | -                                             |  |  |  |
|                                        | 3.1.1              | Kursus Induksi :                                                                                                    |                                                                                                    |                                                         | Mulai            |                | 1          | Hingga         |             |                                               |  |  |  |
|                                        | 3.1.2              | 2       Program Transformasi Minda :       Mulai       Hingga         3       Pengecualian Program Transformasi Minda / Kursus Induksi :       Tidak       Tidak         Peperiksaan Perkhidmatan Yang Diduduki dan Lulus : |                                                                                                    |                                                         |                  |                |            | <b>#</b>       | _           |                                               |  |  |  |
|                                        | 3.2                |                                                                                                    |                                                                                                    |                                                         |                  |                |            | arikh Menduduk | đ           |                                               |  |  |  |
|                                        | 3.2.1              | Sila Pilih 🗸                                                                                                    |                                                                                                    |                                                         |                  |                |            |                |             | I                                             |  |  |  |
|                                        | 3.2.3              | Sila Pilih                                                                                                    |                                                                                                    |                                                         |                  |                |            |                | =           |                                               |  |  |  |
|                                        |                    |                                                                                                    |                                                                                                    |                                                         |                  |                |            |                |             |                                               |  |  |  |
|                                        | 3.3<br>3.3.1       | Pelanjutan Tempoh P<br>Pelanjutan Pertama :                                                                                                    | ercubaan (Jika Ada) :                                                                                               | -                                                       | Cil              | pilib V        | Cila Dilib |                |             | 3.Masukkan                                    |  |  |  |
|                                        | 3.3.2              | Pelanjutan Kedua :                                                                                                    |                                                                                                    |                                                         | SI               | a Pilih        | Sila Pilih |                |             | maklumat yang                                 |  |  |  |
|                                        | 3.4                | Pegawai pernah dibe<br>Berpencen (PTB) :                                                                                                    | eri Pemberian Taraf                                                                                                 | Ada 🔽                                                   |                  |                |            |                |             |                                               |  |  |  |
|                                        | 3.4.1              | Tarikh PTB :                                                                                                    |                                                                                                    |                                                         | <b>ii</b> *      |                |            |                |             |                                               |  |  |  |
|                                        | 3.4.2              | Jawatan / Gred :                                                                                                    |                                                                                                    | Sila Pilih                                              |                  |                |            |                | *           | _                                             |  |  |  |
| 4.Klik '+' untuk<br>masukkan maklumat  | 3.5                | Cuti Tanpa Gaji (Jaw                                                                                                    | vatan Sekarang) :                                                                                                   | Ada 🔽                                                   |                  |                |            |                |             |                                               |  |  |  |
| yang berkaitan                         | .5.2               | + Dari Tarikh Hingga Tarikh                                                                                                    |                                                                                                    |                                                         |                  |                |            | _              |             |                                               |  |  |  |
| 5.Klik '-' untuk<br>keluarkan maklumat | 3.6                | Cuti Separuh Gaji (Ja                                                                                                    | awatan Sekarang) :                                                                                                  | Sila Pilih                                              |                  |                |            |                |             | _                                             |  |  |  |
| yang berkaitan                         |                    |                                                                                                    |                                                                                                    |                                                         |                  |                |            |                |             |                                               |  |  |  |

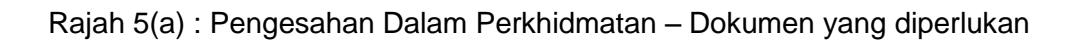

|                         | 3.7 Tidak Hadir Bertugas Tanpa Kebenaran (Tanpa<br>cuti/Tanpa sebab munasabah) (Jawatan<br>Sekarang) : |                                            |
|-------------------------|----------------------------------------------------------------------------------------------------|--------------------------------------------|
|                         | 3.6.1     +     Dari Tarikh     Hingga Tarikh       3.7.1     Bilangan Hari :                          | 6.Masukkan maklumat<br>yang mana berkaitan |
| 7.Rekod ber<br>ditambah | aya disimpan akan<br>bi peti kemaskini<br>Bi Simpan Reset Semula                                       |                                            |

Rajah 5(b) : Pengesahan Dalam Perkhidmatan – Kemasukan maklumat

- ii) Kemaskini
  - 1. Untuk melihat semula rekod atau mengemaskini maklumat pegawai.

|                               |                        |                                                                    |                                       |                                                      |                | 🏛 SMK TATAU 👻           | 👤 ROSMI BIN ABD. RAZAK (PENYEDIA) 👻 |
|-------------------------------|------------------------|--------------------------------------------------------------------|---------------------------------------|------------------------------------------------------|----------------|-------------------------|-------------------------------------|
| 🥸 SP                          | Portal<br>SUR<br>"Dina | Rasmi<br>UHANJAYA PERKHIDMATAN I<br>mik, Efektif dan Berintegriti" | PELAJARAN MAL                         | AYSIA                                                |                |                         |                                     |
| 🏶 Halaman Utama 🛛 🚛 Statistik | 🔒 Ceta                 | ikan Surat Pengesahan Perkhidmatan                                 | 📽 Rakan Strategik SPP                 | ଡ Soalan Lazim 😃 Log Keluar                          |                |                         |                                     |
|                               |                        | Halaman Utama / Pengesahan Dalam P                                 | Perkhidmatan / Kemas                  | kini / Senarai                                       |                |                         |                                     |
|                               |                        | No Kad                                                             | Pengenalan (Baru/Lama                 | a) :                                                 |                | Kemasukan               | 1 Klik peti                         |
|                               |                        |                                                                    | Nama Penu                             | Cari                                                 |                | Kemaskini<br>Peti Pinda | "Kemaskini                          |
|                               | Papa                   | aran 10 V rekod                                                    |                                       |                                                      | •              |                         |                                     |
|                               | #                      | Nama Penuh                                                         | No Kad<br>Pengenalan (<br>(Baru/Lama) | Jawatan / Gred                                       | Tindakan<br>\$ |                         |                                     |
|                               | 1.                     | PAVETHRA A/P GUNASEKARAN                                           | 900610016522                          | PEGAWAI PERKHIDMATAN PENDIDIKAN GRED DG41            | 91             | 2.Klik ik               | on tindakan untuk                   |
|                               | Dipa                   | uparkan 1 - 1 drpd. 1 rekod                                        |                                       |                                                      |                | kemas                   | skini maklumat; atau                |
|                               |                        |                                                                    |                                       |                                                      |                | 3.Klik iko              | on kanta untuk                      |
|                               | Soal                   | an Lazim                                                           | Соруг                                 | ight©2017 Suruhanjaya Perkhidmatan Pelajaran         | Pa             | mema                    | iparkan makiumat                    |
|                               | <u> </u>               | 2                                                                  | Penafian   [                          | Dasar Privasi   Dasar Keselamatan ICT   Hubungi Kami |                | <u>ک</u>                |                                     |

Rajah 6 : Pengesahan Dalam Perkhidmatan - Senarai Kemaskini

2. Kemaskini maklumat pegawai.

4

| I Statistik 🗧 | Cetakan S       | urat Pengesahan Perkhidmatan                         | 🖶 Rakan Strategi   | k SPP 🛛 Soalan Lazim 🖑      | Log Keluar                  |           |          |                  |                  |  |
|---------------|-----------------|------------------------------------------------------|--------------------|-----------------------------|-----------------------------|-----------|----------|------------------|------------------|--|
|               | 🕇 Halar         | man Utama 🥢 Pengesahan Dala                          | m Perkhidmatan / K | (emaskini                   |                             |           |          |                  |                  |  |
|               | PROFIL          | PEGAWAI                                              |                    |                             |                             |           |          | ×                |                  |  |
|               | No. Ruju        | ıkan Kem/Jab/PPD/Sek:                                | 2017/11/255        |                             | * 🗲                         |           | 1.M      | asukkan no       | ombor rujuk      |  |
|               | Nama Pe         | enuh:                                                | PAVETHRA A/P       | PAVETHRA A/P GUNASEKARAN kł |                             |           |          |                  | kolah            |  |
|               | No Kad I        | Pengenalan (Baru/Lama):                              | 900610016522       |                             |                             |           | reu moua |                  |                  |  |
|               | Jawatan         | / Gred:                                              | PEGAWAI PERKE      | HIDMATAN PENDIDIKAN GREI    | DG41                        |           |          |                  |                  |  |
|               | Tarikh L        | antikan Sekarang:                                    | 24/08/2015         |                             |                             |           |          |                  |                  |  |
|               | Tempat          | Bertugas:                                            | SMK TATAU          |                             |                             |           |          |                  |                  |  |
| BI            | L DOKU          | MEN YANG DIPERLUKA                                   | N                  |                             |                             |           |          | <b></b> <i>∎</i> |                  |  |
| 1             | Peraku          | ian Ketua Jabatan - Jadua                            | Ketiga P.U.(A) 1,  | /2012 : Muai Turun Jaduai   | Ketiga                      |           |          | - *              |                  |  |
|               | 1.1             | Tarikh Perakuan Ketua Ja                             | abatan :           |                             | iat Tarikh Perakuan Ketua s | Jabatan   |          |                  |                  |  |
|               |                 |                                                      |                    |                             |                             |           |          |                  |                  |  |
| 2             | Borang          | g Opsyen Skim KWSP/Pen                               |                    |                             |                             |           |          |                  |                  |  |
|               | 2.1             | PENCEN - Menolak SKI                                 | M KUMPULAN WA      | NG SIMPANAN PEKERJA         |                             |           |          |                  |                  |  |
|               | 2.2             | Tarikh Menolak Skim KW                               | SP:                |                             |                             |           |          |                  |                  |  |
|               |                 |                                                      |                    |                             |                             |           |          |                  |                  |  |
| з             | Kenya<br>Disahk | <b>itaan Perkhidmatan</b><br>an bahawa Kenyataan Per | khidmatan telah (  | disemak dan dikemaskini m   | engikut peraturan berku     | at kuasa. |          | -                |                  |  |
|               | 3.1             | Kursus Yang Dihadiri                                 | :                  |                             |                             |           |          |                  |                  |  |
|               | 3.1.1           | Kursus Induksi :                                     |                    |                             | Mulai                       |           | Hingga   |                  |                  |  |
|               | 3.1.2           | Program Transformasi M                               | linda :            |                             | Mulai                       |           | Hingga   |                  | 2.Kemas          |  |
|               | 3.1.3           | Pengecualian Program T                               | ransformasi Minda  | a / Kursus Induksi :        | Tidak 🔽                     |           |          |                  | maklur<br>vang n |  |
|               | 3.2             | Peperiksaan Perkhidn                                 | natan Yang Didu    | ıduki dan Lulus :           |                             |           | Taril    | kh Menduduki     | berkait          |  |
|               | 3.2.1           | Sila Pilih 🔽                                         |                    |                             |                             |           |          |                  |                  |  |
|               | 2 2 2 2         |                                                      |                    |                             |                             |           |          | -                |                  |  |

#### Rajah 6(a) : Pengesahan Dalam Perkhidmatan – Kemaskini maklumat

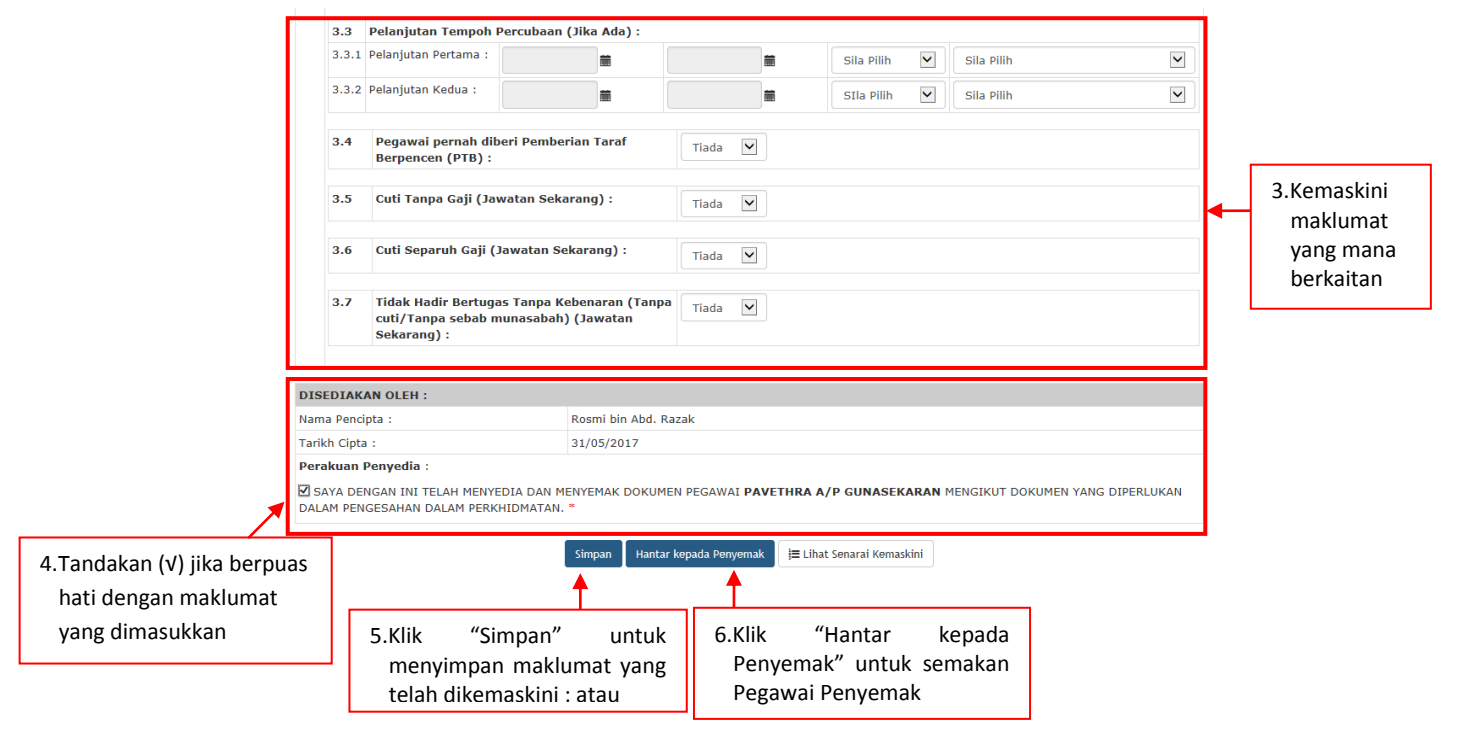

Rajah 6(b) : Pengesahan Dalam Perkhidmatan - Kemaskini maklumat

## iii) Peti Pinda

1. Untuk meminda maklumat pengawai yang dihantar semula oleh Pegawai Penyemak.

|                 |               |                                                                                 |                                       |                                                        |                                                     |               | 🏦 SMK TATAU 👻   | 💄 ROSMI BIN ABD. RAZAK (PENYEDIA) 👻 |
|-----------------|---------------|---------------------------------------------------------------------------------|---------------------------------------|--------------------------------------------------------|-----------------------------------------------------|---------------|-----------------|-------------------------------------|
| <b>E</b>        | SP            | Portal Rasmi<br>SURUHANJAYA PERKHIDMATAN<br>"Dinamik, Efektif dan Berintegriti" | PELAJARAN MAL                         | AYSIA                                                  |                                                     |               |                 |                                     |
| 希 Halaman Utama | .al Statistik | 🖨 Cetakan Surat Pengesahan Perkhidmatan                                         | 醟 Rakan Strategik SPP                 | 🕜 Soalan Lazim 🛛 🕻                                     | ) Log Keluar                                        |               |                 |                                     |
|                 |               | 🔚 Halaman Utama 🥢 Pengesahan Dalam                                              | Perkhidmatan 🦯 Peti Pir               | nda / Senarai                                          |                                                     |               |                 |                                     |
|                 |               | No Kao                                                                          | l Pengenalan <mark>(</mark> Baru/Lama | ):                                                     |                                                     |               | Kemasukan       |                                     |
|                 |               |                                                                                 | Nama Penuł                            | h :                                                    |                                                     |               | Kemaskini       |                                     |
|                 |               |                                                                                 |                                       | Cari                                                   |                                                     |               | Peti Pinda      | 1.Klik "Peti                        |
|                 |               | Paparan 10 v rekod                                                              |                                       |                                                        |                                                     |               |                 | Pinda"                              |
|                 |               | # Nama Penuh                                                                    | No Kad<br>Pengenalan<br>(Baru/Lama)   | Jawatan / Gred                                         |                                                     | Tindakan<br>¢ | 2 1/11-11-      |                                     |
|                 |               | 1. PAVETHRA A/P GUNASEKARAN                                                     | 900610016522                          | PEGAWAI PERKHIDMATA                                    | N PENDIDIKAN GRED DG41                              | ۹.4           | 2.KIIK IK       | on tindakan untuk                   |
|                 |               | Dipaparkan 1 - 1 drpd. 1 rekod                                                  |                                       |                                                        |                                                     |               | Kennas          | skiili Illakluillat , atau          |
|                 |               |                                                                                 |                                       |                                                        |                                                     |               | 3.Klik iko      | on kanta untuk                      |
|                 |               | Soalan Lazim                                                                    | Copyri<br>Penafian L D                | ght©2017 Suruhanjaya Pe<br>Iasar Privasi   Dasar Kesel | erkhidmatan Pelajaran<br>Jamatan ICT I Hubungi Kami | mema          | parkan maklumat |                                     |
|                 |               | 2                                                                               | Penanan   D                           | asar Privasi"  Dasar Kesel                             | amatan ici i nubungi kami                           | <u> </u>      | 2               |                                     |

Rajah 7 : Pengesahan Dalam Perkhidmatan : Peti Pinda

| Vieta 2010       Coldenside Veryelevalue Verbladination       Verside 2010       Constant         Vieta 2010       Februaria testina       Februaria testina       Februaria testina         Vieta 2010       Februaria testina       Februaria testina       Februaria         Vieta 2010       Februaria       Februaria       Februaria         Vieta 2010       Februaria       Februaria       Februaria         Vieta 2010       Februaria       Februaria       Februaria         Vieta 2010       Februaria       Februaria       Februaria         Vieta 2010       Februaria       Februaria       Februaria       Februaria         Vieta 2010       Februaria       Februaria       Februari                                                                                                    | (†    | SP          | Portal<br>SUR<br>"Dina | Rasmi<br>UHANJ<br>mik, Efekti | AYA PERKHIDMATA                                    | N PELAJARAN                          | MALAYSIA                                      |                       |                |               |        |            |             |                      |
|----------------------------------------------------------------------------------------------------|-------|-------------|------------------------|-------------------------------|----------------------------------------------------|--------------------------------------|-----------------------------------------------|-----------------------|----------------|---------------|--------|------------|-------------|----------------------|
| Image: Second Data Period Data Period Data Period Data Period Data Period Data Period Data Period Data Period Period P                                          | Jtama | l Statistik | 🖨 Ceta                 | ikan Surat                    | t Pengesahan Perkhidmatan                          | 醬 Rakan Strateg                      | ik SPP 🛛 Ø Soalan Lazim                       | 🖒 Log Kel             | Jar            |               |        |            |             |                      |
| PROFIL PEGAMAI   No. Rujskan Ken/Jab/PPO/S4I:   2017/11/255   Nama Penuhi:   PAVETHA A/P GUNASEKARAN   No Kod Pegamo (Buru),am):   PEGAMAI PEROHDDATAN PENDEDDIAN GRED DG41   Tariha Lunkian Sekarang:   24/09/2013   Tariha Lunkian Sekarang:   24/09/2013   Tariha Lunkian Sekarang:   24/09/2013   Tariha Lunkian Sekarang:   24/09/2013   ***    **********************************                                                                                                    |       |             | 1                      | h Halaman                     | n Utama 🥢 Pengesahan Dala                          | m Perkhidmatan /                     | Kemaskini                                     |                       |                |               |        |            |             |                      |
| No. Hujukan Kam/Jab/PP0/Sel: 2017/11/255     Name Panda: PRECENTA A/P CUHAREKAAN     No. Kod Preprisola (faru/Lama): PRECAVAI PERKAHDMATAN PENDIDIKAN GRED DG41   Tarihu Lundkan Sedarang: 24/09/2015   Savestan / Gred: 24/09/2015   Tempat Berling: 24/09/2015   Tempat Berling: 24/09/2015   Sorrang Opsyen Skim Kuts/PPencen - Jadual Ketiga PU.(A) 1/2012: Huat Turun Jadual Ketiga   2. Borang Opsyen Skim KUSP/Pencen - Jadual Ketiga PU.(A) 1/2012: Huat Turun Jadual Ketiga   3. Kenyataan Perkhidimatan telah diperdehi daripada PPD/PPI dan semakan telah dibuat :   3.1 Tarikh Menulak Kitim Jumofurmasi Minda :   3.1.3 Rengecualian Program Transformasi Minda / Kursus Indukai :   3.1.3 Rengecualian Program Transformasi Minda / Kursus Indukai :   3.1 Tarikh Surat Pengecualian :   3.2 Peperikasan Perkhidimatan Tang Dibuduki dan Lulus :   Tarikh Menuluki Immin:  Tarikh Menuluki Immin:                                                                                                    |       |             | PR                     | OFIL PE                       | GAWAI                                              |                                      |                                               |                       |                |               |        |            | ×           |                      |
| Nama Pendi: PAVETHIGA A/P GUILASEKARANI   Nakada Pengenatin (Baru/Lam); DEGAWAT PERKINDATAN PENDIDIKAN GRED DG41   Tarikh Landkan Sekarang: 24/06/2015   Tarikh Landkan Sekarang: 24/06/2015   Tarikh Landkan Sekarang: 24/06/2015   Tempat Bertuga: SHK TATU     1. Perakuan Ketua Jabatan - Jadual Ketiga PU.(A) 1/2012: Muat Turun Jadual Ketiga   1. Perakuan Ketua Jabatan :   2. Berang Opsyen Skim KWSP/Pencen - Jadual Ketiga PU.(A) 1/2012: Muat Turun Jadual Ketiga   2.1 PENcen - Mendak SKIM KUMPULAN WANG SIMPANAN PEKERJA   3.1 Kursus Yang Dihadiri :   3.1.1 Kursus Induksi Umum :   3.1.2 Pogram Transformasi Minda :   3.1.2 Pengeualan Perkindmatan telah diperdehi daripada PPO/PN dan sematan telah dibuat :   3.1.2 Pengeualan Perkindmatan telah Sund Karsus Induksi :   3.1.3 Kursus Induksi Umum :   No Rujukan Surat :   3.1.4   2.1   Pengeualan Perkindmatan telah diperdehi daripada PPO/PN dan sematan telah dibuat :   3.1.3   Kursus Induksi Umum :   No Rujukan Surat :   3.1.3   Rengeualian Pogram Transformasi Minda / Kursus Induksi :   3.2   Pengerikasan Perkhidmatan Yang Diduduki dan Lulus :                                                                                                    |       |             | No                     | . Rujukar                     | n Kem/Jab/PPD/Sek:                                 | 2017/11/255                          |                                               |                       | •              |               |        | Kemasukan  |             |                      |
| No Kad Pengenalah (Baru/Lam): PEGAWAI PERKHIDMATAN PENDIDIKAN GRED DG41.   Tarikh Lamika Sakarang: 24/08/2015   Tempat Bertugas: SHK TATAU     BIL DOKUMEN YANG DIFERLUKAN     I. Perakuan Ketua Jabatan - Jadual Ketiga P.U.(A) 1/2012 : Must Turun Jadual Ketiga     1. Perakuan Ketua Jabatan - Jadual Ketiga P.U.(A) 1/2012 : Must Turun Jadual Ketiga     2. Borang Opsyen Skim KWSP/Pencen - Jadual Ketiga P.U.(A) 1/2012 : Must Turun Jadual Ketima     3. Kenyataan Perkhidimatan   2.1 PERCEN - Mendiak SKIM KUMP/LAN WANG SIMPANAN PEKERJA     3.1 Kursus Yang Dihadiri :   3.1.1 Kursus Induksi Unum :   3.1.2 rogram Transformasi Minda / Kursus Induksi :   1.3.1 Perekuan Perkhidimatan telah diperciehi daripada PPD/PN dan semakan telah dibuat :     3.1.2 rogram Transformasi Minda / Kursus Induksi :   3.1.3 Pengecualian Program Transformasi Minda / Kursus Induksi :   3.1.4 rusus Cang Dibudiri :   3.1.3 Pengecualian Program Transformasi Minda / Kursus Induksi :   3.4 rusus Tangformasi Minda / Kursus Induksi :   3.5 rusus Cang Dibudiri :   3.6 rusus Cang Dibudiri :   3.1.3 rusus Perkhidimatan telah dibust :   3.1.4 rusus Induksi Unum :   3.1.5 rusus Cang Dibudiri :   3.1.6 rusus Cang Dibudiri :   3.1.7 rush Pengecualian Yang Dibuduki dan Lutus :                                                                                                    |       |             | Na                     | ma Penu                       | h:                                                 | PAVETHRA A/P                         | GUNASEKARAN                                   |                       |                |               |        | Kemaskini  |             |                      |
| Javatah / Gred: PERKHUDMATAN PENDIDIKAN GRED DG41   Tarikh. Latikia Sekarang: 24/08/2015   Tenpat Bertugas: SHK TATAU     DI DOKUMEN YANG DIPERLUKAN   1 Perakuan Ketua Jabatan - Jaduai Ketiga P.U.(A) 1/2012: Huat Turun Jaduai Ketiga   2. Borang Opsyen Skim KWSP/Pencen - Jaduai Kelima P.U (A) 1/2012: Huat Turun Jaduai Kelima   3. Keryataan Perkhidimatan   2.1 PENCEN - Menduk SKIM KUMPULAN WANG SIMPANAN PEKERJA   3. Keryataan Perkhidimatan   3.1.1 Kirsus Yang Diladiri :   3.1.2 Program Transformasi Minda :   3.1.3 Program Transformasi Minda / Kursus Induksi :   3.1.4 Kursus Induksi Umum :   3.1.2 Program Transformasi Minda / Kursus Induksi :   3.1.3 Pengecualian Pregecualian :   3.1.4 Kursus Jandukid dan Lulus :   3.1.5 Pereprikaan Perkhidimatan Yang Dildukid dan Lulus : <td></td> <td></td> <td>No</td> <td>Kad Pen</td> <td>igenalan (Baru/Lama):</td> <td>900610016522</td> <td></td> <td></td> <td></td> <td></td> <td></td> <td>Peti Pinda</td> <td></td> <td></td>                                                                                                    |       |             | No                     | Kad Pen                       | igenalan (Baru/Lama):                              | 900610016522                         |                                               |                       |                |               |        | Peti Pinda |             |                      |
| Tempat Bertugas: 24/09/2015   Tempat Bertugas: 24/09/2015   BIL DOKUMEN YANG DIPERLUKAN   1 Perakuan Ketua Jabatan - Jadua Ketiga PU.(A) 1/2012 : Muat Turun Jadual Ketiga   2. Borang Opsyen Skim KWSP/Pencen - Jadual Kelima PU. (A) 1/2012 : Muat Turun Jadual Kelima   2. Borang Opsyen Skim KWSP/Pencen - Jadual Kelima PU. (A) 1/2012 : Muat Turun Jadual Kelima   3. Kenyataan Perkhidmatan telah diperolehi daripada PPO/JPN dan semakan telah dibuat :   3.1. Kenyataan Perkhidmatan telah diperolehi daripada PPO/JPN dan semakan telah dibuat :   3.1.1 Kursus Induksi Umum :   3.1.2 Pogram Transformasi Minda :   3.1.3 Rengecualian Program Transformasi Minda / Kursus Induksi :   Tarikh Surat Pengecualian :   3.1.3 Rengecualian Program Transformasi Minda / Kursus Induksi :   Tarikh Surat Pengecualian :                                                                                                    |       |             | Jav                    | vatan / G                     | Gred:                                              | PEGAWAI PERK                         | HIDMATAN PENDIDIKAN                           | GRED DG4              |                |               |        |            |             |                      |
| Tempat Bertugas:       jBH: TATAU         Bit DOKUMEN XANG DIPERLUKAN       Image: Constraint of the status Jabatan - Jadual Keliga P.U.(A) 1/2012 : Muat Turun Jadual Keliga       Image: Constraint of the status Jabatan - Jadual Keliga P.U.(A) 1/2012 : Muat Turun Jadual Kelima         1.       Perakkuan Ketua Jabatan - Jadual Keliga P.U.(A) 1/2012 : Muat Turun Jadual Kelima       Image: Constraint of the status Jabatan - Jadual Kelima P.U.(A) 1/2012 : Muat Turun Jadual Kelima       Image: Constraint of the status Jabatan - Jadual Kelima P.U.(A) 1/2012 : Muat Turun Jadual Kelima       Image: Constraint of the status Jabatan - Jadual Kelima P.U.(A) 1/2012 : Muat Turun Jadual Kelima       Image: Constraint of the status Jabatan - Jadual Kelima P.U.(A) 1/2012 : Muat Turun Jadual Kelima       Image: Constraint of the status Jabatan - Jadual Kelima P.U.(A) 1/2012 : Muat Turun Jadual Kelima       Image: Constraint of the status Jabatan - Jadual Kelima P.U.(A) 1/2012 : Muat Turun Jadual Kelima       Image: Constraint of the status Jabatan - Jadual Kelima       Image: Constraint of the status Jabatan - Jadual Kelima       Image: Constraint of the status Jabatan - Jadual Kelima       Image: Constraint of the status Jabatan - Jadual Kelima       Image: Constraint of the status Jabatan - Jadual Kelima       Image: Constraint of the status Jabatan - Jadual Kelima       Image: Constraint of the status Jabatan - Jadual Kelima       Image: Constraint of the status Jabatan - Jadual Kelima       Image: Constraint of the status Jabatan - Jadual Kelima       Image: Constraint of the status Jabatan - Jadual Kelima       Image: Constraint of the status Jabatan - Jadual Kelima       Image: Constatus Jabatan - Jadual Kelima Jabatan - Jadual Kelima Jabatan - J                                                                                                    |       |             | Та                     | rikh Lanti                    | ikan Sekarang:                                     | 24/08/2015                           |                                               |                       |                |               |        |            |             |                      |
| BIL       DOKUMEN YANG DIPERLUKAN       Image: Constraint of the state of the state of                                                            |       |             | Ter                    | mpat Ber                      | tugas:                                             | SMK TATAU                            |                                               |                       |                |               |        |            |             |                      |
| 1.       Perakuan Ketua Jabatan - Jadual Ketiga P.U.(A) 1/2012 : Muat Turun Jadual Ketiga       Image: Comparison of the comparison of the comp                                                            |       |             | BIL                    | DOKU                          | MEN YANG DIPERLUK                                  | AN                                   |                                               |                       |                |               |        | S.         |             |                      |
| 1.1       Tarikh Perakuan Ketua Jabatan :       28/05/2015       *         2.       Borang Opsyen Skim KWSP/Pencen - Jadual Kelima P.U (A) 1/2012 : Muat Turun Jadual Kelima       *         2.1       PENCEN - Menolak SKIM KUMPULAN WANG SIMPANAN PEKERJA *       *         3.       Kenyataan Perkhidimatan Elah diperolehi daripada PPD/JPN dan semakan telah dibuat :       *         3.1       Kursus Yang Dihadiri :       *         3.1.1       Kursus Induksi Umum :       Mulai       # Hingga         3.1.2       Program Transformasi Minda :       Mulai       # Hingga       *         3.1.3       Pengecualian Program Transformasi Minda / Kursus Induksi :       Tudak *       *       *         3.1.3       Pengecualian Program Transformasi Minda / Kursus Induksi :       Tudak *       *       *         3.2       Peperiksaan Perkhidimatan Yang Diduduki dan Lulus :       Tarikh Surat :       Tarikh Menduduki                                                                                                    |       |             | 1.                     | Peraku                        | an Ketua Jabatan - Jadu                            | al Ketiga P.U.(A)                    | 1/2012 : Muat Turun Ja                        | adual Ketiga          |                |               |        | 2          | x           |                      |
| <ul> <li>2. Borang Opsyen Skim KWSP/Pencen - Jadual Kelima P.U (A) 1/2012 : Muat Turun Jadual Kelima</li> <li>2.1 PENCEN - Menolak SKIM KUMPULAN WANG SIMPANAN PEKERJA •</li> <li>3. Kenyataan Perkhidmatan Disahkan Kenyataan Perkhidmatan telah diperolehi daripada PPD/JPN dan semakan telah dibuat :</li> <li>3.1 Kursus Yang Dihadiri :</li> <li>3.1.1 Kursus Induksi Umum :</li> <li>Mulai # Hingga #</li> <li>Hingga #</li> <li>Hin</li></ul> |       |             |                        | 1.1                           | Tarikh Perakuan Ketua                              | Jabatan :                            | 28/05/2015                                    |                       |                |               |        |            |             |                      |
| 3.       Kenyataan Perkhidmatan         Disahkan Kenyataan Perkhidmatan telah diperolehi daripada PPD/JPN dan semakan telah dibuat :       Image: Content of the content of the content of                                                                                      |       |             | 2.                     | Borang                        | Opsyen Skim KWSP/Per                               | ncen - Jadual Keli<br>KIM KUMPULAN V | ma P.U (A) 1/2012 : Mu<br>VANG SIMPANAN PEKEF | uat Turun Ja<br>RJA 🔻 | dual Kelima    |               |        | 2          |             |                      |
| 3.1       Kursus Yang Dihadiri :         3.1.1       Kursus Induksi Umum :         3.1.2       Program Transformasi Minda :         3.1.3       Pengecualian Program Transformasi Minda / Kursus Induksi :         1.1.4       Image Image                                                                                                    |       |             | 3.                     | Kenya<br>Disahka              | <b>taan Perkhidmatan</b><br>an Kenyataan Perkhidma | itan telah diperole                  | ehi daripada PPD/JPN da                       | an semakan            | telah dibuat : |               |        | Ø 3        |             |                      |
| 3.1.1 Kursus Induksi Umum :   3.1.2 Program Transformasi Minda :   3.1.3 Pengecualian Program Transformasi Minda / Kursus Induksi :   1.1 Tidak •     3.1.3   Pengecualian Program Transformasi Minda / Kursus Induksi :   1.1   1.1   1.1   1.1   1.1   1.1   1.1   1.1   1.1   1.1   1.1   1.1   1.1   1.1   1.1   1.1   1.1   1.1   1.1   1.1   1.1   1.1   1.1   1.1   1.1   1.1   1.1   1.1   1.1   1.1   1.1   1.1   1.1   1.1   1.1   1.1   1.1   1.1   1.1   1.1   1.1   1.1   1.1   1.1   1.1   1.1   1.1   1.1   1.1   1.1   1.1   1.1   1.1   1.1   1.1   1.1   1.1   1.1   1.1   1.1   1.1   1.1   1.1   1.1   1.1   1.1   1.1   1.1   1.1   1.1 <td></td> <td></td> <td></td> <td>3.1</td> <td>Kursus Yang Dihadi</td> <td>ri :</td> <td></td> <td></td> <td></td> <td></td> <td></td> <td></td> <td></td> <td></td>                                                                                                    |       |             |                        | 3.1                           | Kursus Yang Dihadi                                 | ri :                                 |                                               |                       |                |               |        |            |             |                      |
| 3.1.2       Program Transformasi Minda :       Mulai       Hingga       Decretation in the appendence of the pegawai penyels untuk pindaan         3.1.3       Pengecualian Program Transformasi Minda / Kursus Induksi :       Tidak       Image       Image                                                                                                    |       |             |                        | 3.1.1                         | Kursus Induksi Umum                                | :                                    |                                               |                       | Mulai          |               | Hingga |            | 1. Kemaskir | ni maklu<br>Yan cata |
| 3.1.3 Pengecualian Program Transformasi Minda / Kursus Induksi :   Image: Constraint of the set of the se                                                 |       |             |                        | 3.1.2                         | Program Transformasi                               | Minda :                              |                                               |                       | Mulai          |               | Hingga |            | pegawai p   | penyem               |
| No Rujukan Surat :                                                                                                    |       |             |                        | 3.1.3                         | Pengecualian Program                               | Transformasi Mir                     | ida / Kursus Induksi :                        |                       | Tidak •        |               |        |            | untuk pin   | daan                 |
| Tarikh Surat Pengecualian :       3.2     Peperiksaan Perkhidmatan Yang Diduduki dan Lulus :     Tarikh Menduduki       3.2.1     Cate office     Cate office                                                                                                    |       |             |                        |                               |                                                    |                                      | No Rujuk                                      | kan Surat :           |                |               |        |            |             |                      |
| 3.2     Peperiksaan Perkhidmatan Yang Diduduki dan Lulus :     Tarikh Menduduki       3.2.1     Cita conta     Cita conta                                                                                                    |       |             |                        |                               |                                                    |                                      | Tarikh Surat Peng                             | gecualian :           |                |               |        |            |             |                      |
| 3.2.1 CH OTH                                                                                                    |       |             | 3.2 Peperiksaan Perk   | Peperiksaan Perkhio           | Imatan Yang Diduduki dan Lulus : Tarikh            |                                      |                                               |                       |                | Tarikh Mendud | uki    |            |             |                      |
|                                                                                                    |       |             | 1                      | 3.2.1                         | Sila Pilih                                         |                                      |                                               |                       |                | ,             |        |            |             |                      |

| 3.2.2 | Sila Pilih                                                                                           |                  |            |            |   |            |   |                                                                |
|-------|----------------------------------------------------------------------------------------------------|------------------|------------|------------|---|------------|---|----------------------------------------------------------------|
| 3.2.3 | Sila Pilih                                                                                           |                  |            |            |   |            |   |                                                                |
| 3.3   | Pelanjutan Tempoh Percub                                                                             | aan (Jika Ada) : |            |            |   |            |   |                                                                |
| 3.3.1 | Pelanjutan Pertama :                                                                                 |                  |            | Sila Pilih | ~ | Sila Pilih | ~ |                                                                |
| 3.3.2 | Pelanjutan Kedua :                                                                                   | <b></b>          |            | SIla Pilih | - | Sila Pilih | ~ |                                                                |
| 3.4   | Pegawai pernah diberi Per<br>Berpencen (PTB) :                                                       | mberian Taraf    | Ada 🔽      |            |   |            |   |                                                                |
| 3.4.1 | Tarikh PTB :                                                                                         |                  |            |            |   |            |   |                                                                |
| 3.4.2 | Jawatan / Gred :                                                                                     |                  | Sila Pilih |            |   |            | - |                                                                |
| 3.5   | Cuti Tanpa Gaji (Jawatan                                                                             | Sekarang) :      | Tiada 🔽    |            |   |            |   |                                                                |
| 3.6   | Cuti Separuh Gaji (Jawata                                                                            | n Sekarang) :    | Ada 🔽      |            |   |            |   |                                                                |
| 3.6.1 | + Dari Tarikh                                                                                        | Hing             | ga Tarikh  |            |   |            |   | <ol> <li>Kemaskini maklumat<br/>berdasarkan catatan</li> </ol> |
| 3.6.2 | Bilangan Hari :                                                                                      | pegawai penyemak |            |            |   |            |   |                                                                |
| 3.7   | 7 Tidak Hadir Bertugas Tanpa Kebenaran (Tanpa<br>cuti/Tanpa sebab munasabah) (Jawatan<br>Sekarang) : |                  |            |            |   |            |   |                                                                |

Rajah 8(a) : Pengesahan Dalam Perkhidmatan – Kemaskini maklumat

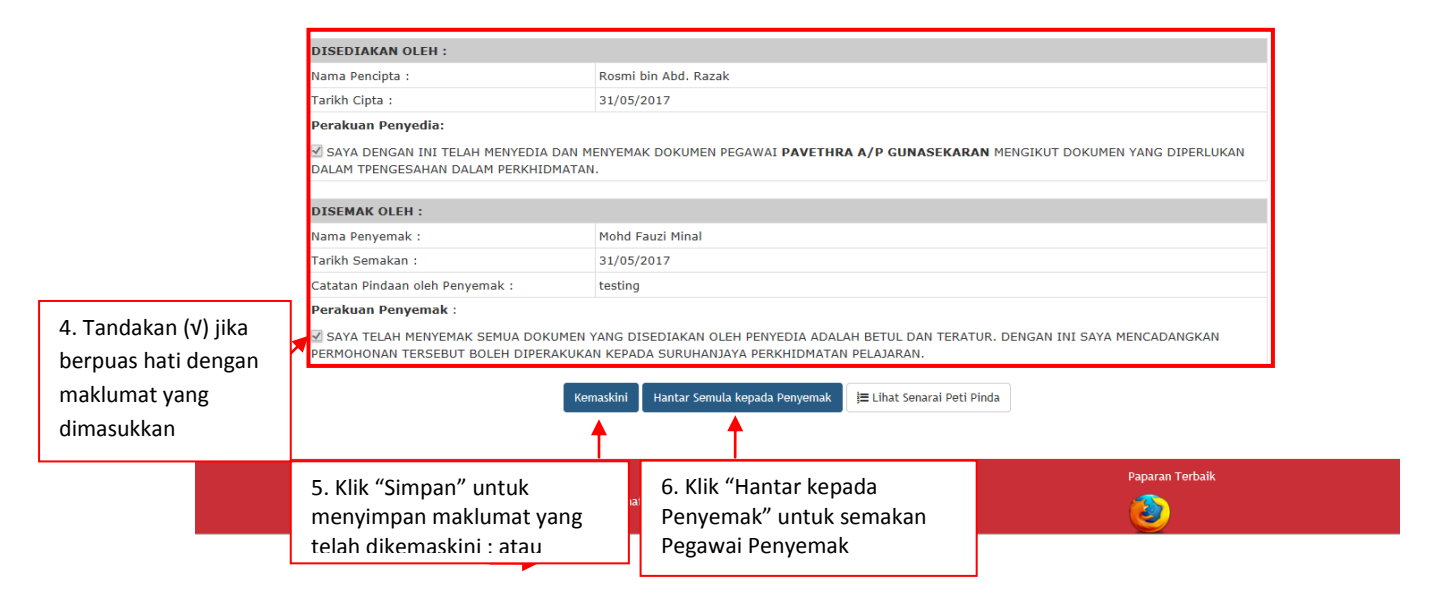

Rajah 8(b) : Pengesahan Dalam Perkhidmatan – pindaan maklumat

#### 8.2 Pegawai Penyemak

1. Log masuk sistem ePROPER dan menu halaman utama dipaparkan apabila berjaya masuk.

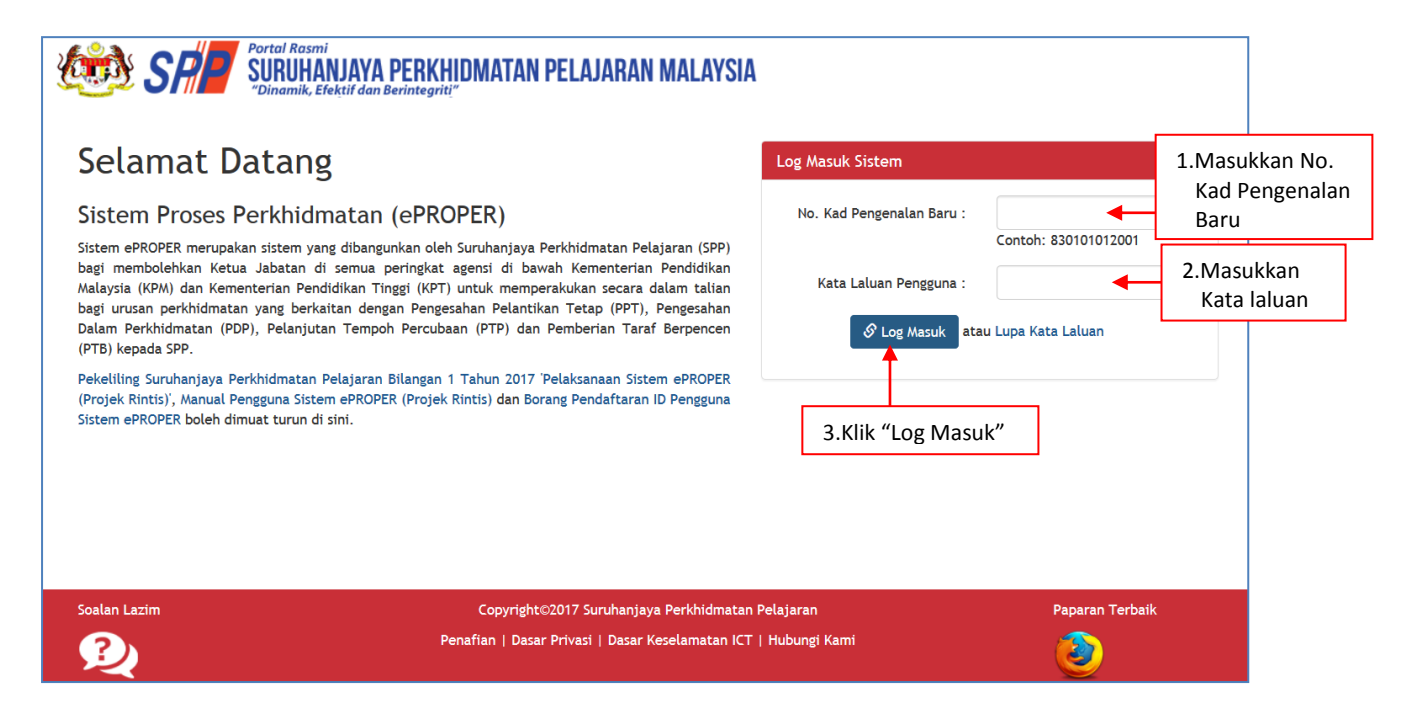

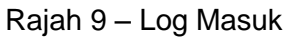

2. Di menu halaman utama, klik butang "Klik Di Sini".

|                          |                                                                                                  |                                                                                                    |                                                                                                    | 🏛 SMK TATAU 👻 | L MOHD FAUZI MINAL (PENYEMAK) - |
|--------------------------|--------------------------------------------------------------------------------------------------|----------------------------------------------------------------------------------------------------|----------------------------------------------------------------------------------------------------|---------------|---------------------------------|
| 🧐 Sh                     | Portal Rasmi<br>SURUHANJAYA PERKHIDMATAN PELAJARAN MALAYSIA<br>Dinamik, Efektif dan Berintegrit? |                                                                                                    |                                                                                                    |               |                                 |
| 🖷 Halaman Utama 🛛 🚮 Stat | stik 😝 Cetakan Surat Pengesahan Perkhidmatan 🛛 👹 Rakan Strategik SPP 🛛 🛛 Soala                   | n Lazim 🔿 Log Keluar                                                                                                    |                                                                                                    |               |                                 |
| 🕷 Hələmən Utana          | (4) ▲ Cankon Sunt Programme Providentian                                                         | tam       O top (dear         Image: Constraint of the second periodiant of the second periodiant of the | <image/> <section-header><section-header><section-header><section-header><text></text></section-header></section-header></section-header></section-header> |               |                                 |
|                          | "Klik                                                                                            | Di Sini" Relanjutan Tempoh<br>Percubaan<br>Pelanjutan Tempoh<br>Percubaan<br>Pelanjutan Tempoh Percubaan (PTP) adalah proses<br>melajutan Tempoh Percubaan (PTP) adalah proses<br>melajalan tempoh percubaan maksimum.<br>Rikk Di Stel                                                                                                    | ADE LA SAU                                                                                                    |               |                                 |

Rajah 10 – Halaman Utama

3. Untuk melihat rekod atau mengemaskini maklumat pegawai yang telah disediakan oleh pegawai penyedia.

|                 | SP            | Portal | Rasmi<br>UHANJAYA PERKHIDMATAI                                               | I PELAJARAN MAL                       | AYSIA                |                                |                 | 🏛 SMK TATAU 👻            | 1 Mohd Fauzi Minal (penyemak) - |
|-----------------|---------------|--------|------------------------------------------------------------------------------|---------------------------------------|----------------------|--------------------------------|-----------------|--------------------------|---------------------------------|
| A Halaman Utama | .al Statistik | "Dina  | mik, Efe <u>k</u> tif dan Berintegrit!"<br>kan Surat Pengesahan Perkhidmatan | 🐮 Rakan Strategik SPP                 | 🛛 Soalan Lazim       | 🖱 Log Keluar                   |                 |                          |                                 |
|                 |               |        | Halaman Utama / Pengesahan Dalar                                             | n Perkhidmatan / Peti Se              | mak / Senarai        |                                |                 |                          |                                 |
|                 |               |        | No K                                                                         | ad Pengenalan (Baru/Lama              | ):                   |                                |                 | Kemasukan                |                                 |
|                 |               |        |                                                                              | Nama Penu                             | ·:                   |                                |                 | Kemaskini                |                                 |
|                 |               | Papa   | aran 10 🗸 rekod                                                              |                                       | Cari                 |                                |                 | Peti Pinda<br>Peti Semak | 1.Klik "Peti<br>Semak"          |
|                 |               | #      | Nama Penuh                                                                   | No Kad<br>Pengenalan (<br>(Baru/Lama) | Jawatan / Gred       |                                | Tindakan<br>\$  |                          |                                 |
|                 |               | 1.     | PAVETHRA A/P GUNASEKARAN                                                     | 900610016522                          | PEGAWAI PERKHID      | MATAN PENDIDIKAN GRED DG41     | ۹./             | 2.Klik iko               | n tindakan untuk                |
|                 |               | Dipa   | parkan 1 - 1 drpd. 1 rekod                                                   |                                       |                      |                                |                 | Kernask                  | ini makiumat; atau              |
|                 |               |        |                                                                              |                                       |                      |                                |                 | 3.Klik iko               | n kanta untuk                   |
|                 |               | Soal   | an Lazim                                                                     | Copyri                                | P                    | an articitat                   | barkan maklumat |                          |                                 |
|                 |               | , se   | 2                                                                            | Penafian   D                          | asar Privasi   Dasar | Keselamatan ICT   Hubungi Kami | (               | ۷                        |                                 |

Rajah 11 : Pengesahan Dalam Perkhidmatan – Pegawai Penyemak

4. Semak maklumat pegawai.

|                 |             |                                                                 |                               |                        |    | 🏦 SMK TATAU 👻 | L MOHD FAUZI MINAL (PENYEMAK) 🗸 |
|-----------------|-------------|-----------------------------------------------------------------|-------------------------------|------------------------|----|---------------|---------------------------------|
| <b>LE</b>       | SP          | SURUHANJAYA PERKHIDMATAN<br>"Dinamik, Efektif dan Berintegriti" | I PELAJARAN MALAYSIA          |                        |    |               |                                 |
| 🕈 Halaman Utama | l Statistik | 🖨 Cetakan Surat Pengesahan Perkhidmatan                         | 🚰 Rakan Strategik SPP 🛛 🥥 Soa | lan Lazim 🛛 Log Keluar |    |               |                                 |
|                 |             | 🕈 Halaman Utama 🥢 Pengesahan Dalar                              | n Perkhidmatan / Peti Semak   |                        |    |               |                                 |
|                 |             | . ,                                                             |                               |                        |    | ×             |                                 |
|                 |             | PROFIL PEGAWAI                                                  |                               |                        |    |               |                                 |
|                 |             | No. Rujukan Kem/Jab/PPD/Sek:                                    | 2017/11/255                   |                        | ]- | Kemasukan     |                                 |
|                 |             | Nama Penuh:                                                     | PAVETHRA A/P GUNASEKARAN      | 4                      |    |               |                                 |
|                 |             | No Kad Pengenalan (Baru/Lama):                                  | 900610016522                  |                        |    | 1.Semak mak   | lumat                           |
|                 |             | Jawatan / Gred:                                                 | PEGAWAI PERKHIDMATAN PER      | NDIDIKAN GRED DG41     |    | nogowai       |                                 |
|                 |             | Tarikh Lantikan Sekarang:                                       | 24/08/2015                    |                        |    | pegawai       |                                 |
|                 |             | Tempat Bertugas:                                                | SMK TATAU                     |                        |    |               |                                 |
|                 |             |                                                                 |                               |                        |    |               |                                 |

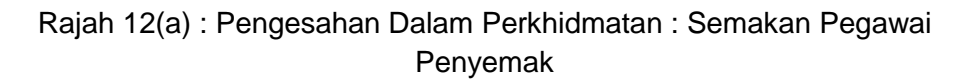

| DO  | OKUMEN YANG DIPERLUKAN                                                                                |              |              |               |       |             |      |         |           |      |                            |                   |
|-----|----------------------------------------------------------------------------------------------------|--------------|--------------|---------------|-------|-------------|------|---------|-----------|------|----------------------------|-------------------|
| Per | erakuan Ketua Jabatan - Jadual Ketiga P.U.(A) 1/2012 : M                                              | Muat Turun   | Jadual Ketig | a             |       |             |      |         |           | ✓    | *                          |                   |
| 1.  | 10/05/2                                                                                               | 2017         | *            |               |       |             |      |         |           |      |                            |                   |
| Bor | orang Opsyen Skim KWSP/Pencen - Jadual Kelima P.U (A                                                  | ) 1/2012 :   | Muat Turun . | Jadual Kelim  | a     |             |      |         |           |      | •                          |                   |
| 2.  | 2.1 PENCEN - Menolak SKIM KUMPULAN WANG SIMP                                                          | PANAN PEKE   | RJA          |               |       |             |      |         |           |      |                            |                   |
| 2.3 | 2.2 Tarikh Menolak Skim KWSP :                                                                        |              |              |               |       |             |      |         |           |      |                            |                   |
| Ke  | <b>Xenyataan Perkhidmatan</b><br>isahkan bahawa Kenyataan Perkhidmatan telah disemak                  | dan dikema   | skini mengil | kut peraturai | n bi  | erkuat kuas | а.   |         |           | V    | · _ <b></b>                |                   |
|     |                                                                                                    |              |              |               |       |             |      |         |           | 4    | 2.Semak dan                | kemaski           |
| 3.  | 3.1 Kursus Yang Dinadiri :<br>3.1.1 Kursus Induksi :                                                  |              |              | Mulai         | 0     | 1/05/2017   |      | Hinago  | 08/05/20  | 7    | maklumat                   | dokume            |
| 3   | 3.1.2 Program Transformasi Minda                                                                      |              |              | Ficial        |       |             |      | iningga |           |      | yang dimasi<br>Pegawai Per | ikan ole<br>wedia |
| 2   |                                                                                                    |              |              | Mulai         | 0     | 5/06/2017   |      | Hingga  | 11/05/20: | 17   | i eguwarr er               | iyeulu            |
| 3.  | Pengecualian Program Transformasi Minda / Kursu                                                       | IS INDUKSI : |              | Tidak         | ~     | /           |      |         |           |      |                            |                   |
| з.  | 3.2 Peperiksaan Perkhidmatan Yang Diduduki da                                                         | n Lulus :    |              |               |       |             |      |         | Tarikh M  | endu | luki                       |                   |
| 3.2 | 3.2.1 Sila Pilih                                                                                      |              |              |               |       |             |      |         |           |      |                            |                   |
| 3.3 | 3.2.2 Sila Pilih                                                                                      |              |              |               |       |             |      |         |           |      | <b>=</b>                   |                   |
| 3.3 | 3.2.3 Sila Pilih                                                                                      |              |              |               |       |             |      |         |           |      |                            |                   |
| 3   | 3 2 Delaniutan Tempoh Percubaan (lika Ada)                                                            |              |              |               |       |             |      |         |           |      |                            |                   |
| 3.3 | 3.3.1 Pelanjutan Pertama :                                                                            |              |              | Sila          | Pili  | lih 🔽       | Sila | Pilih   |           |      |                            |                   |
| 3.3 | 8.3.2 Pelanjutan Kedua :                                                                              |              |              | SIla          | a Pil | lih 🔽       | Sila | Pilih   |           |      |                            |                   |
|     |                                                                                                    |              |              |               |       |             |      |         |           |      |                            |                   |
| 3.4 | 3.4 Pegawai pernah diberi Pemberian Taraf<br>Berpencen (PTB) :                                        | Ada          |              |               |       |             |      |         |           |      |                            |                   |
| 3.4 | 3.4.1 Tarikh PTB :                                                                                    |              |              | *             |       |             |      |         |           |      |                            |                   |
| 3.4 | 3.4.2 Jawatan / Gred :                                                                                | Sila Pi      | ilih         |               |       |             |      |         | ~         | •    |                            |                   |
| з.  | 3.5 Cuti Tanpa Gaji (Jawatan Sekarang) :                                                              | Ada          | ~            |               |       |             |      |         |           |      |                            |                   |
| 3.6 | + Dari Tarikh Hing                                                                                    | gga Tarikh   |              |               |       |             |      |         |           |      |                            |                   |
| 3.5 | 3.5.2 Bilangan Hari :                                                                                 | 0            |              |               |       |             |      |         |           |      |                            |                   |
| 3.  | 3.6 Cuti Separuh Gaji (Jawatan Sekarang) :                                                            | Ada          | ~            |               |       |             |      |         |           |      |                            |                   |
| 3.6 | 8.6.1 + Dari Tarikh Hing                                                                              | gga Tarikh   |              |               |       |             |      |         |           |      |                            |                   |
| 3.6 | 8.6.2 Bilangan Hari :                                                                                 | 0            |              |               |       |             |      |         |           |      |                            |                   |
| 3.  | 3.7 Tidak Hadir Bertugas Tanpa Kebenaran (Tanp<br>cuti/Tanpa sebab munasabah) (Jawatan<br>Sekarang) : | Ada          |              |               |       |             |      |         |           |      |                            |                   |
| 3.6 | + Dari Tarikh Hing                                                                                    | gga Tarikh   |              |               |       |             |      |         |           |      |                            |                   |
|     |                                                                                                    |              |              |               |       |             |      |         |           |      |                            |                   |

Rajah 12(b) : Pengesahan Dalam Perkhidmatan : Semakan Pegawai Penyemak

| E Contraction of the second second second second second second second second second second second second second |                                      |                                             |                        |                                                                                    |                                     |      |  |  |  |  |  |
|----------------------------------------------------------------------------------------------------|--------------------------------------|---------------------------------------------|------------------------|------------------------------------------------------------------------------------|-------------------------------------|------|--|--|--|--|--|
|                                                                                                    | Nama Pencinta :                      | :                                           | Rosmi bir              | Abd Razak                                                                          |                                     |      |  |  |  |  |  |
|                                                                                                    | Farikh Cipta :                       |                                             | 31/05/20               | 05/2017                                                                            |                                     |      |  |  |  |  |  |
| -<br>F                                                                                                    | Perakuan Penyedia                    | :                                           | 01,00,20               | al maws                                                                            |                                     |      |  |  |  |  |  |
| S                                                                                                    | SAYA DENGAN INI<br>DALAM TPENGESAHAI | TELAH MENYEDIA DAN N<br>N DALAM PERKHIDMATA | MENYEMAK<br>N.         | DOKUMEN PEGAWAI <b>PAVETHRA A/P GUNASEKAR</b>                                      | AN MENGIKUT DOKUMEN YANG DIPERLUKAN |      |  |  |  |  |  |
| r                                                                                                    | DISEMAK OLEH :                       |                                             |                        |                                                                                    | 3.Masukkan catatan pind             | laan |  |  |  |  |  |
| c                                                                                                    | Catatan Pindaan oleh                 | Penyemak :                                  | masukk                 | <u>an tarikh induksi</u> umum                                                      | (jika ada)                          | так  |  |  |  |  |  |
| F                                                                                                    | Perakuan Penyema                     | k :                                         |                        |                                                                                    |                                     |      |  |  |  |  |  |
| 5                                                                                                    | SAYA TELAH MENYE<br>ERMOHONAN TERSE  | EMAK SEMUA DOKUMEN<br>BUT BOLEH DIPERAKUK/  | YANG DISE<br>AN KEPADA | EDIAKAN OLEH PENYEDIA ADALAH BETUL DAN TERA<br>SURUHANJAYA PERKHIDMATAN PELAJARAN. | TUR. DENGAN INI SAYA MENCADANGKAN   |      |  |  |  |  |  |
| c                                                                                                    | Catatan Pindaan oleh                 | Peraku:                                     |                        |                                                                                    |                                     |      |  |  |  |  |  |
| 4.Tandakan (v) jił                                                                                              | ka berpuas                           | Kemaskini                                   | Kembalikan             | kepada Penyedia 🛛 Hantar kepada Peraku 🗦 🗦 Lihat Se                                | enarai Peti Semak                   |      |  |  |  |  |  |
| hati dengan ma                                                                                                  | aklumat                              |                                             |                        | <b>↑</b> ▼                                                                         |                                     |      |  |  |  |  |  |
| yang disediakar                                                                                                 | n oleh                               |                                             |                        |                                                                                    |                                     |      |  |  |  |  |  |
| Pegawai Penye                                                                                                   | dia                                  |                                             | Co                     | opyright©2017 Suruhanjaya Perkhidmatan Pelajaran                                   | Paparan Terbaik                     |      |  |  |  |  |  |
| i egamai i enye                                                                                                 | ulu                                  |                                             | Penamai                | n   Dasar Privasi   Dasar Kesetamatan ICT   Hubungi Kami                           |                                     |      |  |  |  |  |  |
|                                                                                                    | 5.Klik "K                            | emaskini" ur                                | ntuk                   | 6.Klik "Kembali kepada                                                             | 7.Klik "Hantar kepada               |      |  |  |  |  |  |
|                                                                                                    | menyimpan maklumat yang              |                                             |                        | Penvedia" untuk tindakan                                                           | Peraku" untuk tindakan              |      |  |  |  |  |  |
|                                                                                                    | telah dikemaskini; atau              |                                             |                        | i chycula untuk thiuakali                                                          |                                     |      |  |  |  |  |  |

Rajah 12(c) : Pengesahan Dalam Perkhidmatan : Semakan Pegawai Penyemak

#### 8.3 Pegawai Peraku

1. Log masuk sistem ePROPER dan menu halaman utama dipaparkan apabila berjaya masuk.

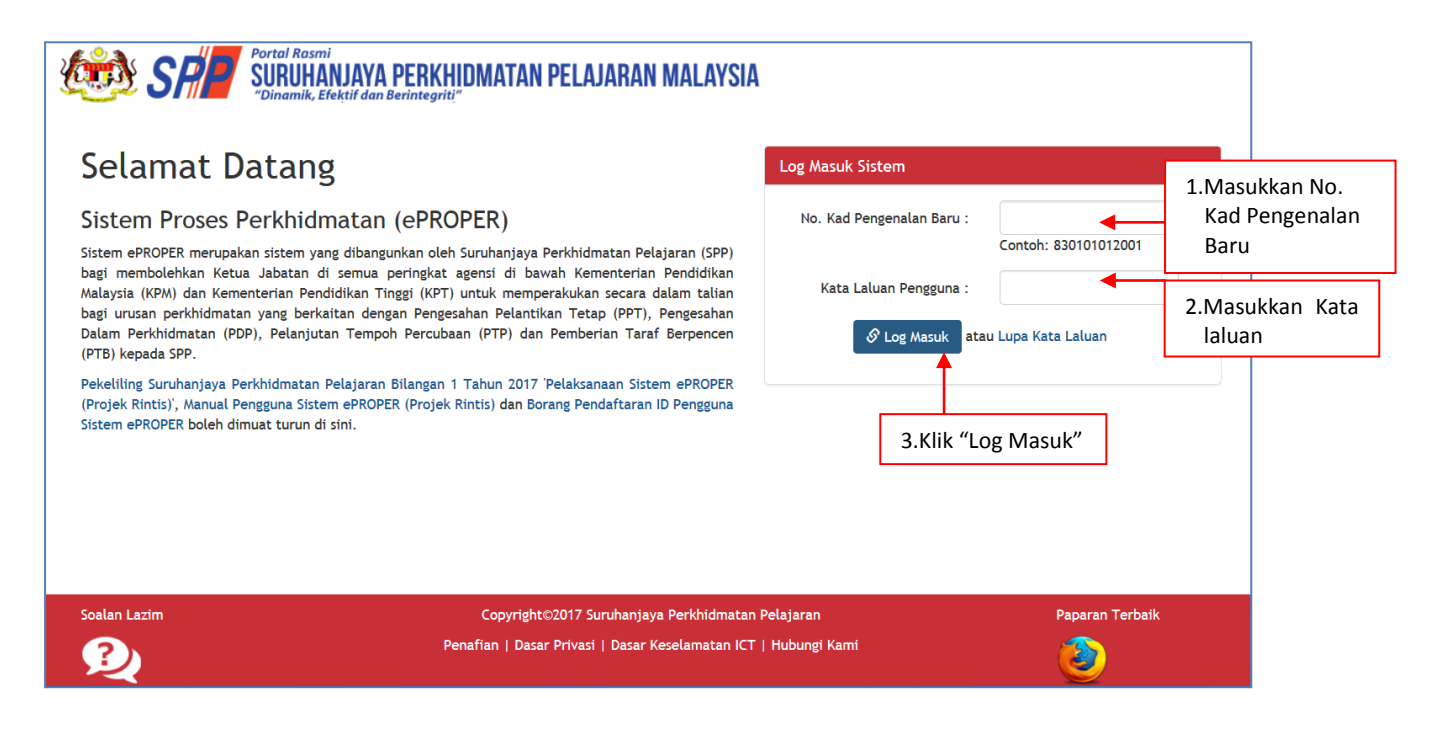

Rajah 13 – Log Masuk

- 2. Di menu halaman utama, klik butang "Klik Di Sini". m SMK TATAU → L AZHAR MUHAMMAD FILOH (PERAKU) → SURDANIA A PERKHIDMATAN PELAJARAN MALAYSIA A Hala Pengesahan Dalam Pemberian Taraf Pengesahan Pelantikan Tetap Perkhidmatan Berpencen an Tetap (PPT) ber an seseorang pega relantik en (PTB) ang pega an dan Klik butang Klik Di Sini Klik Di Sini "Klik Di Sini" n Tempoh Percubaan Pelanjutan Tempoh Percubaan (PTP) adalah pr melanjutkan perkhidmatan seseorang pegawal y tidak dapat disahkan dalam perkhidmatan sel menjalani tempoh percubaan makrimum Klik Di Sini
  - Rajah 14 Halaman Utama

3. Senarai rekod pengawai untuk perakuan.

|                                 |                                                                                |                                                                 | ▲ SMK TATAU - AZHAR MUHAMMAD FILOH (PERAKU) - |
|---------------------------------|--------------------------------------------------------------------------------|-----------------------------------------------------------------|-----------------------------------------------|
|                                 | tal Rasmi<br>RUHANJAYA PERKHIDMATAN PELAJAI<br>namik Efektif dan Berinteariti" | RAN MALAYSIA                                                    |                                               |
| 🏶 Halaman Utama 💷 Statistik 🔒 G | etakan Surat Pengesahan Perkhidmatan 🛛 🍄 Rakan S                               | trategik SPP 🛛 Soalan Lazim 🔿 Log Keluar                        |                                               |
|                                 |                                                                                |                                                                 |                                               |
|                                 | Halaman Utama / Pengesahan Dalam Perk                                          | hidmatan / Peti Peraku / Senarai                                |                                               |
|                                 | No Kad Pen                                                                     | genalan (Baru/Lama) :                                           | Kemasukan                                     |
|                                 |                                                                                | Nama Penuh :                                                    | Kemaskini                                     |
|                                 |                                                                                | Cari                                                            | Peti Pinda                                    |
|                                 | Paparan 10 V rekod                                                             |                                                                 | Peti Semak                                    |
|                                 | # Nama Penuh                                                                   | No Kad Jawatan / Gred<br>₱ Pengenalan ⊕<br>(Baru/Lama)          | Tindakan                                      |
|                                 | 1. HARISIAHNOR BINTI SHARUDDIN                                                 | 800222085122 PEGAWAI PERKHIDMATAN PENDIDIKAN SISWAZAH GRED DG41 | Q /                                           |
|                                 | 2. ROSE ANIZA BINTI ABDULLAH                                                   | 781030035330 PEGAWAI PERKHIDMATAN PENDIDIKAN SISWAZAH GRED DG41 | 2 Klik ikon tindakan untuk                    |
|                                 | 3. PAVETHRA A/P GUNASEKARAN                                                    | 900610016522 PEGAWAI PERKHIDMATAN PENDIDIKAN GRED DG41          |                                               |
|                                 | Dipaparkan 1 - 3 drpd. 3 rekod                                                 |                                                                 | peraku maklumat; atau                         |
|                                 |                                                                                |                                                                 | 3.Klik ikon kanta untuk                       |
|                                 | Soalan Lazim                                                                   | Copyright©2017 Suruhanjaya Perkhidmatan Pelaj <u>aran</u>       | memaparkan maklumat                           |
|                                 | 2                                                                              | Penafian   Dasar Privasi   Dasar Keselamatan ICT   Hubungi Kami |                                               |

Rajah 15 : Pengesahan Dalam Perkhidmatan – Pegawai Peraku

4. Semak maklumat pegawai

•

| 6               | SP            | Portal Rasmi<br>SURUHANJAYA PERKHIDMATAN<br>"Dinamik, Elektif dan Berintegriti" | I PELAJARAN MALAYSIA                         |       | SMK TATAU ¥ | AZHAR MUHAMMAD FILOH (PERAKU) |
|-----------------|---------------|---------------------------------------------------------------------------------|----------------------------------------------|-------|-------------|-------------------------------|
| 🕈 Halaman Utama | .al Statistik | 🖨 Cetakan Surat Pengesahan Perkhidmatan                                         | 🚰 Rakan Strategik SPP 🛛 Soalan Lazim 🖱 Log K | eluar |             |                               |
|                 |               | Alaaman Utama / Pengesahan Dalar                                                | 1 Perkhidmatan 🥖 Peti Peraku                 |       |             | ×                             |
|                 |               | No. Rujukan Kem/Jab/PPD/Sek:                                                    | 2017/11/255                                  | -     | Kemasukan   |                               |
|                 |               | Nama Penuh:                                                                     | PAVETHRA A/P GUNASEKARAN                     |       | Komackini   |                               |
|                 |               | No Kad Pengenalan (Baru/Lama):                                                  | 900610016522                                 |       | 1.Semak     | maklumat                      |
|                 |               | Jawatan / Gred:                                                                 | PEGAWAI PERKHIDMATAN PENDIDIKAN GRED DG      | 41    |             |                               |
|                 |               | Tarikh Lantikan Sekarang:                                                       | 24/08/2015                                   |       | n           | icurend                       |
|                 |               | Tempat Bertugas:                                                                | SMK TATAU                                    |       | Peti Peraku |                               |

| DOK         | KUMEN YANG DIPERLUKAN                                                                         |                     |            |              |             |       |        |            | Ø         | _              |
|-------------|-----------------------------------------------------------------------------------------------|---------------------|------------|--------------|-------------|-------|--------|------------|-----------|----------------|
| Pera        | akuan Ketua Jabatan - Jadual Ketiga P.U.(A) 1/2012                                            | 2:Muat Turun Jadu   | ual Ketiga |              |             |       |        |            | ⊻ *       |                |
| 1.1         | Tarikh Perakuan Ketua Jabatan : 10/                                                           | 05/2017             |            |              |             |       |        |            |           |                |
|             |                                                                                               |                     |            |              |             |       |        |            |           |                |
| Bora        | ang Opsyen Skim KWSP/Pencen - Jadual Kelima P.U                                               | J (A) 1/2012 : Muai | t Turun Ja | adual Kelima | 3           |       |        |            | ✓ *       |                |
| 2.1         | PENCEN - Menolak SKIM KUMPULAN WANG S                                                         | IMPANAN PEKERJA     | <b>~</b>   |              |             |       |        |            |           |                |
| 2.2         | Tarikh Menolak Skim KWSP :                                                                    |                     |            |              |             |       |        |            |           |                |
| Ken<br>Disa | <b>yataan Perkhidmatan</b><br>Ihkan bahawa Kenyataan Perkhidmatan telah disen                 | nak dan dikemaskin  | i mengik   | ut peraturar | n berkuat k | uasa. |        |            | -         |                |
| 3.1         | Kursus Yang Dihadiri :                                                                        |                     |            |              |             |       |        |            |           |                |
| 3.1.        | .1 Kursus Induksi :                                                                           |                     |            | Mulai        | 01/05/20    | 17 🗰  | Hingga | 08/05/2017 | <b>*</b>  |                |
| 3.1.        | .2 Program Transformasi Minda :                                                               |                     |            | Mulai        | 05/06/20    | 17 🗰  | Hingga | 11/05/2017 |           |                |
| 3.1.        | .3 Pengecualian Program Transformasi Minda / Ki                                               | ursus Induksi :     |            | Tidala       |             |       | ringgu | 11,00,2017 | -         | 2.Semak        |
|             |                                                                                               |                     |            | Пак          |             |       |        |            |           | maklumat       |
| 3.2         | Peperiksaan Perkhidmatan Yang Diduduk                                                         | dan Lulus :         |            |              |             |       |        | Tarikh Men | duduki    | pegawai dan    |
| 3.2.        | .1 Sila Pilih                                                                                 |                     |            |              |             |       |        |            | <b>**</b> | kemaskini yang |
| 3.2.        | .2 Sila Pilih                                                                                 |                     |            |              |             |       |        |            | <b>**</b> | mana berkaitan |
| 3.2.        | 3 Sila Pilih                                                                                  |                     |            |              |             |       |        |            | <b>*</b>  |                |
|             | Delevision Terret Deventeer (1966 Ade)                                                        |                     |            |              |             |       |        |            |           |                |
| 3.3         | .1 Pelanjutan Pertama :                                                                       |                     | -          | Cila         | DUIL N      |       | DIIII  |            |           |                |
| 3.3.        | .2 Pelanjutan Kedua :                                                                         |                     | -          | SIIa         | pilib       |       | Pilib  |            |           |                |
|             |                                                                                               |                     |            | JIIa         |             |       |        |            |           |                |
| 3.4         | Pegawai pernah diberi Pemberian Taraf<br>Berpencen (PTB) :                                    | Ada                 | -          |              |             |       |        |            |           |                |
| 3.4.        | .1 Tarikh PTB :                                                                               |                     |            |              |             |       |        |            |           |                |
| 3.4.        | .2 Jawatan / Gred :                                                                           | Sila Pilih          |            |              |             |       |        |            |           |                |
| 3.5         | Cuti Tanpa Gaji (Jawatan Sekarang) :                                                          | Ada                 | -          |              |             |       |        |            |           |                |
| 3.6.        | .1 + Dari Tarikh                                                                              | Hingga Tarikh       |            |              |             |       |        |            |           |                |
| 3.5.        | .2 Bilangan Hari :                                                                            | 0                   |            |              |             |       |        |            |           |                |
| 3.6         | Cuti Separuh Gaji (Jawatan Sekarang) :                                                        | Ada                 | -          |              |             |       |        |            |           |                |
| 3.6.        | .1 + Dari Tarikh                                                                              | Hingga Tarikh       |            |              |             |       |        |            |           |                |
| 3.6.        | .2 Bilangan Hari :                                                                            | 0                   |            |              |             |       |        |            |           |                |
| 3.7         | Tidak Hadir Bertugas Tanpa Kebenaran (T<br>cuti/Tanpa sebab munasabah) (Jawatan<br>Sekarang): | anpa Ada            | •          |              |             |       |        |            |           |                |
| 3.6.        | .1 + Dari Tarikh                                                                              | Hingga Tarikh       |            |              |             |       |        |            |           |                |
|             |                                                                                               |                     |            |              |             |       |        |            |           |                |

Rajah 16(a) : Pengesahan Dalam Perkhidmatan – Maklumat Pegawai

|                 | DISEDIAKAN OLEH :                                                   |                                                          |                                                                                     |         |                  |  |  |  |  |  |  |
|-----------------|---------------------------------------------------------------------|----------------------------------------------------------|-------------------------------------------------------------------------------------|---------|------------------|--|--|--|--|--|--|
|                 | Nama Pencipta :                                                     | Rosmi bin Abd. Razak                                     |                                                                                     |         |                  |  |  |  |  |  |  |
|                 | Tarikh Cipta:                                                       | 31/05/2017                                               | 31/05/2017                                                                          |         |                  |  |  |  |  |  |  |
|                 | Perakuan Penyedia:                                                  |                                                          |                                                                                     | •       | perakuan         |  |  |  |  |  |  |
|                 | ☑ SAYA DENGAN INI TELAH MENYEDIA<br>DALAM TPENGESAHAN DALAM PERKHII | I DAN MENYEMAK DOKUMEN PEGAWAI <b>PAVETHR</b><br>DMATAN. | A A/P GUNASEKARAN MENGIKUT DOKUMEN YANG DIPERLUK                                    | AN      | pegawai penyedia |  |  |  |  |  |  |
|                 | DISEMAK OLEH :                                                      |                                                          |                                                                                     |         |                  |  |  |  |  |  |  |
|                 | Nama Penyemak :                                                     | Mohd Fauzi Minal                                         |                                                                                     |         |                  |  |  |  |  |  |  |
|                 | Tarikh Semakan :                                                    | 01/06/2017                                               |                                                                                     |         |                  |  |  |  |  |  |  |
|                 | Catatan Pindaan oleh Penyemak :                                     | masukkan tarikh induksi umum                             |                                                                                     |         |                  |  |  |  |  |  |  |
|                 | Perakuan Penyemak :                                                 | uan Penyemak :                                           |                                                                                     |         |                  |  |  |  |  |  |  |
|                 | SAYA TELAH MENYEMAK SEMUA DOI                                       | KUMEN YANG DISEDIAKAN OLEH PENYEDIA ADALA                | ANG DISEDIAKAN OLEH PENYEDIA ADALAH BETUL DAN TERATUR. DENGAN INI SAYA MENCADANGKAN |         |                  |  |  |  |  |  |  |
|                 | PERMOHONAN TERSEBUT BOLEH DIPE                                      | KAKUKAN KEPADA SURUHANJAYA PERKHIDMATAN                  | I PELAJAKAN.                                                                        |         |                  |  |  |  |  |  |  |
|                 | DIPERAKUKAN OLEH :                                                  |                                                          |                                                                                     |         |                  |  |  |  |  |  |  |
|                 | Perakuan Peraku :                                                   |                                                          |                                                                                     |         |                  |  |  |  |  |  |  |
|                 | LI SAYA DAPATI SEMUA DOKUMEN BET                                    | UL DAN TERATUR. DENGAN INI SAYA MEMPERAKI                | JKAN PERMOHONAN PENGESAHAN DALAM PERKHIDMATAN.                                      |         |                  |  |  |  |  |  |  |
|                 | Catatan Pindaan oleh Peraku :                                       |                                                          | 6 Macuklu                                                                           |         | estatan          |  |  |  |  |  |  |
| E Tandakan (v)  |                                                                     |                                                          |                                                                                     | 311<br> |                  |  |  |  |  |  |  |
| 5. Tanuakan (V) |                                                                     |                                                          | pindaan                                                                             | untuk   | tindakan         |  |  |  |  |  |  |
| untuk perakuan  | Ker                                                                 | naskini Kembalikan kepada Penyemak Hantar ke             | SPP j≡ Lihat Senarai Peti Peraku pegawai p                                          | enyema  | ak               |  |  |  |  |  |  |
| dokumen         |                                                                     | A 🔭                                                      |                                                                                     |         |                  |  |  |  |  |  |  |
|                 | /                                                                   |                                                          | <u> </u>                                                                            |         |                  |  |  |  |  |  |  |
|                 | 7.Klik "Kemaskini"                                                  | 8.Klik "Kembalikan                                       | 9. Klik "Hantar ke SPP" untuk                                                       |         |                  |  |  |  |  |  |  |
|                 | untuk menvimpan                                                     | menyimpan kepada Penyemak" perakuan dihantar kepada      |                                                                                     |         |                  |  |  |  |  |  |  |
|                 | maklumat                                                            | untuk tindakan pindaan                                   | SPP                                                                                 |         |                  |  |  |  |  |  |  |
|                 |                                                                     |                                                          |                                                                                     |         |                  |  |  |  |  |  |  |

Rajah 16(b) : Pengesahan Dalam Perkhidmatan – Perakuan Pegawai Peraku

## 9. MODUL PELANJUTAN TEMPOH PERCUBAAN

### 9.1 Pegawai Penyedia

1. Log masuk sistem ePROPER dan halaman utama dipaparkan apabila berjaya masuk.

| Vortal Rasmi<br>SURUHANJAYA PERKHIDMATAN PELAJARAN MALAYSIA<br>"Dinamik, Efektif dan Berintegriti"                                                                                                    |                                                                                                    |                                                                   |
|----------------------------------------------------------------------------------------------------|----------------------------------------------------------------------------------------------------|-------------------------------------------------------------------|
| Selamat Datang                                                                                                    | Log Masuk Sistem                                                                                                    |                                                                   |
| Sistem Proses Perkhidmatan (ePROPER)<br>Sistem ePROPER merupakan sistem yang dibangunkan oleh Suruhanjaya Perkhidmatan Pelajaran (SPP)<br>bagi membolehkan Ketua Jabatan di semua peringkat agensi di bawah Kementerian Pendidikan<br>Malaysia (KPM) dan Kementerian Pendidikan Tinggi (KPT) untuk memperakukan secara dalam talian<br>bagi urusan perkhidmatan yang berkaitan dengan Pengesahan Pelantikan Tetap (PPT), Pengesahan<br>Dalam Perkhidmatan (PDP), Pelanjutan Tempoh Percubaan (PTP) dan Pemberian Taraf Berpencen<br>(PTB) kepada SPP.<br>Pekeliling Suruhanjaya Perkhidmatan Pelajaran Bilangan 1 Tahun 2017 'Pelaksanaan Sistem ePROPER<br>(Projek Rintis'), Manual Pengguna Sistem ePROPER (Projek Rintis) dan Borang Pendaftaran ID Pengguna<br>Sistem ePROPER boleh dimuat turun di sini. | No. Kad Pengenalan Baru :<br>Contoh: 83010101200<br>Kata Laluan Pengguna :<br>Coto Masuk atau Lupa Kata Laluan<br>A.Klik "Log Masuk" | 1.Masukkan No.Kad<br>Pengenalan Baru<br>2.Masukkan<br>Kata laluan |
| Soalan Lazim Copyright©2017 Suruhanjaya Perkhidmatan I<br>Penafian   Dasar Privasi   Dasar Keselamatan ICT                                                                                                    | Pelajaran Paparan Ter                                                                                                    | baik                                                              |

Rajah 1 : Log Masuk

2. Di menu halaman utama, klik butang "Klik Di Sini".

|                                                 |                                                                                                    |                                                                                                    |                                                                                                    | 🏦 SMK TATAU 👻 | ROSMI BIN ABD. RAZAK (PENYEDIA) |
|-------------------------------------------------|----------------------------------------------------------------------------------------------------|----------------------------------------------------------------------------------------------------|----------------------------------------------------------------------------------------------------|---------------|---------------------------------|
|                                                 | YA PERKHIDMATAN PELAJARAN MALAYSIA                                                                                                    |                                                                                                    |                                                                                                    |               |                                 |
| Halaman Utama 🛛 al Statistik 🖨 Cetakan Surat Pr | engesahan Perkhidmatan 🛛 👹 Rakan Strategik SPP 🛛 🛛 S                                                                                                    | palan Lazim 🔿 Log Keluar                                                                                                    |                                                                                                    |               |                                 |
|                                                 | 🕈 Halaman Utama                                                                                                    |                                                                                                    |                                                                                                    |               |                                 |
|                                                 |                                                                                                    |                                                                                                    |                                                                                                    |               |                                 |
|                                                 | Pengesahan<br>Pelantikan Tetap                                                                                                    | Pengesahan Dalam<br>Perkhidmatan                                                                                                    | Pemberian Taraf<br>Berpencen                                                                                                    |               |                                 |
|                                                 | Pengesahan Pelantikan Tetap (PPT) bermaksud pros<br>mengesahkan Lantikan seseorang pegurai yang tel<br>bersetuju menerima tawaran galantikan ke jawat<br>tetap dan telah memenuhi syarat tawaran.<br>KUk Disimi | 5 Pengesahan Dalam Perkhidmalan (PDP) bermaksud<br>h proses mengesahan perkhidmalan seseorang pegawai<br>dalam tempoh perchadan yang telah memendul semua<br>syarat akim perkhidmatan atau apa-pa syarat lain<br>yang ditetulam dari semata ke semata dan<br>diperakukan oleh Ketua Jabatan.<br>Xila DI Stell                                                                                                    | Pemberian Taraf Berpencen (PTB) adalah proses<br>pemberian taraf berpencen (PTB) adalah proses<br>telah disihan diam perkidimatan dia menolak<br>opsyen Sikim Kumputan Wang Simpanan Pekerja<br>(KWSP). |               |                                 |
|                                                 | Klik I<br>"Klik I                                                                                                    | Pelanjutan Tempoh<br>Percubaan<br>Pelanjutan Tempoh Percubaan (PTP) adalah proses<br>melanjutan perpelanjana<br>percubaan makimum.<br>Percubaan nakimum.<br>Percubaan<br>Percubaan<br>Percubaa |                                                                                                    |               |                                 |

Rajah 2 : Halaman Utama

- i) Kemasukan
- 1. Carian rekod akan dipaparkan.

| 🧆 SR                          | Portal Rasmi<br>SURUHANJAYA PERI<br>"Dinamik, Efektif dan Berinteg | KHIDMATAN PELAJARAN MALAYSIA                                                                                                    | 🏦 SMK TATAU, E                                      | SINTULU • 👤 ROSMI BIN ABD. RAZAK (PENYEDIA) • |
|-------------------------------|--------------------------------------------------------------------|----------------------------------------------------------------------------------------------------|-----------------------------------------------------|-----------------------------------------------|
| 🖶 Halaman Utama 🛛 🔒 Statistik | Cetakan Surat Pengesahan                                           | Perkhidmatan 👹 Rakan Strategik SPP 🛛 Ə Soalan Lazim 🖒 Log                                                                                                    | Keluar                                              |                                               |
|                               | ♣ Halaman Utama / Pelanjut No. Kad Pengenalan:                     | an Tempoh Percubaan / Carlan                                                                                                    | 1.Masukkan No. Kad<br>Pengenalan                    | asukan                                        |
|                               | Jawatan/Gred:                                                      | Sila Pith   Pegawal berikut hendaklah mengemukakan perakuan secara manu<br>(i) Kungudan Pelaksana (Gred 1-16) yang dilantik di bawah pewa<br>(ii) Terlibat dengan opsyen pertukaran pelantikan yang belum dise<br>dan belum memenuhi syarat skim perkihidmatan baharu; dan<br>(iii) Sedang dalam prosiding tatatertib atau telah dikenakan hukum<br>Patenzokan | 2.Klik butang senarai<br>dan pilih Jawatan/<br>Gred | maskini<br>1 Pinda                            |
|                               | 3                                                                  | B.Klik "Teruskan"                                                                                                    |                                                     |                                               |
|                               | Soalan Lazim                                                       | Copyright©2017 Suruhanjaya Perkhidmatan<br>Penafian   Dasar Privasi   Dasar Keselamatan ICT                                                                                                    | Pelajaran Papar<br>  Hubungi Kami                   | an Terbaik                                    |

Rajah 3 : Pelanjutan Tempoh Percubaan – Carian Rekod

2. Semak profil pegawai berkenaan dan dokumen yang diperlukan.

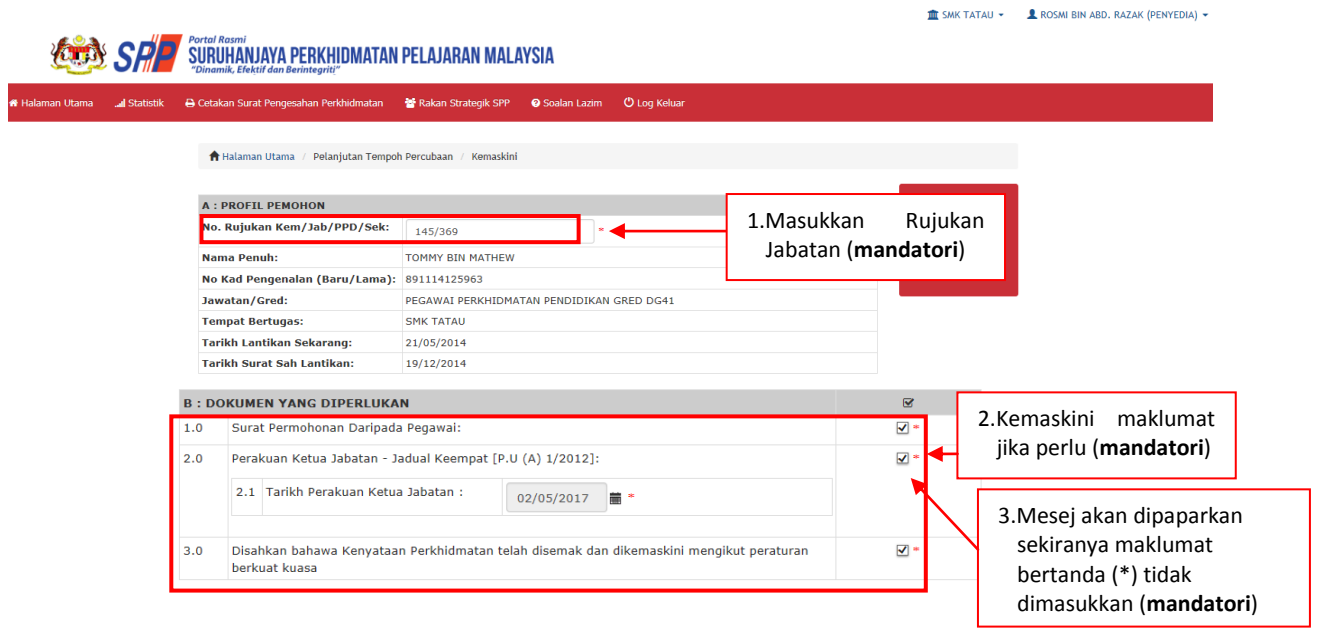

Rajah 4(a): Pelanjutan Tempoh Percubaan – Profil Pegawai

| с:м/   | AKLUMAT PELANJUTAN                     |                       |                   |       |            |           |
|--------|----------------------------------------|-----------------------|-------------------|-------|------------|-----------|
| MAKL   | UMAT PELANJUTAN PERTAMA ATAU KEDUA BAG | I PEMOHON. (MOHON ISI | YANG BERKENAAN SA | наја) |            |           |
| 1.0 Pe | lanjutan Pertama 🗌 Ya :                |                       |                   |       |            |           |
| 1.1    | Sebab Perlanjutan Pertama :            | Sila Pilih            |                   |       |            |           |
| 2.0 Pe | lanjutan Kedua 🗌 Ya :                  |                       |                   |       |            |           |
| 2.1    | Sebab Perlanjutan Kedua :              | Sila Pilih            | $\checkmark$      |       | 4.Masukkan | maklumat  |
| 2.2    | Tarikh Mula Pelanjutan Pertama :       |                       | hingga            |       | berkaitan  | yang mana |
| 2.3    | Status Denda Pelanjutan Pertama :      | Sila Pilih 🗸          |                   | L     |            |           |
| 3.0 Ca | itatan Sebab Pelanjutan                |                       |                   |       |            |           |
|        |                                        |                       |                   |       |            |           |
|        |                                        |                       |                   |       |            |           |
|        |                                        |                       |                   |       |            |           |

3. Maklumat yang diperlukan untuk dimasukkan .

| N/                                                                                    | AMA PEPE                                                                                                    | RIKSAAN                                                                                                    |                                                                                                    |                                                                                                    |                                                                     |                                                                |                    |                                                                |                      |             | KEPUTUS    | AN  | TARIK |
|---------------------------------------------------------------------------------------|----------------------------------------------------------------------------------------------------|----------------------------------------------------------------------------------------------------|----------------------------------------------------------------------------------------------------|----------------------------------------------------------------------------------------------------|---------------------------------------------------------------------|----------------------------------------------------------------|--------------------|----------------------------------------------------------------|----------------------|-------------|------------|-----|-------|
|                                                                                       | Sila Pilih                                                                                                    |                                                                                                    |                                                                                                    |                                                                                                    |                                                                     |                                                                |                    |                                                                |                      | •           | Sila Pilit | h T |       |
|                                                                                       |                                                                                                    |                                                                                                    |                                                                                                    |                                                                                                    |                                                                     |                                                                |                    |                                                                |                      |             |            |     | i     |
|                                                                                       | Sila Pilih                                                                                                    |                                                                                                    |                                                                                                    |                                                                                                    |                                                                     |                                                                |                    |                                                                |                      | *           | Sila Pilit | h T |       |
|                                                                                       |                                                                                                    |                                                                                                    |                                                                                                    |                                                                                                    |                                                                     |                                                                |                    |                                                                |                      |             |            |     | iii   |
|                                                                                       | Sila Pilih                                                                                                    |                                                                                                    |                                                                                                    |                                                                                                    |                                                                     |                                                                |                    |                                                                |                      | *           | Sila Pilit | h T |       |
|                                                                                       |                                                                                                    |                                                                                                    |                                                                                                    |                                                                                                    |                                                                     |                                                                |                    |                                                                |                      |             |            |     | i     |
|                                                                                       | Sila Pilih                                                                                                    |                                                                                                    |                                                                                                    |                                                                                                    |                                                                     |                                                                |                    |                                                                |                      | •           | Sila Pilit | h T |       |
|                                                                                       |                                                                                                    |                                                                                                    |                                                                                                    |                                                                                                    |                                                                     |                                                                |                    |                                                                |                      |             |            |     |       |
|                                                                                       |                                                                                                    |                                                                                                    |                                                                                                    |                                                                                                    |                                                                     |                                                                |                    |                                                                |                      |             |            |     |       |
| F                                                                                     |                                                                                                    |                                                                                                    |                                                                                                    |                                                                                                    |                                                                     |                                                                |                    |                                                                |                      |             |            |     |       |
| E :                                                                                   | MAKLUMA                                                                                                    | T KURSUS                                                                                                    |                                                                                                    |                                                                                                    |                                                                     |                                                                |                    |                                                                |                      |             |            |     |       |
| 1.0                                                                                   | PENGEC                                                                                                    | UALIAN KURSUS PRO                                                                                                    | DGRAM TRANSI                                                                                                    | ORMAS                                                                                                    | I MINDA /                                                           | INDUKSI                                                        |                    |                                                                |                      |             |            |     |       |
|                                                                                       | Pengecua                                                                                                    | lian Program Transform                                                                                                    | nasi Minda / Kun                                                                                                    | sus Induk                                                                                                    | si                                                                  |                                                                |                    |                                                                | Sila F               | ilih 🔻      |            |     |       |
|                                                                                       | 1.1 N                                                                                                    | o. Rujukan Surat                                                                                                    |                                                                                                    |                                                                                                    |                                                                     |                                                                |                    |                                                                |                      |             |            |     |       |
|                                                                                       | 1.0 7                                                                                                    | wilds Course Day as a file                                                                                                    | -                                                                                                    |                                                                                                    |                                                                     |                                                                |                    |                                                                |                      |             |            |     |       |
|                                                                                       | 1.2 18                                                                                                    | nikii Surat Pengecualia                                                                                                    |                                                                                                    |                                                                                                    | Ť                                                                   |                                                                |                    |                                                                |                      |             |            |     |       |
| **<br>TEF                                                                             | BAGI PEM<br>RUS KE IT<br>AKLUMAT I                                                                                                    | OHON YANG MENDA<br>EM 4.0<br>KURSUS                                                                                                    | PAT PENGECUA                                                                                                    | LIAN KU                                                                                                    | URSUS PRO                                                           | GRAM TRANS                                                     | FORMAS             | I MINDA /                                                      | INDUKS               | 7           |            |     |       |
| **<br>TEF<br>E:M                                                                      | BAGI PEM<br>RUS KE IT<br>AKLUMAT I<br>PENGECUA<br>Mendapat P                                                                                                    | OHON YANG MENDA<br>EM 4.0<br>KURSUS<br>ILIAN KURSUS PROGRA<br>engecualian Program Tra                                                                                                    | PAT PENGECUA<br>AM TRANSFORMA<br>nsformasi Minda /                                                                                                    | SI MIND                                                                                                    | URSUS PRO<br>A / INDUKSI<br>duksi                                   | GRAM TRANS                                                     | FORMAS             | I MINDA /                                                      | INDUKS               |             |            |     |       |
| **  <br>TEF<br>E:M                                                                    | BAGI PEM<br>RUS KE IT<br>AKLUMAT I<br>PENGECUA<br>Mendapat P                                                                                                    | OHON YANG MENDA<br>EM 4.0<br>KURSUS<br>LIAN KURSUS PROGRA<br>engecualian Program Tra                                                                                                    | PAT PENGECUA<br>AM TRANSFORMA<br>nsformasi Minda /                                                                                                    | ILIAN KU<br>ISI MIND<br>Kursus In                                                                                                    | URSUS PRO<br>A / INDUKSI<br>duksi                                   | GRAM TRANS                                                     | FORMAS             | I MINDA /                                                      | INDUKS               | ,           |            |     |       |
| **  <br>TER<br>E: M<br>L.0                                                            | BAGI PEM<br>RUS KE IT<br>AKLUMAT I<br>PENGECUA<br>Mendapat P                                                                                                    | OHON YANG MENDA<br>EM 4.0<br>KURSUS<br>LIAN KURSUS PROGRA<br>engecualian Program Tra<br>ION YANG MENDAPAT I                                                                                                    | PAT PENGECUA<br>AM TRANSFORMA<br>Insformasi Minda /<br>PENGECUALIAN I                                                                                                    | ISI MIND<br>Kursus In                                                                                                    | URSUS PRO<br>A / INDUKS<br>duksi<br>PROGRAM TR                      | GRAM TRANSI                                                    | FORMAS             | I MINDA /<br>TIDAK                                             |                      | ,           |            |     |       |
| **  <br>TEF<br>E: M.<br>L.O<br>** B/<br>KE IT<br>2.0                                  | BAGI PEM<br>RUS KE IT<br>PENGECUA<br>Mendapat P<br>AGI PEMOH<br>TEM 4.0<br>KURSUS IN                                                                                                    | OHON YANG MENDA<br>EM 4.0<br>KURSUS<br>LIAN KURSUS PROGRA<br>engecualian Program Tra<br>ION YANG MENDAPAT I<br>IDUKSI                                                                                                    | PAT PENGECUA<br>M TRANSFORMA<br>nsformasi Minda /<br>PENGECUALIAN I                                                                                                    | ILIAN KU<br>ISI MIND<br>Kursus In<br>KURSUS I                                                                                                    | URSUS PRO<br>A / INDUKS<br>duksi<br>PROGRAM TR                      | GRAM TRANS                                                     | FORMAS             | I MINDA /<br>TIDAK                                             | INDUKSI              | ,           |            |     |       |
| **  <br>TEF<br>L.0                                                                    | BAGI PEM<br>RUS KE IT<br>AKLUMAT I<br>PENGECUA<br>Mendapat P<br>AGI PEMOH<br>TEM 4.0<br>KURSUS IN<br>Keputusan                                                                                           | OHON YANG MENDA<br>EM 4.0<br>KURSUS<br>LIAN KURSUS PROGRA<br>engecualian Program Tra<br>iON YANG MENDAPAT I<br>NDUKSI<br>Kursus Induksi                                                                                                    | PAT PENGECUA<br>M TRANSFORMA<br>Insformasi Minda /<br>PENGECUALIAN I                                                                                                    | KURSUS I                                                                                                    | URSUS PRO<br>A / INDUKSI<br>duksi<br>PROGRAM TR                     | GRAM TRANSI                                                    | FORMAS<br>MINDA /  | I MINDA /<br>TIDAK                                             | INDUKS<br>RUS        | ,           |            |     |       |
| **  <br>TEF<br>L.0<br>*** B/<br>KE IT<br>2.0                                          | BAGI PEM<br>RUS KE IT<br>AKLUMAT I<br>PENGECUA<br>Mendapat P<br>AGI PEMOF<br>TEM 4.0<br>KURSUS II<br>Keputusan I<br>Tarikh Kura                                                                          | OHON YANG MENDA<br>EM 4.0<br>KURSUS<br>LIAN KURSUS PROGRA<br>engecualian Program Trai<br>KON YANG MENDAPAT I<br>HOUKSI<br>Kursus Induksi<br>uus Induksi                                                                                                    | PAT PENGECUA<br>IM TRANSFORMA<br>Insformasi Minda /<br>PENGECUALIAN I                                                                                                    | KURSUS I                                                                                                    | A / INDUKSI<br>duksi<br>PROGRAM TF                                  | GRAM TRANSI                                                    | FORMAS             | I MINDA /<br>TIDAK<br>INDUKSI, TI<br>Sila Pilih                | INDUKS<br>RUS        | ,           |            |     |       |
| **   <br>TEF<br>1.0<br>** B/<br>KE IT<br>2.0                                          | BAGI PEM<br>RUS KE IT<br>AKLUMAT<br>PENGECUA<br>Mendapat P<br>AGI PEMOF<br>TEM 4.0<br>KURSUS II<br>Keputusan<br>Tarikh Kurs<br>PROGRAM                                                                   | OHON YANG MENDA<br>EM 4.0<br>KURSUS<br>LIAN KURSUS PROGRA<br>engecualian Program Tra<br>HON YANG MENDAPAT I<br>HOUKSI<br>Kursus Induksi<br>LIKANSFORMASI MIND                                                                                                    | PAT PENGECUA<br>MTRANSFORMA<br>Insformasi Minda /<br>PENGECUALIAN I                                                                                                    | KURSUS I                                                                                                    | URSUS PRO<br>A / INDUKSI<br>duksi<br>PROGRAM TR<br>hingga           | SRAM TRANS                                                     | MINDA /            | I MINDA /<br>TIDAK                                             | INDUKS<br>RUS        | *           |            |     |       |
| **  <br>TEF<br>1.0<br>** B/<br>KE IT<br>2.0                                           | BAGI PEM<br>RUS KE IT<br>AKLUMAT I<br>PENGECUA<br>Mendapat P<br>AGI PEMOH<br>FEM 4.0<br>KURSUS II<br>Keputusan I<br>Tarikh Kurs<br>PROGRAM<br>Keputusan I                                                | OHON YANG MENDA<br>EM 4.0<br>KURSUS<br>LIAN KURSUS PROGRA<br>engecualian Program Tra<br>HON YANG MENDAPAT I<br>HOUKSI<br>Kursus Induksi<br>LINANSFORMASI MIND<br>Program Transformasi Mini                                                                                                    | PAT PENGECUA<br>MTRANSFORMA<br>Insformasi Minda /<br>PENGECUALIAN I<br>A<br>nda                                                                                                    | KURSUS I                                                                                                    | A / INDUKSI<br>duksi<br>PROGRAM TE<br>hingga                        | GRAM TRANSI                                                    | MINDA /            | I MINDA /<br>TIDAK<br>INDUKSI, TI<br>Sila Pilih                | INDUKS<br>RUS        | ,           |            |     |       |
| ** I<br>TEF<br>L.0<br>** B/<br>KE IT<br>2.0                                           | BAGI PEM<br>RUS KE IT<br>AKLUMAT I<br>PENGECUA<br>Mendapat P<br>AGI PEMOF<br>TEM 4.0<br>KURSUS II<br>Keputusan I<br>Tarikh Kurs<br>PROGRAM<br>Keputusan I<br>Tarikh Prog                                 | OHON YANG MENDA<br>EM 4.0<br>CURSUS<br>LIAN KURSUS PROGRA<br>engecualian Program Tra<br>ION YANG MENDAPAT I<br>IOUKSI<br>CURSUS Induksi<br>UKISUS Induksi<br>TRANSFORMASI MIND<br>Program Transformasi Minda                                                                                            | PAT PENGECUA<br>IM TRANSFORMA<br>Insformasi Minda /<br>PENGECUALIAN I                                                                                                    | KURSUS I                                                                                                    | A / INDUKSI<br>duksi<br>PROGRAM TF<br>hingga                        | GRAM TRANS                                                     | minda /            | I MINDA /<br>TIDAK<br>INDUKSI, TI<br>Sila Pilih                | INDUKSI<br>Rus       | ,           |            |     |       |
| **  <br>TEF<br>1.0<br>** B/<br>2.0<br>3.0                                             | BAGI PEM<br>RUS KE IT<br>AKLUMAT<br>PENGECUA<br>Mendapat P<br>AGI PEMOF<br>FEM 4.0<br>KURSUS II<br>Keputusan<br>Tarikh Kurs<br>PROGRAM<br>Keputusan<br>Tarikh Prog<br>Salinan Sijil                      | OHON YANG MENDA<br>EM 4.0<br>CURSUS<br>ULIAN KURSUS PROGRA<br>engecualian Program Trai<br>KON YANG MENDAPAT I<br>HDUKSI<br>CURSUS Induksi<br>ULIANSI<br>TRANSFORMASI MIND<br>Program Transformasi Minda<br>-Sijil Kursus Yang Berken                                                                    | PAT PENGECUA<br>MTRANSFORMA<br>Insformasi Minda /<br>PENGECUALIAN I<br>Ma<br>Inda                                                                                                    | KURSUS I                                                                                                    | A / INDUKSI<br>duksi<br>hingga<br>hingga                            | GRAM TRANSI                                                    | FORMAS:<br>MINDA / | I MINDA /<br>TIDAK<br>INDUKSI, TI<br>Sila Pilih<br>Sila Pilih  | INDUKS)              |             |            |     |       |
| ** <b>B</b> /<br><b>CE IT</b><br>2.0<br>3.0                                           | BAGI PEM<br>RUS KE IT<br>AKLUMAT<br>PENGECUA<br>Mendapat P<br>AGI PEMOH<br>TEM 4.0<br>KURSUS II<br>Keputusan<br>Tarikh Kurs<br>PROGRAM<br>Keputusan<br>Tarikh Proç<br>Salinan Sijil                      | OHON YANG MENDA<br>EM 4.0<br>CURSUS<br>LIAN KURSUS PROGRA<br>engecualian Program Tra<br>HON YANG MENDAPAT I<br>HOUKSI<br>Cursus Induksi<br>tus Induksi<br>TRANSFORMASI MIND<br>Program Transformasi Minda<br>-Sijil Kursus Yang Berken                                                                  | PAT PENGECUA<br>MTRANSFORMA<br>Insformasi Minda /<br>PENGECUALIAN I<br>PENGECUALIAN I<br>Anda<br>Isaan:                                                                                                    | KURSUS I                                                                                                    | A / INDUKSI<br>duksi<br>hingga<br>hingga                            | GRAM TRANS                                                     | MINDA /            | I MINDA /<br>TIDAK<br>INDUKSI, TI<br>Sila Pilih<br>Sila Pilih  |                      | ,           |            |     |       |
| **   <br>TEF<br>: M.<br>1.0<br>** B/<br>KE IT<br>2.0<br>3.0<br>4.0                    | BAGI PEM<br>RUS KE IT<br>PENGECUA<br>Mendapat P<br>AGI PEMOF<br>TEM 4.0<br>KURSUS II<br>Tarikh Kursus<br>PROGRAM<br>Keputusan I<br>Tarikh Prog<br>Salinan Sijil                                          | OHON YANG MENDA<br>EM 4.0<br>CURSUS<br>LIAN KURSUS PROGRA<br>engecualian Program Tra<br>ton YANG MENDAPAT I<br>HOUKSI<br>CURSUS Induksi<br>tus Induksi<br>TRANSFORMASI MIND<br>Program Transformasi Minda<br>-Sijil Kursus Yang Berken                                                                  | PAT PENGECUA<br>IM TRANSFORMA<br>Insformasi Minda /<br>PENGECUALTAN I<br>Anda                                                                                                    | ILIAN KI                                                                                                    | A / INDUKSI<br>duksi<br>hingga<br>hingga                            | GRAM TRANS                                                     | minda /            | I MINDA /<br>TIDAK[<br>INDUKSI, TI<br>Sila Pilih<br>Sila Pilih | INDUKS)              | ,           |            |     |       |
| **   <br>TEF<br>1.0<br>*** BA<br>KE IT<br>2.0<br>3.0<br>4.0                           | BAGI PEM<br>RUS KE IT<br>PENGECUA<br>Mendapat P<br>AGI PEMOH<br>TEM 4.0<br>KURSUS II<br>Keputusan I<br>Tarikh Kurs<br>PROGRAM<br>Keputusan I<br>Tarikh Prog<br>Salinan Sijil                             | OHON YANG MENDA<br>EM 4.0<br>CURSUS<br>LIAN KURSUS PROGRA<br>engecualian Program Tra<br>ton YANG MENDAPAT I<br>HOUKSI<br>CURSUS Induksi<br>us Induksi<br>TRANSFORMASI MIND<br>Program Transformasi Minda<br>-Sijil Kursus Yang Berken<br>SET SEMULA                                                     | PAT PENGECUA<br>IM TRANSFORMA<br>Insformasi Minda /<br>PENGECUALTAN I<br>Anda<br>Itaan:                                                                                                    | IST MIND<br>Kursus In<br>Kursus I                                                                                                    | A / INDUKSI<br>duksi<br>hingga<br>hingga                            | GRAM TRANSI                                                    | MINDA /            | I MINDA /<br>TIDAK[<br>INDUKSI, TI<br>Sila Pilih<br>Sila Pilih | INDUKSI<br>2<br>ERUS | ,           |            |     |       |
| **   <br>TEF<br>E: M.<br>1.0<br>** B/<br>KE IT<br>2.0<br>3.0<br>4.0<br>ES             | BAGI PEM<br>RUS KE IT<br>AKLUMAT I<br>PENGECUA<br>Mendapat P<br>AGI PEMOF<br>TEM 4.0<br>KURSUS II<br>KurSUS II<br>Tarikh Kurs<br>PROGRAM<br>Keputusan I<br>Tarikh Prog<br>Salinan Sijil                  | OHON YANG MENDA<br>EM 4.0<br>CURSUS<br>LIAN KURSUS PROGRA<br>engecualian Program Tra<br>ION YANG MENDAPAT I<br>IOUKSI<br>CURSUS Induksi<br>UKINSU MUKSI<br>TRANSFORMASI MIND<br>Program Transformasi Minda<br>-Sijil Kursus Yang Berken<br>SET SEMULA<br>5.KLik "S<br>borizou                           | PAT PENGECUA<br>IM TRANSFORMA<br>Insformasi Minda /<br>PENGECUALIAN I<br>Anda<br>Anda<br>Impan" di angana di angana di<br>angana di angana di angana di angana di angana di angana di angana di angana di angana di angana di angana di angana di angana di angana di angana di angana di angana di angana di angana di angana di angana di angana di angana di angan | ILIAN KU<br>ISI MIND<br>Kursus In<br>Kursus I<br>IIIIIIIIIIIIIIIIIIIIIIIIIIIIIIIIII                                                                                                    | A / INDUKSI<br>duksi<br>program TF<br>hingga<br>hingga              | GRAM TRANSI                                                    | FORMAS             | I MINDA /<br>TIDAK[<br>INDUKSI, TI<br>Sila Pilih<br>Sila Pilih | INDUKSI<br>RUS<br>V  | ,           | Nik        |     |       |
| **   <br>TEF<br>E: M.<br>L.O<br>*** B/<br>KE IT<br>2.0<br>3.0<br>4.0<br>E: S<br>solar | BAGI PEM<br>RUS KE IT<br>AKLUMAT I<br>PENGECUA<br>Mendapat P<br>AGI PEMOF<br>TEM 4.0<br>Kursus II<br>Keputusan I<br>Tarikh Kurs<br>PROGRAM<br>Keputusan I<br>Tarikh Prog<br>Salinan Sijil<br>MPAN<br>RE  | OHON YANG MENDA<br>EM 4.0<br>CURSUS<br>LIAN KURSUS PROGRA<br>engecualian Program Tra-<br>ton YANG MENDAPAT I<br>HOUKSI<br>Cursus Induksi<br>UKINSI Induksi<br>TRANSFORMASI MIND<br>Program Transformasi Minda<br>-Sijil Kursus Yang Berken<br>SET SEMILA<br>5.KLik "Si<br>berjay                        | PAT PENGECUA<br>IM TRANSFORMA<br>Insformasi Minda /<br>PENGECUALIAN I<br>A<br>A<br>A<br>a<br>disimpan" di<br>a<br>disimpan" di<br>a<br>disimpan" di<br>a                                                                                                    | LIAN KU<br>SI MIND<br>Kursus In<br>SI MIND<br>SI MIND<br>SI M | A / INDUKSI<br>duksi<br>program TF<br>hingga<br>hingga<br>kod<br>an | GRAM TRANSI                                                    | FORMAS             | I MINDA /                                                      |                      | , ,         | baik       |     |       |
| **   <br>TEF<br>: M.<br>1.0<br>** B/<br>CE IT<br>2.0<br>3.0<br>4.0<br>CE IS<br>Solar  | BAGI PEM<br>RUS KE IT<br>AKLUMAT I<br>PENGECUA<br>Mendapat P<br>AGI PEMOF<br>TEM 4.0<br>KURSUS II<br>Keputusan I<br>Tarikh Kurs<br>PROGRAM<br>Keputusan I<br>Tarikh Prog<br>Salinan Sijil<br>MARAN<br>RE | OHON YANG MENDA<br>EM 4.0<br>CURSUS<br>LIAN KURSUS PROGRA<br>engecualian Program Tra<br>ION YANG MENDAPAT I<br>IOUKSI<br>Kursus Induksi<br>UIS Induksi<br>UIS Induksi<br>TRANSFORMASI MIND<br>Program Transformasi Minda<br>-Sijil Kursus Yang Berken<br>SET SEMULA<br>5. Klik "Si<br>berjay<br>ditamba | PAT PENGECUA<br>IM TRANSFORMA<br>Insformasi Minda /<br>PENGECUALIAN I<br>A<br>A<br>A<br>A<br>a<br>disimpan" d<br>a disimpa<br>pah di pel                                                                                                    | LI IAN KU<br>SI MIND<br>Kursus In<br>SI KURSUS I<br>SI SI<br>SI SI SI<br>SI SI SI<br>SI SI SI SI<br>SI SI SI SI SI<br>SI SI SI SI SI SI SI SI SI SI SI SI SI S                                                                                                    | A / INDUKSI<br>duksi<br>hingga<br>hingga<br>kod<br>an               | GRAM TRANSI<br>ANSFORMASI<br>Idnatan Pelajar<br>tan ICT   Habu | minda /            | I MINDA /                                                      | INDUKSI<br>ERUS      | Paparan Ter | bbik       |     |       |

Rajah 4(b) : Pelanjutan Tempoh Percubaan – Maklumat yang diperlukan

- ii) Kemaskini
- 1. Untuk melihat semula rekod atau mengemaskini maklumat pegawai.

|                 |               |                            |                                                                         |            |                                       |                      |                   |              |          |      | 🏦 SMK TATAU 👻       | L ROSM         | BIN ABD. RAZAK (PENYEDIA) 👻 |
|-----------------|---------------|----------------------------|-------------------------------------------------------------------------|------------|---------------------------------------|----------------------|-------------------|--------------|----------|------|---------------------|----------------|-----------------------------|
|                 | SP            | Portal F<br>SURU<br>"Dinam | tasmi<br>HANJAYA PERKHIDMATAN<br>ik, Efektif dan Berintegrit <u>i</u> " | PELAJA     | ARAN MALA                             | YSIA                 |                   |              |          |      |                     |                |                             |
| 🖷 Halaman Utama | .al Statistik | 🔒 Cetal                    | an Surat Pengesahan Perkhidmatan                                        | 嶜 Rakan    | i Strategik SPP                       | Soalan Lazim         | 🖒 Log Keluar      |              |          |      |                     |                |                             |
|                 |               | =                          | Halaman Utama / Pelanjutan Tempo                                        | h Percubaa | an / Kemaskini                        | / Senarai            |                   |              |          |      |                     |                |                             |
|                 |               |                            | No Ka                                                                   | d Pengenal | lan (Baru/Lama)                       | :                    |                   |              |          |      | Kemasukan           | , r            |                             |
|                 |               |                            |                                                                         |            | Nama Penuh                            | :                    |                   |              |          |      | Kemaskini           |                | 1.Klik peti                 |
|                 |               |                            |                                                                         |            |                                       | Cari                 |                   |              |          |      | Peti Pinda          |                | "Kemaskini"                 |
|                 |               | Papa                       | ran 10 🗸 rekod                                                          |            |                                       |                      |                   |              |          |      |                     | ' L            |                             |
|                 |               | #                          | Nama Penuh                                                              |            | No Kad<br>Pengenalan 🍝<br>(Baru/Lama) | Jawatan/Gred         |                   |              | Tindakan |      | 2.Klik iko          | n tino         | dakan untuk                 |
|                 |               | 1.                         | TOMMY BIN MATHEW                                                        | 8          | 391114125963                          | PEGAWAI PERKHIDN     | ATAN PENDIDIKAN   | GRED DG41    | <u> </u> |      | kemasi              | kini m         | iaklumat ; atau             |
|                 |               | Dipap                      | arkan 1 - 1 drpd. 1 rekod                                               |            |                                       |                      |                   |              | 1        |      | 3.Klik iko<br>memar | n kar<br>barka | ita untuk<br>n maklumat     |
|                 |               | Soala                      | n Lazim                                                                 |            | Copyrig                               | ht©2017 Suruhanja    | /a Perkhidmatan P | elajaran     |          | Рара | ıran Terbaik        |                |                             |
|                 |               | 2                          | 2                                                                       |            | Penafian   Da                         | ısar Privasi   Dasar | Keselamatan ICT   | Hubungi Kami |          | 2    |                     |                |                             |

Rajah 5 : Pelanjutan Tempoh Percubaan – Senarai Rekod Kemaskini

2. Kemaskini maklumat pegawai.

|               |              |             |                                                            |                         |                  |                      |            | 🏦 SMK ТА   | TAU 👻 💄 ROSMI BIN ABD. RAZAK (PENYEDIA) 👻 |
|---------------|--------------|-------------|------------------------------------------------------------|-------------------------|------------------|----------------------|------------|------------|-------------------------------------------|
| <b>(11)</b>   | SP           | Portal Rass | ",<br>Anjaya perkhidmatan                                  | PELAJARAN MAL           | AYSIA            |                      |            |            |                                           |
| Halaman Utama | al Statistik | Cetakan     | Elektif dan Berintegriti"<br>Surat Pengesahan Perkhidmatan | 🚰 Rakan Strategik SPP   | Soalan Lazim     | ပ် Log Keluar        |            |            |                                           |
|               |              |             | ,,,,                                                       |                         |                  |                      |            |            |                                           |
|               |              | 🔒 Ha        | laman Utama 🧭 Pelanjutan Tempol                            | h Percubaan / Kemaskini |                  |                      |            |            |                                           |
|               |              |             |                                                            |                         |                  |                      |            |            | ×                                         |
|               |              | A : PR      | OFIL PEMOHON                                               |                         |                  |                      |            | _          |                                           |
|               |              | No. R       | ıjukan Kem/Jab/PPD/Sek:                                    | 145/369                 | *                |                      |            | Kemasukan  |                                           |
|               |              | Nama        | Penuh:                                                     | TOMMY BIN MATHEW        |                  |                      |            | Kemaskini  |                                           |
|               |              | No Ka       | d Pengenalan (Baru/Lama):                                  | 891114125963            |                  |                      |            | Peti Pinda |                                           |
|               |              | Jawat       | an/Gred:                                                   | PEGAWAI PERKHIDMA       | ATAN PENDIDIKAN  | GRED DG41            |            |            |                                           |
|               |              | Temp        | at Bertugas:                                               | SMK TATAU               |                  |                      |            | _          |                                           |
|               |              | Tarikh      | I Lantikan Sekarang:                                       | 21/05/2014              |                  |                      |            | _ I г      |                                           |
|               |              | Tariki      | n Surat Sah Lantikan:                                      | 19/12/2014              |                  |                      |            |            | 4.Kemaskini maklumat                      |
|               |              | B:DO        | KUMEN YANG DIPERLUKAN                                      |                         |                  |                      | ď          |            | vang mana berkaitan                       |
|               |              | 1.0         | Surat Permohonan Daripada P                                | egawai:                 |                  |                      | <b>✓</b> * |            | ,                                         |
|               |              | 2.0         | Perakuan Ketua Jabatan - Jadu                              | ual Keempat [P.U (A) 1, | /2012]:          |                      | ⊻ *        |            |                                           |
|               |              |             | 2.1 Tarikh Perakuan Ketua Ja                               | abatan : 02/05,         | /2017 🗮 *        |                      |            |            |                                           |
|               |              | 3.0         | Disahkan bahawa Kenyataan P<br>berkuat kuasa               | Perkhidmatan telah dise | mak dan dikemasi | ini mengikut peratur | in 🗹 *     | -          |                                           |

Rajah 6(a) : Pelanjutan Tempoh Percubaan –Kemaskini maklumat

| С:М   | AKLUMAT PELANJUTAN                |                                                    |
|-------|-----------------------------------|----------------------------------------------------|
| макі  | LUMAT PELANJUTAN PERTAMA ATAU KED | UA BAGI PEMOHON. (MOHON ISI YANG BERKENAAN SAHAJA) |
| 1.0 P | elanjutan Pertama 🗌 Ya :          |                                                    |
| 1.1   | Sebab Perlanjutan Pertama :       | Sila Pilih                                         |
| 2.0 P | elanjutan Kedua 🗌 Ya :            |                                                    |
| 2.1   | Sebab Perlanjutan Kedua :         | Sila Pilih                                         |
| 2.2   | Tarikh Mula Pelanjutan Pertama :  | hingga                                             |
| 2.3   | Status Denda Pelanjutan Pertama : | Sila Pilih                                         |
| 3.0 C | atatan Sebab Pelanjutan           |                                                    |
|       |                                   |                                                    |
|       |                                   |                                                    |
|       |                                   |                                                    |
|       |                                   |                                                    |

## Rajah 6(b) : Perlanjutan Tempoh Percubaan –Kemaskini maklumat

|                          | D:            | MAKLUMAT PEPE             | ERIKSAAN       |                        |           |          |                    |           |                    |              |           |             |             |
|--------------------------|---------------|---------------------------|----------------|------------------------|-----------|----------|--------------------|-----------|--------------------|--------------|-----------|-------------|-------------|
| Г                        | N/            | AMA PEPERIKSA/            | AN             |                        |           |          |                    |           |                    | KEPUTUSAN    | TARIKH    |             |             |
|                          |               | Sila Pilih                |                |                        |           |          |                    |           | ¥                  | Sila Pilih 🔻 |           |             |             |
|                          |               |                           |                |                        |           |          |                    |           |                    |              | Ē         |             |             |
|                          |               | Sila Pilih                |                |                        |           |          |                    |           | •                  | Sila Pilih 🔻 |           |             |             |
|                          |               |                           |                |                        |           |          |                    |           |                    |              |           | _           |             |
|                          |               | Sila Pilih                |                |                        |           |          |                    |           | Ŧ                  | Sila Pilih 🔻 | <b>m</b>  |             |             |
|                          |               | Sila Pilih                |                |                        |           |          |                    |           | ×                  | Sila Pilib 🔻 |           |             |             |
|                          |               |                           |                |                        |           |          |                    |           |                    |              | <b>**</b> |             |             |
| -                        |               |                           |                |                        |           |          |                    |           |                    |              |           |             |             |
|                          | ** B.<br>KE I | AGI PEMOHON YA<br>FEM 4.0 | ANG MENDAP     | PAT PENGECUALIAN       | KURSUS PR | OGRAM    | TRANSFORMA         | SI MINDA  | / INDUKSI, TERUS   |              | -         | 5.Kemaskin  | i maklumat  |
|                          | 2.0           | INDUKSI UMUM              |                |                        |           |          |                    |           |                    |              |           | vang man    | a berkaitan |
|                          |               | Keputusan Kursus          | Induksi        |                        |           |          |                    |           | Sila Pilih 🔽       |              |           | 78          |             |
|                          |               | Tarikh Kursus Ind         | luksi          |                        | iii       | hingga   |                    | i         |                    |              |           |             |             |
|                          |               |                           |                |                        |           |          |                    |           |                    |              |           |             |             |
|                          | 3.0           | PROGRAM TRANS             | SFORMASI M     | INDA                   |           |          |                    |           |                    |              |           |             |             |
|                          |               | Tarilah Daraman T         |                | a Pillud               |           | h1       |                    |           | Sila Pilih 🚩       |              |           |             |             |
|                          |               | Tarikn Program Tr         | ransformasi Mi | Inda                   | iii       | ningga   |                    | <b>*</b>  |                    |              |           |             |             |
| -                        | 4.0           | Salinan Sijil-Sijil K     | ursus Yang Be  | rkenaan:               |           |          |                    |           |                    |              |           |             |             |
| L                        |               |                           |                |                        |           |          |                    |           |                    |              |           |             |             |
| F                        | Dised         | iakan oleh                |                |                        |           |          |                    |           |                    |              |           |             |             |
| -                        | Nama          | Penyedia:<br>h Cipta:     |                | ROSMI DIN ADD. RAZAK   |           |          |                    |           |                    |              |           |             | _           |
|                          | Catata        | an Penyedia:              |                |                        |           |          |                    |           |                    | 6.Masu       | kkan      | catatan     |             |
|                          |               |                           |                |                        |           |          |                    |           |                    | pindaa       | n untu    | ık tindakan |             |
|                          |               |                           |                |                        |           |          |                    |           |                    | pegawa       | i penye   | mak         |             |
|                          | Perak         | uan Penyedia:             |                |                        |           |          |                    |           |                    |              |           |             | J           |
| *                        |               | A DENGAN INI TELAH        | MENYEDIA DAN   | MENYEMAK DOKUMEN PE    |           | BIN MATH | HEW MENGIKUT DO    | KUMEN YAN | G DIPERLUKAN DALAM |              |           |             |             |
| /L                       | FLUAR         | SOTAR TEMPOTIFERE         | SOBJAR ORTOR   | DIFERENCE REFADA REFOR | COADATAN. |          |                    |           |                    |              |           |             |             |
| 7 Tandakan (y/) iika her | mu            | 25                        | Simpan H       | Hantar kepada Penyemak | Reset Sem | nula 🗦   | ELihat Senarai Kei | naskini   |                    |              |           |             |             |
| hati dangan maklum       | -pu           | 45                        |                | 1                      |           |          |                    |           |                    |              |           |             |             |
| nau uengan maklum        | dl            |                           |                |                        |           |          |                    |           |                    |              |           |             |             |
| yang dimasukkan          |               |                           | 8.Klik         | "Hantar                | kepad     | da       |                    |           |                    |              |           |             |             |
|                          |               |                           | Pen            | iyemak"                | unti      | uk       |                    |           |                    |              |           |             |             |
|                          |               |                           | tind           | lakan seteru           | isnya     |          |                    |           |                    |              |           |             |             |

- iii) Peti Pinda
- 1. Untuk meminda maklumat pengawai yang dihantar semula oleh Pegawai Penyemak.

|                 |               |                            |                                                                           |                                           |                       |                                |            | 🏦 SMK TATAU 👻                        | 💄 ROSMI BIN ABD. RAZAK (PENYEDIA) 👻 |
|-----------------|---------------|----------------------------|---------------------------------------------------------------------------|-------------------------------------------|-----------------------|--------------------------------|------------|--------------------------------------|-------------------------------------|
| <b>(1)</b>      | SP            | Portal F<br>SURU<br>"Dinam | tasmi<br> HANJAYA PERKHIDMATAN<br> ik, Efektif dan Berintegrit <u>i</u> " | I PELAJARAN MA                            | LAYSIA                |                                |            |                                      |                                     |
| 🖶 Halaman Utama | .al Statistik | 🔒 Cetal                    | an Surat Pengesahan Perkhidmatan                                          | 潜 Rakan Strategik SPF                     | Soalan Lazim          | 🖱 Log Keluar                   |            |                                      |                                     |
|                 |               | =                          | Halaman Utama 🥢 Pelanjutan Tempi                                          | h Percubaan / Peti Pin                    | da / Senarai          |                                | _          |                                      |                                     |
|                 |               |                            | No Ki                                                                     | id Pengenalan (Baru/Lan<br>Nama Pen       | a) :uh :              |                                |            | Kemasukan<br>Kemaskini<br>Peti Pinda | 1.Klik "Peti<br>Pinda"              |
|                 |               | Papa<br>#                  | ran 10 🗸 rekod<br>Nama Penuh                                              | No Kad                                    | Jawatan/Gred          |                                | Tindakan   |                                      |                                     |
|                 |               | 1.                         | TOMMY BIN MATHEW                                                          | Pengenalan<br>(Baru/Lama)<br>891114125963 | PEGAWAI PERKHID/      | MATAN PENDIDIKAN GRED DG41     | ^<br>Q / • | 2.Klik ik                            | kon tindakan untuk                  |
|                 |               | Dipap                      | arkan 1 - 1 drpd. 1 rekod                                                 |                                           |                       |                                |            | kema                                 | skini maklumat; atau                |
|                 |               | Soala                      | n Lazim                                                                   | Conv                                      | right©2017 Suruhania  | yya Perkhidmatan Pelajaran     | 1<br>Pan   | 3.Klik ik<br>mem                     | kon kanta untuk<br>aparkan maklumat |
|                 |               | 2                          | 2                                                                         | Penafian                                  | Dasar Privasi   Dasar | Keselamatan ICT   Hubungi Kami |            | 2                                    |                                     |

Rajah 7 : Pelanjutan Tempoh Percubaan : Senarai Rekod Pindaan

|           |                                                               |                 |                                                  |            | 🏦 SMK ТАТ  | AU 👻 💄 ROS | 5MI BIN ABD. RAZAK (PENYEDIA) 🔻      |
|-----------|---------------------------------------------------------------|-----------------|--------------------------------------------------|------------|------------|------------|--------------------------------------|
|           | asmi<br>HANJAYA PERKHIDMATAN<br>ik. Efektif dan Berinteariti" | <b>PELAJARA</b> | N MALAYSIA                                       |            |            |            |                                      |
| 🔒 🔒 Getak | an Surat Pengesahan Perkhidmatan                              | 🕈 Rakan Stra    | tegik SPP 🛛 Soalan Lazim 🖱 Log Keluar            |            |            |            |                                      |
| •         | Halaman Utama / Relanjutan Tempo                              | h Parcuhaan /   | Kemaskini                                        |            |            |            |                                      |
|           |                                                               |                 | TO TREAT OF T                                    |            |            |            |                                      |
| A : F     | PROFIL PEMOHON                                                |                 |                                                  |            |            |            |                                      |
| No.       | Rujukan Kem/Jab/PPD/Sek:                                      | 145/369         | •                                                |            | Kemasukan  | 1          |                                      |
| Nam       | na Penuh:                                                     | TOMMY BIN       | MATHEW                                           |            | Kemaskini  |            |                                      |
| No F      | Kad Pengenalan (Baru/Lama):                                   | 8911141259      | 963                                              |            | Peti Pinda |            |                                      |
| Jaw       | atan/Gred:                                                    | PEGAWAI PE      | RKHIDMATAN PENDIDIKAN GRED DG41                  |            |            |            |                                      |
| Tem       | ipat Bertugas:                                                | SMK TATAU       |                                                  |            |            |            |                                      |
| Tari      | kh Lantikan Sekarang:                                         | 21/05/2014      |                                                  |            |            |            |                                      |
| Tari      | kn Surat San Lantikan:                                        | 19/12/2014      |                                                  |            |            |            |                                      |
| в: (      | OOKUMEN YANG DIPERLUKAN                                       |                 |                                                  | ♥          |            |            |                                      |
| 1.0       | Surat Permohonan Daripada F                                   | egawai:         |                                                  | * 🖌        |            |            |                                      |
| 2.0       | Perakuan Ketua Jabatan - Jad                                  | ual Keempat [   | P.U (A) 1/2012]:                                 | -          |            | ◀—         | <ol> <li>Kemaskini maklum</li> </ol> |
|           | 2.1 Tarikh Perakuan Ketua J                                   | labatan :       | 02/05/2017                                       |            |            |            | berdasarkan catata                   |
| 3.0       | Disahkan bahawa Kenyataan<br>berkuat kuasa                    | Perkhidmatan    | telah disemak dan dikemaskini mengikut peraturan | <b>V</b> • |            |            | pegawai penyemal<br>untuk pindaan    |
| B : D     | OKUMEN YANG DIPERLUK                                          | AN              |                                                  |            | Ø          |            | •                                    |
| 1.0       | Borang SPP/K/001 Daripad                                      | la Pegawai:     |                                                  |            | *          |            |                                      |
| 2.0       | Perakuan Ketua Jabatan:                                       |                 |                                                  |            | * *        |            |                                      |
|           | 2.1 Tarikh Perakuan Ke                                        | tua Jabatan     | 01/01/2015                                       |            |            |            |                                      |
| 3.0       | Salinan Kenyataan Perkhid                                     | matan telah     | dinoralahi darinada DDD/JDN dan comakan talah d  | ibuat:     | <b>*</b>   |            |                                      |

Rajah 8(a) : Pelanjutan Tempoh Percubaan – Pindaan maklumat

| С: М          | AKLUMAT PELANJUTAN                                            |               |           |               |              |         |                                   |
|---------------|---------------------------------------------------------------|---------------|-----------|---------------|--------------|---------|-----------------------------------|
| MAKL          | LUMAT PELANJUTAN PERTAMA ATAU KEDUA BAG                       | GI PEMOHON. ( | моном     | I ISI YANG BE | RKENAAN SA   | (ALAHA) |                                   |
| 1.0 Pe        | elanjutan Pertama 🗌 Ya :                                      |               |           |               |              |         |                                   |
| 1.1           | Sebab Perlanjutan Pertama :                                   | Sila Pilih    |           |               | ~            |         |                                   |
| 2.0 Pe        | elanjutan Kedua 🗌 Ya :                                        |               |           |               |              |         |                                   |
| 2.1           | Sebab Perlanjutan Kedua :                                     | Sila Pilih    |           | [             | ~            |         |                                   |
| 2.2           | Tarikh Mula Pelanjutan Pertama :                              |               | i         | hingga        |              | i       |                                   |
| 2.3           | Status Denda Pelanjutan Pertama :                             | Sila Pilih 🗸  |           |               |              |         |                                   |
| 3.0 Ca        | atatan Sebab Pelanjutan                                       |               |           |               |              |         | —                                 |
|               |                                                               |               |           |               |              |         |                                   |
|               |                                                               |               |           |               |              |         |                                   |
| C · M         |                                                               |               |           |               |              |         |                                   |
| MAKL          | AKLUMAT PELANJUTAN<br>LUMAT PELANJUTAN PERTAMA ATAU KEDUA BAG | SI PEMOHON. ( | моном     | I ISI YANG BE | RKENAAN SA   | ALAJA)  |                                   |
| 1.0 Pe        | elanjutan Pertama 🗌 Ya :                                      |               |           |               |              |         |                                   |
| 1.1           | Sebab Perlanjutan Pertama :                                   | Sila Pilih    |           | 1             | <b>~</b>     |         |                                   |
| 2.0 Pe        | elanjutan Kedua 🗌 Ya :                                        |               |           |               |              |         | 2. Kemaskini maklumat             |
| 2.1           | Sebab Perlanjutan Kedua :                                     | Sila Pilih    |           | [             | ~            |         | berdasarkan catatan               |
| 2.2           | Tarikh Mula Pelanjutan Pertama :                              |               | <b>**</b> | hingga        |              |         | pegawai penyemak<br>untuk pindaan |
| 2.3           | Status Denda Pelanjutan Pertama :                             | Sila Pilih 🗸  |           |               |              |         |                                   |
| 3.0 Ca        | atatan Sebab Pelanjutan                                       |               |           |               |              |         |                                   |
|               |                                                               |               |           |               |              |         |                                   |
|               |                                                               |               |           |               |              |         |                                   |
|               |                                                               |               |           |               |              |         |                                   |
|               |                                                               |               |           |               |              |         |                                   |
| : MAKL        | UMAT PEPERIKSAAN                                              |               |           |               |              |         |                                   |
| NAMA PI       | EPERIKSAAN                                                    |               |           |               | KEPUTUSAN    | TARIKH  |                                   |
| Sila Pil      | ih                                                            |               |           | •             | Sila Pilih 🔻 |         |                                   |
| Sila Pil      | ih                                                            |               |           | ¥             | Sila Pilih 🔻 |         | -                                 |
|               |                                                               |               |           |               |              | -       | _                                 |
| Sila Pil      | ih                                                            |               |           | •             | Sila Pilih 🔻 |         |                                   |
| Sila Pil      | ih                                                            |               |           | ¥             | Sila Pilih 🔻 |         |                                   |
|               |                                                               |               |           |               |              | 18      |                                   |
| : MAKL        | UMAT KURSUS                                                   |               |           |               |              |         |                                   |
| .0 <b>PEN</b> | GECUALIAN KURSUS PROGRAM TRANSFORMASI MINDA / IND             | UKSI          |           |               |              |         |                                   |
| Peng          | ecualian Program Transformasi Minda / Kursus Induksi          |               |           | Sila Pilih 🔻  |              |         |                                   |
| 1.1           | No. Rujukan Surat                                             |               |           |               |              |         |                                   |
| 1.2           | Tarikh Surat Pengecualian                                     |               |           |               |              |         |                                   |
| * BAGI        | PEMOHON YANG MENDAPAT PENGECUALIAN KURSUS PROGRA              | M TRANSFORMAS | MINDA /   | INDUKSI,      |              |         |                                   |

\*\* BAGI PEMOHON Y TERUS KE ITEM 4.0

Rajah 8(b) : Pelanjutan Tempoh Percubaan – Pindaan pegawai penyedia

| 2.0                                                                                | INDUKSI UMUM                                                                                                    |                                                                                                    |                                                                                                    |                                                                                   |                                                                  |                                                                                  |                 |
|------------------------------------------------------------------------------------|----------------------------------------------------------------------------------------------------|----------------------------------------------------------------------------------------------------|----------------------------------------------------------------------------------------------------|-----------------------------------------------------------------------------------|------------------------------------------------------------------|----------------------------------------------------------------------------------|-----------------|
|                                                                                    | Keputusan Kursus Induks                                                                                                    | si                                                                                                    |                                                                                                    |                                                                                   |                                                                  | Sila Pilih 🔽                                                                     |                 |
|                                                                                    | Tarikh Kursus Induksi                                                                                                    |                                                                                                    |                                                                                                    | hingga                                                                            | i                                                                |                                                                                  |                 |
| 3.0                                                                                | PROGRAM TRANSFORM                                                                                                    | IASI MINDA                                                                                                    |                                                                                                    |                                                                                   |                                                                  |                                                                                  |                 |
|                                                                                    | Keputusan Program Trans                                                                                                    | sformasi Minda                                                                                                    |                                                                                                    |                                                                                   |                                                                  | Sila Pilih 🔽                                                                     |                 |
|                                                                                    | Tarikh Program Transfor                                                                                                    | masi Minda                                                                                                    |                                                                                                    | hingga                                                                            | i                                                                |                                                                                  |                 |
| 4.0                                                                                | Salinan Sijil-Sijil Kursus Y                                                                                                    | ′ang Berkenaan                                                                                                    | :                                                                                                    |                                                                                   |                                                                  |                                                                                  |                 |
| Dised                                                                              | diakan oleh                                                                                                    |                                                                                                    |                                                                                                    |                                                                                   |                                                                  |                                                                                  |                 |
| Nama                                                                               | a Penyedia:                                                                                                    | Rosmi b                                                                                                    | in Abd. Razak                                                                                                    |                                                                                   |                                                                  |                                                                                  |                 |
| Tarik                                                                              | kh Cipta:                                                                                                    | 01/06/2                                                                                                    | .017                                                                                                    |                                                                                   |                                                                  | 3.Catatan pega                                                                   | awai penyemak   |
| Catat                                                                              | tan Penyedia:                                                                                                    | Masuk                                                                                                    | <u>kan maklumat kursus</u> ind                                                                                                    | uksi                                                                              | _                                                                | untuk tindak                                                                     | an pindaan oleh |
| Perak                                                                              | kuan Penyedia:                                                                                                    |                                                                                                    |                                                                                                    |                                                                                   |                                                                  | pegawai per<br>( <b>Mandatori</b> )                                              | iyedia          |
| Perak<br>SA'<br>PELAN<br>Disen                                                     | kuan Penyedia:<br>iya dengan ini telah menyed<br>njutan tempoh percubaan i<br>mak oleh                                                                                                    | DIA DAN MENYEMA<br>UNTUK DIPERAKU                                                                                                    | K DOKUMEN PEGAWAI <b>TO</b><br>KEPADA KETUA JABATAN                                                                                                    | MMY BIN MATHEW ME                                                                 | NGIKUT DOKUMEN YA                                                | pegawai per<br>(Mandatori)                                                       | yedia           |
| Perak<br>SA<br>PELAN<br>Disen<br>Nama                                              | kuan Penyedia:<br>YA DENGAN INI TELAH MENYED<br>NJUTAN TEMPOH PERCUBAAN I<br>mak oleh<br>a Penyemak:                                                                                                    | DIA DAN MENYEMA<br>UNTUK DIPERAKU<br>Mohd Fa                                                                                                    | K DOKUMEN PEGAWAI <b>TO</b><br>KEPADA KETUA JABATAN<br>Juzi Minal                                                                                         | MMY BIN MATHEW ME                                                                 | NGIKUT DOKUMEN YA                                                | pegawai per<br>(Mandatori)                                                       | yedia           |
| Perak<br>SA<br>PELAN<br>Disen<br>Nama<br>Tarik                                     | kuan Penyedia:<br>YA DENGAN INI TELAH MENYED<br>NJUTAN TEMPOH PERCUBAAN I<br>mak oleh<br>a Penyemak:<br>ch Semakan:                                                                                                    | DIA DAN MENYEMA<br>UNTUK DIPERAKU<br>Mohd Fa<br>01/06/2                                                                                           | K DOKUMEN PEGAWAI <b>TO</b><br>KEPADA KETUA JABATAN<br>auzi Minal<br>2017                                                                                 | MMY BIN MATHEW ME                                                                 | NGIKUT DOKUMEN YJ                                                | pegawai per<br>(Mandatori)                                                       | nyedia          |
| Perak<br>PELAN<br>Disen<br>Nama<br>Tarik<br>Catat                                  | kuan Penyedia:<br>IYA DENGAN INI TELAH MENYED<br>NJUTAN TEMPOH PERCUBAAN I<br>mak oleh<br>a Penyemak:<br>kh Semakan:<br>tan Penyemak:                                                                                                    | DIA DAN MENYEMA<br>UNTUK DIPERAKU<br>Mohd Fa<br>01/06/2<br>kemaski                                                                                | K DOKUMEN PEGAWAI <b>TO</b><br>KEPADA KETUA JABATAN<br>auzi Minal<br>2017<br>ini                                                                          | MMY BIN MATHEW ME                                                                 | NGIKUT DOKUMEN YJ                                                | pegawai per<br>(Mandatori)                                                       | nyedia          |
| Perak<br>PELAN<br>Disen<br>Nama<br>Tarik<br>Catat<br>Perak                         | kuan Penyedia:<br>IYA DENGAN INI TELAH MENYED<br>NJUTAN TEMPOH PERCUBAAN I<br>mak oleh<br>a Penyemak:<br>ch Semakan:<br>tan Penyemak:<br>kuan Penyemak<br>kuan Penyemak<br>San TELAH MENYEMAK SEMUA D<br>KOHONAN TERSEBUT BOLEH DIF                                                                                                    | DIA DAN MENYEMA<br>UNTUK DIPERAKU<br>Mohd Fa<br>01/06/2<br>kemaski<br>DOKUMEN YANG D<br>PERAKUKAN KEPAI                                           | K DOKUMEN PEGAWAI TO<br>KEPADA KETUA JABATAN<br>uzi Minal<br>1017<br>ini<br>ISEDIAKAN OLEH PENYEDI.<br>DA SURUHANJAYA PERKHII                             | MMY BIN MATHEW ME<br>*<br>A ADALAH BETUL DAN '                                    | NGIKUT DOKUMEN Y,                                                | pegawai per<br>(Mandatori)<br>ang diperlukan dalam                               | nyedia          |
| Perak<br>SA'<br>PELA<br>Disen<br>Nama<br>Tarik<br>Catat<br>Perak<br>SA'<br>PERM    | kuan Penyedia:<br>YA DENGAN INI TELAH MENYED<br>NJUTAN TEMPOH PERCUBAAN I<br>mak oleh<br>a Penyemak:<br>kh Semakan:<br>tan Penyemak<br>Kuan Penyemak<br>YA TELAH MENYEMAK SEMUA D<br>Kohonan TERSEBUT BOLEH DIF<br>Kemaskini                                                                                                    | DIA DAN MENYEMA<br>UNTUK DIPERAKU<br>Mohd Fa<br>01/06/2<br>kemaski<br>DOKUMEN YANG D<br>PERAKUKAN KEPAI<br>Hantar Semu                            | K DOKUMEN PEGAWAI <b>TO</b><br>KEPADA KETUA JABATAN<br>auzi Minal<br>2017<br>ini<br>ISEDIAKAN OLEH PENYEDI<br>DA SURUHANJAYA PERKHI<br>Ia kepada Penyemak | MMY BIN MATHEW ME<br>*<br>A ADALAH BETUL DAN<br>DMATAN PELAJARAN.<br>Reset Semula | NGIKUT DOKUMEN YA<br>TERATUR. DENGAN II<br>ihat Senarai Peti Pin | pegawai per<br>(Mandatori)<br>ANG DIPERLUKAN DALAM<br>NI SAYA MENCADANGKAN       | nyedia          |
| Perak<br>Save<br>PELAN<br>Disen<br>Nama<br>Tarik<br>Catat<br>Perak<br>Save<br>PERM | kuan Penyedia:<br>YA DENGAN INI TELAH MENYED<br>NJUTAN TEMPOH PERCUBAAN I<br>mak oleh<br>a Penyemak:<br>kh Semakan:<br>tan Penyemak<br>Kuan Penyemak<br>YA TELAH MENYEMAK SEMUA D<br>Kemaskini<br>Kemaskini<br>Kemaskini<br>Kemaskini<br>Kemaskini<br>Kemaskini<br>Kemaskini<br>Kemaskini<br>Kemaskini<br>Kemaskini<br>Kemaskini<br>Kemaskini<br>Kemaskini<br>Kemaskini<br>Kemaskini<br>Kemaskini<br>Kemaskini | DIA DAN MENYEMA<br>UNTUK DIPERAKU<br>Mohd Fa<br>01/06/2<br>kemaski<br>XOKUMEN YANG D<br>PERAKUKAN KEPAI<br>Hantar Semu<br>Hantar Semu<br>Hantar J | K DOKUMEN PEGAWAI TO<br>KEPADA KETUA JABATAN<br>NUZI Minal<br>2017<br>INI<br>ISEDIAKAN OLEH PENYEDI<br>JA SURUHANJAYA PERKHI<br>Ia kepada Penyemak        | A ADALAH BETUL DAN<br>MATAN PELAJARAN.<br>Reset Semula III L<br>Ar kepada         | NGIKUT DOKUMEN YA                                                | pegawai per<br>(Mandatori)<br>ANG DIPERLUKAN DALAM<br>NI SAYA MENCADANGKAN<br>da | nyedia          |

Rajah 8(c) : Pelanjutan Tempoh Percubaan – Pindaan pegawai penyedia

#### 9.2 Pegawai Penyemak

1. Log masuk sistem ePROPER dan menu halaman utama dipaparkan apabila berjaya masuk.

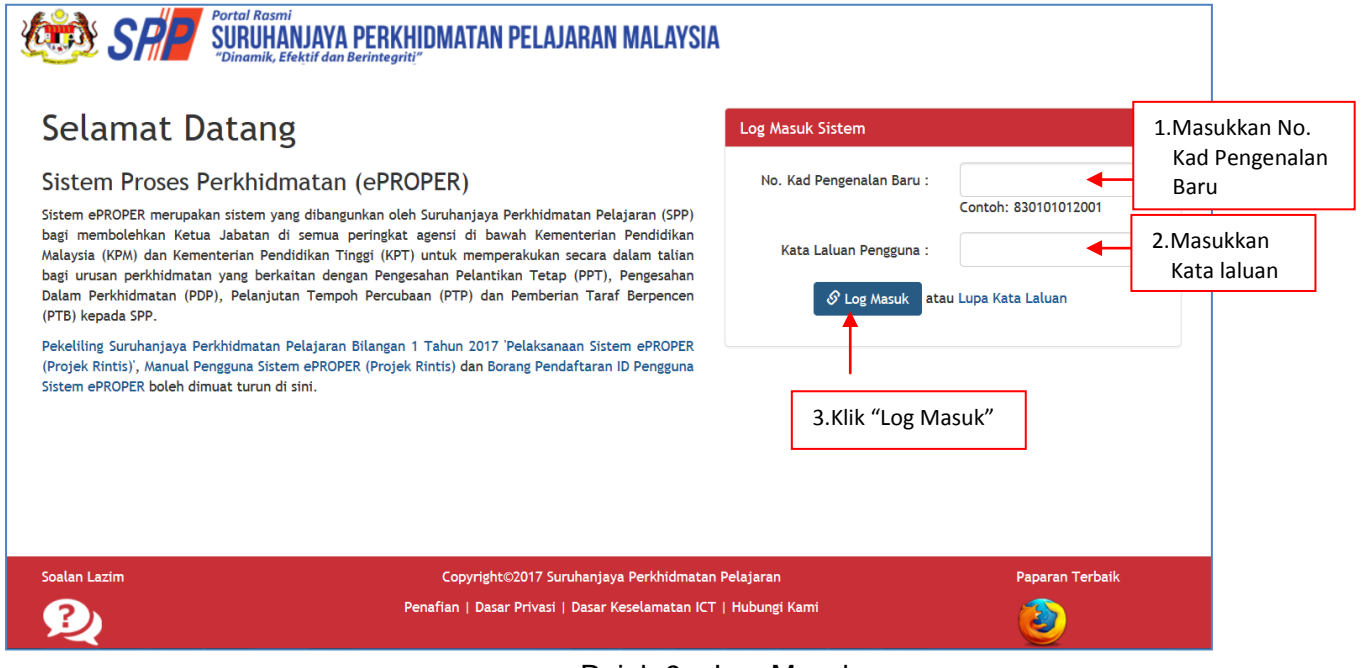

Rajah 9 – Log Masuk

2. Di menu halaman utama, klik butang "Klik Di Sini".

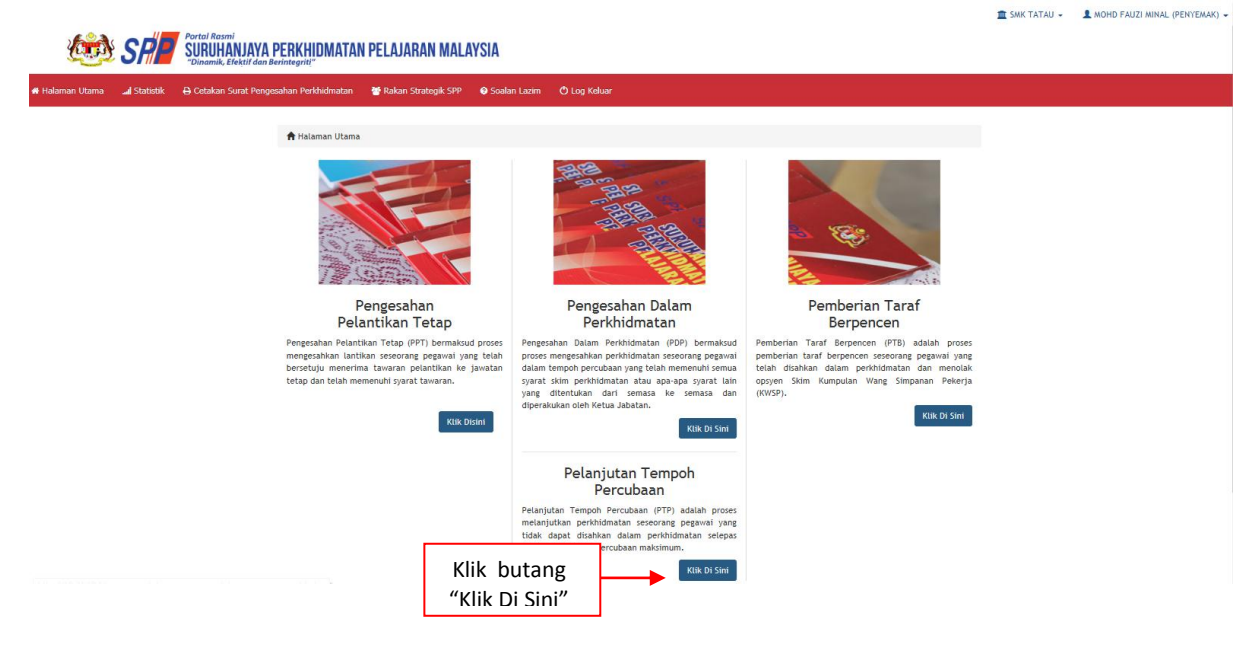

Rajah 10 – Halaman Utama

3. Untuk melihat rekod atau mengemaskini maklumat pegawai yang telah disediakan oleh pegawai penyedia.

|                               |                                         |                                                                                                    | 🏦 SMK TATAU 👻 💄 MOHD FAUZI MINAL (PENYEM      | iAK) -     |
|-------------------------------|-----------------------------------------|----------------------------------------------------------------------------------------------------|-----------------------------------------------|------------|
| 🔅 SP                          | SURUHANJAYA PERKHIDMATAN                | PELAJARAN MALAYSIA                                                                                                   |                                               |            |
| 希 Halaman Utama 🛛 🍶 Statistik | 🖨 Cetakan Surat Pengesahan Perkhidmatan | 📸 Rakan Strategik SPP 🛛 💿 Soalan Lazim 🕐 Log Keluar                                                                  |                                               |            |
|                               | 🔚 Halaman Utama 🥢 Pelanjutan Tempoh     | Percubaan / Peti Semak / Senarai                                                                                     |                                               |            |
|                               | No Kad                                  | Pengenalan (Baru/Lama) :                                                                                             | Kemasukan                                     |            |
|                               |                                         | Nama Penuh :                                                                                                    | Kemaskini<br>Peti Pinda                       |            |
|                               | Paparan 10 🗸 rekod                      |                                                                                                    | Peti Semak 4 1.Klik "Pe                       | ti Semak"  |
|                               | # Nama Penuh                            | No Kad Jawatan/Gred<br>Pengenalan *<br>(Baru/Lama)                                                                   | Tindakan                                      |            |
|                               | 1. TOMMY BIN MATHEW                     | 891114125963 PEGAWAI PERKHIDMATAN PENDIDIKAN GRED DG41                                                               | kemaskini maklumat; a                         | ik<br>itau |
|                               | upaparkan I - I drpd. I rekod           |                                                                                                    | 3.Klik ikon kanta untuk<br>memaparkan makluma | at         |
|                               |                                         | Copyrightezorr surunanjaya Perkhidmatan Pelajaran<br>Penafian   Dasar Privasi   Dasar Keselamatan ICT   Hubungi Kami |                                               |            |

Rajah 11 : Pelanjutan Tempoh Percubaan – Pegawai Penyemak

4. Semak profil pengguna dan maklumat yang diperlukan.

|               |             |             |                                              |                         |                  |                        |            | 🏛 SMK TATAU 👻 | L MOHD FAUZI MINAL (PENYEMAK) - |
|---------------|-------------|-------------|----------------------------------------------|-------------------------|------------------|------------------------|------------|---------------|---------------------------------|
|               | SP          | Portal Rass | "<br>Anjaya perkhidmatan                     | PELAJARAN MALA          | YSIA             |                        |            |               |                                 |
| ialaman Utama | l Statistik | Cetakan     | Surat Pengesahan Perkhidmatan                | 🐮 Rakan Strategik SPP   | 📀 Soalan Lazim   | 🖱 Log Keluar           |            |               |                                 |
|               |             | 🕇 Ha        | laman Utama 🕧 Pelanjutan Tempol              | h Percubaan / Peti Sema | ĸ                |                        |            |               |                                 |
|               |             | A : PR      | OFIL PEMOHON                                 |                         |                  |                        |            | )             |                                 |
|               |             | No. R       | ıjukan Kem/Jab/PPD/Sek:                      | 145/369                 | *                |                        |            | Kemasukan     |                                 |
|               |             | Nama        | Penuh:                                       | TOMMY BIN MATHEW        |                  |                        |            | Kemaskini     |                                 |
|               |             | No Ka       | d Pengenalan (Baru/Lama):                    | 891114125963            |                  |                        |            | Peti Pinda    |                                 |
|               |             | Jawat       | an/Gred:                                     | PEGAWAI PERKHIDMA       | TAN PENDIDIKAN   | GRED DG41              |            |               |                                 |
|               |             | Tempa       | at Bertugas:                                 | SMK TATAU               |                  |                        |            | Peti S 1.Ser  | nak maklumat                    |
|               |             | Tarikh      | Lantikan Sekarang:                           | 21/05/2014              |                  |                        |            | 0000          | wai                             |
|               |             | Tarikh      | Surat Sah Lantikan:                          | 19/12/2014              |                  |                        |            | ega           | Wal                             |
|               |             | B ; DO      | KUMEN YANG DIPERLUKAN                        |                         |                  |                        | V          |               |                                 |
|               |             | 1.0         | Surat Permohonan Daripada P                  | egawai:                 |                  |                        | ✓ *        |               |                                 |
|               |             | 2.0         | Perakuan Ketua Jabatan - Jadu                | ial Keempat [P.U (A) 1/ | 2012]:           |                        | *          |               |                                 |
|               |             |             | 2.1 Tarikh Perakuan Ketua Ja                 | abatan : 02/05/         | 2017             |                        |            |               |                                 |
|               |             | 3.0         | Disahkan bahawa Kenyataan P<br>berkuat kuasa | erkhidmatan telah dise  | mak dan dikemasl | ini mengikut peraturan | <b>V</b> * |               |                                 |

| D :         | MAKL            | UMAT PEPERIKSAAN                          |                                         |              |              |          |                         |
|-------------|-----------------|-------------------------------------------|-----------------------------------------|--------------|--------------|----------|-------------------------|
| NA          | ма ре           | EPERIKSAAN                                |                                         |              | KEPUTUSAN    | TARIKH   |                         |
|             | sila Pili       | h                                         |                                         | Ŧ            | Sila Pilih 🔻 |          |                         |
|             |                 |                                           |                                         |              |              | iii ii   |                         |
|             | Sila Pili       | ih                                        |                                         | Ŧ            | Sila Pilih 🔻 |          |                         |
|             |                 |                                           |                                         |              |              | iii .    |                         |
| 5           | ila Pili        | ih                                        |                                         | •            | Sila Pilih 🔹 |          | 2. Semak maklumat yang  |
| _           |                 |                                           |                                         |              |              | <b>m</b> | dimasukkan oleh pegawai |
| \$          | Sila Pili       | h                                         |                                         | ٣            | Sila Pilih 🔻 |          | nenvedia dan kemaskini  |
|             |                 |                                           |                                         |              |              | -        | maklumat yang mana      |
|             |                 |                                           |                                         |              |              |          |                         |
| E : I       | MAKLU           | JMAT KURSUS                               |                                         |              |              |          | berkaltan               |
| 1.0         | PENO            | GECUALIAN KURSUS PROGRAM TRANS            | FORMASI MINDA / INDUKSI                 |              |              |          |                         |
|             | Peng            | ecualian Program Transformasi Minda / Ku  | rsus Induksi                            | Sila Pilih 🔻 |              |          |                         |
|             | 1.1             | No. Rujukan Surat                         |                                         |              |              |          |                         |
|             | 1.2             | Tarikh Surat Pengecualian                 |                                         |              |              |          |                         |
|             |                 |                                           |                                         |              |              |          |                         |
| ** E<br>TER | BAGI I<br>US KE | PEMOHON YANG MENDAPAT PENGECU<br>TTEM 4.0 | ALIAN KURSUS PROGRAM TRANSFORMASI MINDA | / INDUKSI,   |              |          |                         |

## Rajah 12(a) : Pelanjutan Tempoh Percubaan : Semakan Pegawai Penyemak

|                                                        | -                                                                       |                                                 |                                                                                          |                                                 |                                    |                                         |
|--------------------------------------------------------|-------------------------------------------------------------------------|-------------------------------------------------|------------------------------------------------------------------------------------------|-------------------------------------------------|------------------------------------|-----------------------------------------|
|                                                        | Disediakan oleh                                                         |                                                 |                                                                                          |                                                 |                                    |                                         |
|                                                        | Nama Penyedia:                                                          | Ros                                             | mi bin Abd. Razak                                                                        |                                                 |                                    |                                         |
|                                                        | Tarikh Cipta:                                                           | 01/                                             | 06/2017                                                                                  |                                                 |                                    |                                         |
|                                                        | Catatan Penyedia:                                                       | N                                               | lasukkan maklumat kursus induksi                                                         |                                                 |                                    |                                         |
|                                                        | Perakuan Penyedia:<br>☑ Saya dengan ini telah<br>pelanjutan tempoh pero | I MENYEDIA DAN MEN<br>CUBAAN UNTUK DIPER        | YEMAK DOKUMEN PEGAWAI <b>TOMMY BIN MATHEW</b> A<br>Yaku kepada ketua jabatan. *          | AENGIKUT DOKUMEN YANG DIPEI                     | RLUKAN DALAM                       |                                         |
|                                                        | Catatan Penyemak:                                                       | kemaskini                                       |                                                                                          | 3                                               | .Masukkan<br>pindaan u<br>penyemak | catatan<br>intuk tindakan<br>(jika ada) |
|                                                        | Perakuan Penyemak                                                       |                                                 |                                                                                          |                                                 |                                    |                                         |
| _                                                      | SAYA TELAH MENYEMAK<br>PERMOHONAN TERSEBUT B                            | SEMUA DOKUMEN YAI<br>SOLEH DIPERAKUKAN K        | NG DISEDIAKAN OLEH PENYEDIA ADALAH BETUL DA<br>(EPADA SURUHANJAYA PERKHIDMATAN PELAJARAN | N TERATUR. DENGAN INI SAYA M                    | IENCADANGKAN                       |                                         |
| 4.Tandakan (√) jika<br>berpuas hati<br>dengan maklumat | Kemaskini                                                               | Kembalikan kepada                               | Penyedia Hantar kepada Peraku Reset Ser                                                  | nula 🛛 📜 Lihat Senarai Peti Se                  | emak                               | _                                       |
| yang disediakan<br>oleh Pegawai<br>Penyedia            | 5.Klik "K<br>untuk m<br>maklumat y<br>dikemaskini:                      | čemaskini"<br>Jenyimpan<br>Vang telah<br>: atau | 6.Klik "Kembali kepada<br>Penyedia" untuk<br>tindakan Pegawai<br>Penyedia: atau          | 7.Klik "Hantar<br>Peraku" untul<br>pengesahan p | kepada<br>k tindakan<br>perakuan   | Paparan Terbaik                         |

Rajah 12(b) : Pelanjutan Tempoh Percubaan : Semakan Pegawai Penyemak

#### 9.3 Pegawai Peraku

1. Log masuk sistem ePROPER dan menu halaman utama dipaparkan apabila berjaya masuk.

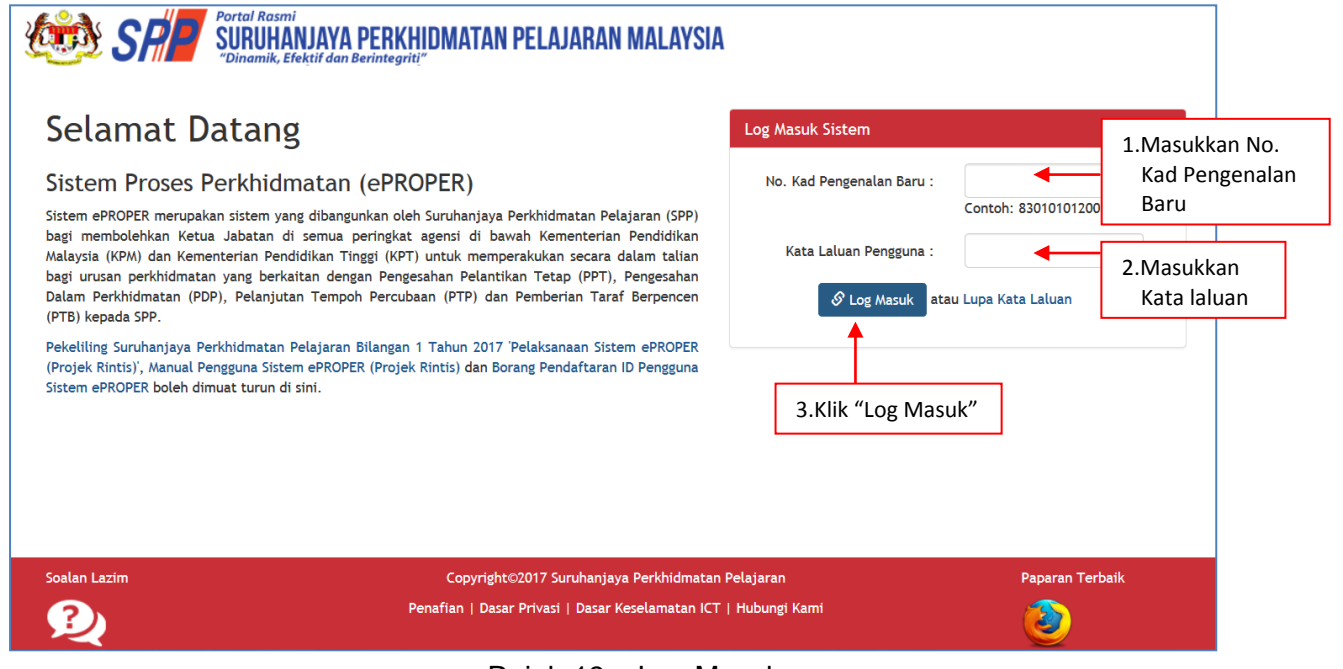

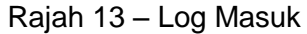

T SMK TATAU - AZHAR MUHAMMAD FILOH (PERAKU) -

2. Di menu halaman utama, klik butang "Klik Di Sini".

| Control Reserved<br>SURUMANA PERKHIDMATAN PELAJARAN MALAYSIA<br>Dinamik, Etektif dan Berintegrift                                                                                                    |                                                                                                    |                                                                                                    |  |
|----------------------------------------------------------------------------------------------------|----------------------------------------------------------------------------------------------------|----------------------------------------------------------------------------------------------------|--|
| aman Utama 🚽 Statistik 🔒 Cetakan Surat Pengesahan Perkhidmatan 👹 Rakan Strategik 5PP 🛭 🌢 Soalan Li                                                                                                    | azim 🔿 Log Keluar                                                                                                    |                                                                                                    |  |
| 🖈 Halaman Utama                                                                                                    |                                                                                                    |                                                                                                    |  |
|                                                                                                    |                                                                                                    |                                                                                                    |  |
| Pengesahan                                                                                                    | Pengesahan Dalam                                                                                                    | Pemberian Taraf                                                                                                    |  |
| Pelantikan letap<br>Pengesahan Pelantikan Tetap (PPT) bermikud proses<br>mengesahan lantikan sesecarap pegwal yang tetah<br>beretuju meenima karvaran pelantikan ke javatan<br>tetap dan telah memenuhi gyarat tawaran. | Persensian Dam Perkindianatin (PD) bermakud<br>proce mengeankan perkindianatan sesooran pogavai<br>datam temoph percoban yang tetak memenuh sema<br>yarat sitim perkindimatan atau apa-apa yarat lain<br>yang ditentukun dari semasa ke semasa dan<br>diperahukan oleh Ketua Jabatan.<br>Mak (b) Srif | DerpenCen<br>Pemberian Taraf Berpencen (PTB) adalah proses<br>pemberian taraf berpencen sesorang pegawal yang<br>tesh- disahian datam pentidiantan dan menciak<br>opsyen Skim Kumputan Wang Simpanan Pekerja<br>(XVKP). |  |
|                                                                                                    | Pelanjutan Tempoh<br>Percubaan<br>Pelanjutan Tempoh Percubaan (PTP) adalah proses                                                                                                    |                                                                                                    |  |
| Klik bu<br>"Klik Di                                                                                                    | kan dalam perkulanatan sesorang pegawai yang<br>kan dalam perkulanatan sesorang<br>percubaan maksimum.<br>Kuki Di Sini                                                                                                    |                                                                                                    |  |

Rajah 14 – Halaman Utama

3. Senarai rekod pengawai untuk perakuan.

|                               |             |                                   |             |                                     |                      |                                      |                             |          | 🏛 SMI   | K TATAU 👻         | L AZHAR M         | UHAMMAD FILOH (PERAKU) 🔻  |        |
|-------------------------------|-------------|-----------------------------------|-------------|-------------------------------------|----------------------|--------------------------------------|-----------------------------|----------|---------|-------------------|-------------------|---------------------------|--------|
|                               | Portal Rasm | ,<br>Njaya perkhidmatan i         | PELAJA      | RAN MALA                            | AYSIA                |                                      |                             |          |         |                   |                   |                           |        |
|                               | "Dinamik, E | fektif dan Berintegrit <u>i</u> " |             |                                     |                      |                                      |                             |          |         |                   |                   |                           |        |
| 希 Halaman Utama 🛛 🚛 Statistik | 🔒 Cetakan S | iurat Pengesahan Perkhidmatan     | 😁 Rakan S   | Strategik SPP                       | Soalan Lazim         | 🖒 Log Keluar                         |                             |          |         |                   |                   |                           |        |
|                               | 🗮 Hala      | man Utama 🥢 Pelanjutan Tempoh     | ı Percubaan | / Peti Perak                        | u / Senarai          |                                      |                             |          |         |                   |                   |                           |        |
|                               |             | No Kad                            | l Pengenala | n (Baru/Lama)                       | :                    |                                      |                             |          | Kemas   | ukan              |                   |                           |        |
|                               |             |                                   |             | Nama Penuh                          | :                    |                                      |                             |          | Kemas   | kini              |                   |                           |        |
|                               |             |                                   |             |                                     | Cari                 |                                      |                             |          | Peti Pi | nda               |                   |                           |        |
|                               | Paparan [   | 10 V rekod                        |             |                                     |                      |                                      |                             |          | Peti Se | mak<br>roku       |                   | 1.Klik "Peti P            | eraku" |
|                               | # Na        | ma Penuh                          | Ар<br>(В    | No Kad<br>engenalan 🔺<br>Jaru/Lama) | Jawatan/Gred         |                                      |                             | Tindakan | Teure   |                   |                   | 1                         |        |
|                               | 1. ТО       | MMY BIN MATHEW                    | 89          | 1114125963                          | PEGAWAI PERKHIDM     | ATAN PENDIDIKAN                      | GRED DG41                   | ۹ 🗸 💌    |         |                   |                   |                           | 1      |
|                               | Dipaparka   | an 1 - 1 drpd. 1 rekod            |             |                                     |                      |                                      |                             |          | 2       | .Klik ik<br>perak | on tinc<br>u makl | lakan untuk<br>umat; atau |        |
|                               |             |                                   |             |                                     |                      |                                      |                             |          | 3       | Klik ik           | on kan            | ta untuk                  | ]      |
|                               |             | zım                               |             | Copyrig<br>Penafian   Da            | asar Privasi   Dasar | ya Perkhidmatan F<br>Keselamatan ICT | Pelajaran<br>  Hubungi Kami |          |         | mema              | parka             | n maklumat                |        |

Rajah 15 : Pelanjutan Tempoh Percubaan – Senarai Perakuan

4. Semak maklumat pegawai dan buat perakuan.

|               |             |             |                                            |                             |                  |                         |     | 🏛 SMK TATAU 👻 | 💄 AZHAR MUHAMMAD FILOH (PERAKU) 👻 |
|---------------|-------------|-------------|--------------------------------------------|-----------------------------|------------------|-------------------------|-----|---------------|-----------------------------------|
| 6             | SPP         | Portal Rat  | IANJAYA PERKHIDMATAN                       | PELAJARAN MAL               | AYSIA            |                         |     |               |                                   |
| Halaman Utama | l Statistik | 🕀 Cetakar   | n Surat Pengesahan Perkhidmatan            | 👹 Rakan Strategik SPP       | Soalan Lazim     | 🖱 Log Keluar            |     |               |                                   |
|               |             | <b>↑</b> Ha | ılaman Utama 🥢 Pelanjutan Tempo            | h Percubaan 7 Peti Peral    | ku               |                         |     |               |                                   |
|               |             | A : PI      | ROFIL PEMOHON                              | 1/                          |                  |                         |     | Kemagukan     | ×                                 |
|               |             | No. N       | a Penuh:                                   | 145/369<br>TOMMY BIN MATHEW | •                |                         |     | Kemaskini     |                                   |
|               |             | No Ka       | ad Pengenalan (Baru/Lama):                 | 891114125963                |                  |                         |     |               |                                   |
|               |             | Jawa        | tan/Gred:                                  | PEGAWAI PERKHIDM            | ATAN PENDIDIKAN  | GRED DG41               |     | Peti Pinda    |                                   |
|               |             | Temp        | at Bertugas:                               | SMK TATAU                   |                  |                         |     | Peti Semak    |                                   |
|               |             | Tarik       | h Lantikan Sekarang:                       | 21/05/2014                  |                  |                         |     | Peti Peraku   |                                   |
|               |             | Tarik       | h Surat Sah Lantikan:                      | 19/12/2014                  |                  |                         |     |               |                                   |
|               |             | B : D       | KUMEN YANG DIPERLUKAN                      |                             |                  |                         | R   |               |                                   |
|               |             | 1.0         | Surat Permohonan Daripada P                | egawai:                     |                  |                         | ✓ * | _             |                                   |
|               |             | 2.0         | Perakuan Ketua Jabatan - Jad               | ual Keempat [P.U (A) 1      | /2012]:          |                         | ✓ * |               | 1 Somak maklumat dar              |
|               |             |             | 2.1 Tarikh Perakuan Ketua J                | abatan : 02/05              | /2017 🗮 *        |                         |     |               | kemaskini maklumat                |
|               |             | 3.0         | Disahkan bahawa Kenyataan<br>berkuat kuasa | Perkhidmatan telah dise     | emak dan dikemas | kini mengikut peraturan | ₹ 1 |               | jika perlu                        |

Rajah 16(a) – Pelanjutan Tempoh Percubaan – Maklumat perakuan

|                                                                            | -                                                                                                    | AMA ATAU KEDUA                                                                                                    | BAGI PEMOHON. (                                                                                             | MOHON ISI                                                                                 | ANG BERKENAAN                                                                                                    | I SAHAJA)      |        |                                                                                                    |
|----------------------------------------------------------------------------|----------------------------------------------------------------------------------------------------|----------------------------------------------------------------------------------------------------|----------------------------------------------------------------------------------------------------|-------------------------------------------------------------------------------------------|----------------------------------------------------------------------------------------------------|----------------|--------|----------------------------------------------------------------------------------------------------|
| 1.0 P                                                                      | elanjutan Pertama 🗹 Ya :                                                                                                    |                                                                                                    |                                                                                                    |                                                                                           |                                                                                                    |                |        |                                                                                                    |
| 1.1                                                                        | Sebab Perlanjutan Pertama                                                                                                    | :                                                                                                    | INDUKSI / PT                                                                                                | ГМ                                                                                        |                                                                                                    |                |        |                                                                                                    |
| 2.0 P                                                                      | elanjutan Kedua 🗌 Ya :                                                                                                    |                                                                                                    |                                                                                                    |                                                                                           |                                                                                                    |                | _      |                                                                                                    |
| 2.1                                                                        | Sebab Perlanjutan Kedua :                                                                                                    |                                                                                                    | Sila Pilih                                                                                                  |                                                                                           | ~                                                                                                    |                |        |                                                                                                    |
| 2.2                                                                        | Tarikh Mula Pelanjutan Pert                                                                                                    | ama :                                                                                                    |                                                                                                    |                                                                                           | hingga                                                                                                    |                | -      | 5.Semak maklumat                                                                                                 |
| 2.3                                                                        | Status Denda Pelanjutan Pe                                                                                                    | rtama :                                                                                                    | Sila Pilih 🗸                                                                                                |                                                                                           |                                                                                                    |                |        | dan kemaskini<br>maklumat jika per                                                                               |
| 3.0 0                                                                      | atatan Sebab Pelanjutan                                                                                                    |                                                                                                    |                                                                                                    |                                                                                           |                                                                                                    |                | _      |                                                                                                    |
|                                                                            |                                                                                                    |                                                                                                    |                                                                                                    |                                                                                           |                                                                                                    |                |        |                                                                                                    |
|                                                                            |                                                                                                    |                                                                                                    |                                                                                                    |                                                                                           |                                                                                                    |                |        |                                                                                                    |
| E:M                                                                        | AKLUMAT KURSUS                                                                                                    |                                                                                                    | SEODMAST MIND                                                                                               |                                                                                           |                                                                                                    |                |        |                                                                                                    |
| 1.0                                                                        | Mendapat Pengecualian Pro                                                                                                    | oram Transformasi                                                                                                    | i Minda / Kursus Ind                                                                                        | duksi                                                                                     |                                                                                                    |                |        |                                                                                                    |
|                                                                            | 1 1 No. Rujukan Surat                                                                                                    |                                                                                                    |                                                                                                    |                                                                                           |                                                                                                    | YA             |        |                                                                                                    |
|                                                                            | 1.2 Tarikh Surat Pengecu                                                                                                    | alian                                                                                                    | kpm/2547                                                                                                    | •                                                                                         |                                                                                                    |                |        |                                                                                                    |
|                                                                            |                                                                                                    |                                                                                                    | 01/00/2014                                                                                                  |                                                                                           |                                                                                                    |                |        |                                                                                                    |
| ** B<br>KE I                                                               | AGI PEMOHON YANG MEN<br>TEM 4.0                                                                                                    | DAPAT PENGECU                                                                                                    | ALIAN KURSUS P                                                                                              | ROGRAM TRA                                                                                | NSFORMASI MIN                                                                                                    | NDA / INDUKSI, | TERUS  |                                                                                                    |
| 2.0                                                                        | INDUKSI UMUM                                                                                                    |                                                                                                    |                                                                                                    |                                                                                           |                                                                                                    |                |        |                                                                                                    |
| 4.0                                                                        | Salinan Sijil-Sijil Kursus Ya                                                                                                    | ng Berkenaan:                                                                                                    |                                                                                                    |                                                                                           |                                                                                                    |                |        |                                                                                                    |
| Dised                                                                      | iakan oleh                                                                                                    |                                                                                                    |                                                                                                    |                                                                                           |                                                                                                    |                |        |                                                                                                    |
| Nama<br>Tarik                                                              | Penyedia:<br>h Cipta:                                                                                                    | Rosmi bin Abd.                                                                                                    | . Razak                                                                                                    |                                                                                           |                                                                                                    |                | -      | 6.Maklumat peraku                                                                                                |
| Catat                                                                      | an Penyedia:                                                                                                    | 0170072017                                                                                                    |                                                                                                    |                                                                                           |                                                                                                    |                |        | pegawai penyedia                                                                                                 |
|                                                                            |                                                                                                    |                                                                                                    |                                                                                                    |                                                                                           |                                                                                                    |                |        |                                                                                                    |
|                                                                            |                                                                                                    |                                                                                                    |                                                                                                    |                                                                                           |                                                                                                    |                |        |                                                                                                    |
|                                                                            | Rajah 16                                                                                                    | b(b) : Pela                                                                                                    | njutan Ter                                                                                                  | npoh P                                                                                    | ercubaan                                                                                                    | – Maklun       | nat pe | rakuan                                                                                                    |
| Dis                                                                        | Rajah 16                                                                                                    | δ(b) : Pela                                                                                                    | njutan Ter                                                                                                  | npoh P                                                                                    | ercubaan                                                                                                    | - Maklun       | nat pe | rakuan                                                                                                    |
| Dis<br>Na<br>Ta                                                            | Rajah 16<br>emak oleh<br>ma Penyemak:<br>ith Samakan:                                                                                                    | 6(b) : Pela                                                                                                    | njutan Ter                                                                                                  | mpoh P                                                                                    | ercubaan                                                                                                    | - Maklun       | nat pe | rakuan                                                                                                    |
| Dis<br>Na<br>Tai<br>Cai                                                    | Rajah 16<br>emak oleh<br>ma Penyemak:<br>itah Semakan:<br>itah Penyemak:                                                                                                    | 6(b) : Pela                                                                                                    | njutan Ter                                                                                                  | npoh P                                                                                    | ercubaan                                                                                                    | – Maklun       | nat pe | 7.Maklumat perakuan                                                                                              |
| Dis<br>Na<br>Tai<br>Cai<br>Per<br>PEI                                      | Rajah 16<br>emak oleh<br>ma Penyemak:<br>tikh Semakan:<br>tatan Penyemak:<br>rakuan Penyemak<br>SAYA TELAH MENYEMAK SEMUA D                                                                                                    | 6(b) : Pela<br>Mohd Fauzi /<br>02/06/2017<br>kemaskini<br>OKUMEN YANG DISEDI                                                                                                    | njutan Ter<br>Minal                                                                                         | ADALAH BETUL                                                                              | ercubaan                                                                                                    | — Maklun       |        | rakuan<br>7.Maklumat perakuan<br>pegawai penyemak                                                                |
| Dis<br>Na<br>Tai<br>Cai<br>Per<br>PER<br>PER                               | Rajah 16<br>emak oleh<br>ma Penyemak:<br>tikh Semakan:<br>tatan Penyemak:<br>rakuan Penyemak<br>SAYA TELAH MENYEMAK SEMUA D<br>RWOHONAN TERSEBUT BOLEH DIP<br>rakuan Peraku:                                                                                                    | 6(b) : Pela<br>Mohd Fauzi /<br>02/06/2017<br>kemaskini<br>OKUMEN YANG DISEDI<br>ERAKUKAN KEPADA SU                                                                                                  | njutan Ter<br>Minal<br>AKAN OLEH PENYEDIA<br>JRUHANJAYA PERKHID                                             | ADALAH BETUL                                                                              | ercubaan<br>dan teratur. deng<br>an.                                                                              | — Maklun       |        | rakuan<br>7.Maklumat perakuan<br>pegawai penyemak                                                                |
| Dis<br>Na<br>Tai<br>Cai<br>Per<br>PEr<br>Per                               | Rajah 16<br>emak oleh<br>ma Penyemak:<br>itkh Semakan:<br>itatan Penyemak<br>sava TELAH MENYEMAK SEMUA D<br>KANOHONAN TERSEBUT BOLEH DIP<br>rakuan Peraku:<br>sava Dapati SEMUA DOKUMEN BI                                                                                                    | Mohd Fauzi /<br>02/06/2017<br>kemaskini<br>okumen yang disedi<br>erakukan kepada si                                                                                                    | njutan Ter<br>Winal<br>AKAN OLEH PENYEDIA<br>JENGAN INI SAYA MEM                                            | NDOH P                                                                                    | <b>Ercubaan</b><br>Dan teratur. Deng<br>AN.                                                                       | - Maklun       |        | rakuan<br>7.Maklumat perakuan<br>pegawai penyemak                                                                |
| Dis<br>Na<br>Tar<br>Car<br>Per<br>Per<br>Car                               | Rajah 16<br>emak oleh<br>ma Penyemak:<br>ikh Semakan:<br>iatan Penyemak<br>saya TELAH MENYEMAK SEMUA D<br>RMOHONAN TERSEBUT BOLEH DIP<br>rakuan Peraku:<br>saya DAPATI SEMUA DOKUMEN BI<br>iatan Pindaan oleh Peraku kepa                                                                     | 6(b) : Pela<br>Mohd Fauzi /<br>02/06/2017<br>kemaskini<br>okumen yang disedi<br>erakukan kepada su<br>etul dan teratur. e<br>da Penyemak:                                                           | njutan Ter<br>winal<br>akan oleh penyedia<br>jruhanjaya perkhid<br>pengan ini saya mem                      | ADALAH BETUL<br>MATAN PELAJAI<br>PERAKUKAN PEF                                            | DAN TERATUR. DENG<br>AN.                                                                                          |                |        | rakuan<br>7.Maklumat perakuan<br>pegawai penyemak<br>Aasukkan catatan pindaa                                     |
| Dis<br>Na<br>Tat<br>Cat<br>Per<br>Per<br>Cat<br>V)<br>an                   | Rajah 16<br>emak oleh<br>ma Penyemak:<br>tikh Semakan:<br>tatan Penyemak<br>savan Penyemak<br>SAYA TELAH MENYEMAK SEMUA D<br>KWOHONAN TERSEBUT BOLEH DIP<br>rakuan Peraku:<br>SAYA DAPATI SEMUA DOKUMEN BI<br>tatan Pindaan oleh Peraku kepa                                                  | 6(b) : Pela<br>Mohd Fauzi /<br>02/06/2017<br>kemaskini<br>OKUMEN YANG DISEDI<br>ERAKUKAN KEPADA SU<br>ETUL DAN TERATUR. E<br>da Penyemak:                                                           | njutan Ter<br>Minal<br>AKAN OLEH PENYEDIA<br>JENGAN INI SAYA MEM                                            | NDOH P                                                                                    | DAN TERATUR. DENG<br>MOHONAN PELANJUT                                                                             | - Maklun       |        | rakuan<br>7.Maklumat perakuan<br>pegawai penyemak<br>Masukkan catatan pindaa<br>untuk tindakan pegaw<br>penyemak |
| Dis<br>Na<br>Tai<br>Cai<br>PEI<br>PEI<br>PEI<br>V)<br>Cai<br>V)<br>an<br>h | Rajah 16<br>emak oleh<br>ma Penyemak:<br>itkh Semakan:<br>itatan Penyemak:<br>savan Penyemak<br>Sava TELAH MENYEMAK SEMUA D<br>KWOHONAN TERSEBUT BOLEH DIP<br>rakuan Peraku:<br>SAYA DAPATI SEMUA DOKUMEN BI<br>iatan Pindaan oleh Peraku kepa                                                | 6(b) : Pela<br>Mohd Fauzi /<br>02/06/2017<br>kemaskini<br>OKUMEN YANG DISEDI<br>ERAKUKAN KEPADA SI<br>ETUL DAN TERATUR. E<br>da Penyemak:                                                           | njutan Ter<br>winal<br>AKAN OLEH PENYEDIA<br>JRUHANJAYA PERKHID<br>ZENGAN INI SAYA MEM                      | NDOH P<br>ADALAH BETUL<br>PERAKUKAN PER<br>PERAKUKAN PER                                  | DAN TERATUR. DENG<br>AN.<br>WOHONAN PELANJUT                                                                      |                |        | rakuan<br>7.Maklumat perakuan<br>pegawai penyemak<br>Aasukkan catatan pindaa<br>untuk tindakan pegaw<br>penyemak |
| Dis<br>Na<br>Tai<br>Cai<br>Per<br>Per<br>V<br>Car<br>V)<br>an<br>h         | Rajah 16<br>emak oleh<br>ma Penyemak:<br>itikh Semakan:<br>itatan Penyemak:<br>ataan Penyemak<br>SAYA TELAH MENYEMAK SEMUA D<br>RMOHONAN TERSEBUT BOLEH DIP<br>rakuan Peraku:<br>SAYA DAPATI SEMUA DOKUMEN BI<br>itatan Pindaan oleh Peraku kepa                                              | 6(b) : Pela<br>Mohd Fauzi /<br>02/06/2017<br>kemaskini<br>OKUMEN YANG DISEDI<br>ERAKUKAN KEPADA SI<br>ETUL DAN TERATUR. E<br>da Penyemak:<br>balikan kepada Penye                                   | njutan Ter<br>Minal<br>AKAN OLEH PENYEDIA<br>JRUHANJAYA PERKHID<br>DENGAN INI SAYA MEM                      | PP Reset Ser                                                                              | DAN TERATUR. DENG<br>AN.<br>MOHONAN PELANJUT                                                                      |                |        | rakuan<br>7.Maklumat perakuan<br>pegawai penyemak<br>Aasukkan catatan pindaa<br>untuk tindakan pegaw<br>penyemak |
| V)<br>an<br>h                                                              | Rajah 16<br>emak oleh<br>ma Penyemak:<br>itikh Semakan:<br>itatan Penyemak:<br>savan Telah MENYEMAK SEMUA D<br>KMOHONAN TERSEBUT BOLEH DIP<br>rakuan Peraku:<br>SAYA DAPATI SEMUA DOKUMEN BI<br>iatan Pindaan oleh Peraku kepa                                                                | Anticipal Sector 2015 Sector 2015 Sector 2015 Sector 2017 Remarkini OCLUMEN YANG DISEDI ERAKUKAN KEPADA SI ETUL DAN TERATUR. E Dalikan kepada Penyemak:                                             | njutan Ter<br>Winal<br>AKAN OLEH PENYEDIA<br>JENGAN INI SAYA MEM<br>Mantar ke SP                            | PP Reset Ser                                                                              | DAN TERATUR. DENG<br>AN.<br>MOHONAN PELANJUT                                                                      |                |        | rakuan<br>7.Maklumat perakuan<br>pegawai penyemak<br>Aasukkan catatan pindaa<br>untuk tindakan pegaw<br>penyemak |
| V)<br>an<br>h                                                              | Rajah 16<br>emak oleh<br>ma Penyemak:<br>itikh Semakan:<br>itatan Penyemak:<br>ataan Penyemak<br>sayta TELAH MENYEMAK SEMUA D<br>RMOHONAN TERSEBUT BOLEH DIP<br>rakuan Peraku:<br>SAYA DAPATI SEMUA DOKUMEN BI<br>satan Pindaan oleh Peraku kepa                                              | 6(b) : Pela<br>Mohd Fauzi /<br>02/06/2017<br>kemaskini<br>OKUMEN YANG DISEDI<br>ERAKUKAN KEPADA SU<br>ETUL DAN TERATUR. E<br>da Penyemak:<br>balikan kepada Penye<br>11.Klik "k                     | njutan Ter<br>winal<br>AKAN OLEH PENYEDIA<br>JRUHANJAYA PERKHID<br>DENGAN INI SAYA MEM<br>Mantar ke SP      | PP Reset Ser                                                                              | ercubaan<br>Dan teratur. deng<br>AN.<br>MOHONAN PELANJUT                                                          |                |        | rakuan<br>7.Maklumat perakuan<br>pegawai penyemak<br>Aasukkan catatan pindaa<br>untuk tindakan pegaw<br>penyemak |
| V)<br>an<br>h                                                              | Rajah 16<br>emak oleh<br>ma Penyemak:<br>itikh Semakan:<br>itatan Penyemak:<br>atau Penyemak<br>SAYA TELAH MENYEMAK SEMUA D<br>RMOHONAN TERSEBUT BOLEH DIP<br>rakuan Peraku:<br>SAYA DAPATI SEMUA DOKUMEN BI<br>tatan Pindaan oleh Peraku kepa<br>ke "Kemaskini"<br>ntuk menyimpan<br>aklumat | 6(b) : Pela<br>Mohd Fauzi /<br>02/06/2017<br>kemaskini<br>OKUMEN YANG DISEDI<br>ERAKUKAN KEPADA SU<br>ETUL DAN TERATUR. E<br>da Penyemak:<br>balikan kepada Penye<br>11.Klik "k<br>kepada<br>Penyem | njutan Ter<br>winal<br>AKAN OLEH PENYEDIA<br>JRUHANJAYA PERKHID<br>DENGAN INI SAYA MEM<br>Maak Hantar ke SP | ADALAH BETUL<br>MATAN PELAJAI<br>PERAKUKAN PER<br>PERAKUKAN PER<br>12. Klii<br>SPF<br>per | ercubaan<br>Dan teratur. deng<br>an.<br>MOHONAN PELANJUT<br>III III Lihat Sena<br>("Hantar ke<br>" untuk<br>akuan | - Maklun       |        | rakuan<br>7.Maklumat perakuan<br>pegawai penyemak<br>Aasukkan catatan pindaa<br>untuk tindakan pegaw<br>penyemak |

Rajah 16(c) : Pelanjutan Tempoh Percubaan – Maklumat peraku

#### 10. MODUL PEMBERIAN TARAF BERPENCEN

#### 10.1 Pengawai Penyedia

1. Log masuk sistem ePROPER dan halaman utama dipaparkan apabila berjaya masuk.

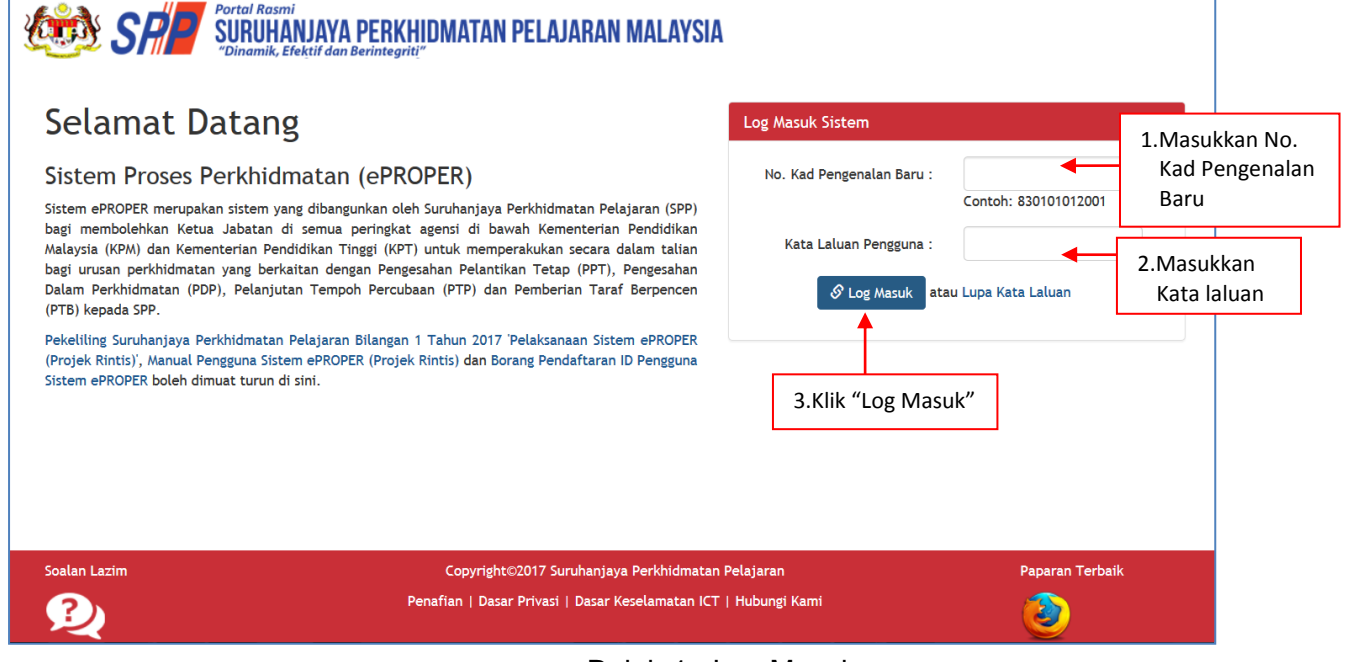

Rajah 1 : Log Masuk

2. Di menu halaman utama, klik butang "Klik Di Sini".

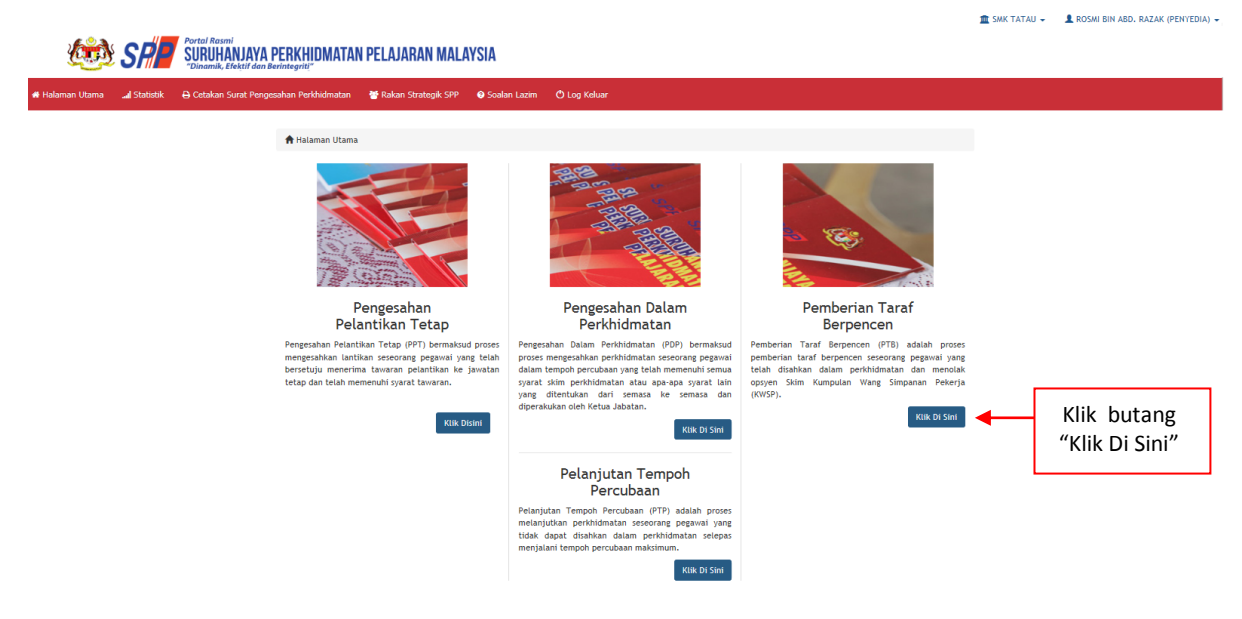

Rajah 2 : Halaman Utama

- i) Kemasukan
- 1. Carian rekod pegawai akan dipaparkan.

| 🍻 SR                          | Portal Rasmi<br>SURUHANJAYA PERKHIDMA<br>"Dinamik, Efektif dan Berintegrit!"                           | TAN PELAJARAN MALAYSIA                                                                                                    | 🏦 SMK TATAU, BINTULU 👻 💄 ROSMI BII                  | n abd. Razak (penyedia) 👻 |
|-------------------------------|----------------------------------------------------------------------------------------------------|----------------------------------------------------------------------------------------------------|-----------------------------------------------------|---------------------------|
| 🕷 Halaman Olama 🛛 🕍 Statistik | Cetakan Sunar Pengesahan Penyahan Internationa     Augusta / Pemberian Taraf B     No. Kad Pengenalan: | erpencen / Carlan  (Contoh : 811223715670)                                                                                                    | 1.Masukkan Nombor<br>Kad Pengenalan                 |                           |
|                               | Jawatan / Skim:                                                                                        | Sila Pilih.       •         Pegewal berikut hendaklah mengemukakan perakuan secara manual (hordcopy) ke       Suruhanjaya:         (i)       Kumpulan Pelaksana (Gred 1-16) yang dilantik di bawah pewakilan kuasa Suruh         (ii)       Terlibat dengan opyen pertukaran pelantikan yang belum disahkan dalam perk         terdahulu dan belum memenuli syarat sikim perkidimatan baharu; dan         (iii)       Sedang dalam prosiding tatatertib atau telah dikenakan hukuman tatatertib. | 2.Klik butang senarai<br>dan pilih Jawatan/<br>Gred |                           |
|                               | 3.1                                                                                                    | Klik "Teruskan"                                                                                                    |                                                     |                           |
|                               | Soalan Lazim                                                                                           | Copyright 62017 Suruhanjaya Perkhidmatan Pelajaran<br>Penafian   Dasar Privasi   Dasar Keselamatan KT   Hubungi Kami                                                                                                    | Paparan Terbaik                                     |                           |

Rajah 3 : Pemberian Taraf Berpencen – Carian Rekod

2. Semak profil pegawai berkenaan dan dokumen yang diperlukan.

|    | k 😝 Cetakan Surat Pengesahan Perkhidmatan 🛛 👹                                                                                     | Rakan Strategik SPP 🛛 Ə Soalan Lazim 🕐 Log Keluar                                    |                       |                                                                            |
|----|----------------------------------------------------------------------------------------------------|--------------------------------------------------------------------------------------|-----------------------|----------------------------------------------------------------------------|
|    | A Halaman Utama / Pemberian Taraf Berpe                                                                                           | ncen / Kemasukan                                                                     |                       | _                                                                          |
|    | A . PROFIL PEGAWAI                                                                                                    |                                                                                      |                       |                                                                            |
|    | No. Rujukan Kem / Jab / PPD / Sek                                                                                                 | KDM/12/785/A1                                                                        | 1.Masukkan Ruju       | ıkan                                                                       |
|    |                                                                                                    |                                                                                      | Jabatan ( <b>mand</b> | atori)                                                                     |
|    | Nama Penun                                                                                                    | VPI NAZIHAH BINTI CHE GHANI                                                          |                       |                                                                            |
|    | lawatan / Gred                                                                                                    | PECAWAI PERKHIDMATAN PENDIDIKAN CPED DC41                                            |                       |                                                                            |
|    | Tarikh Pengesahan Pelantikan Tetap                                                                                                | 20/01/2014                                                                           |                       |                                                                            |
|    | Tarikh Pengesahan Dalam Perkhidma                                                                                                 | tan 01/08/2015                                                                       |                       |                                                                            |
|    | Pilihan Opsven Pencen                                                                                                    | Pencen                                                                               |                       |                                                                            |
|    | Tempat Bertugas                                                                                                    | SMK TATAU                                                                            |                       |                                                                            |
| 2. | 1980.<br>Perakuan Pemberian Taraf Berpencen ole<br>1/2012.   Muat Turun Jadual Keenam P.U<br>2.1 Tarikh Perakuan PTB - Jadual Kee | h Ketua Jabatan mengikut Jadual Keenam P.U.(A)<br>J.(A) 1/2012<br>nam P.U (A) 1/2012 |                       | sekiranya maklumat<br>bertanda (*) tidak<br>dimasukkan ( <b>mandatori)</b> |
| 3. | <b>Kenyataan Perkhidmatan</b><br>Disahkan bahawa Kenyataan Perkhidmat<br>peraturan berkuat kuasa                                  | an telah disemak dan dikemaskini mengikut                                            | -                     | 4 Komaskini maklun                                                         |
|    | 3.1 Cuti Tanpa Gaji                                                                                                    |                                                                                      | Tiada 💌 *             | cuti jika berkaitan                                                        |
|    |                                                                                                    |                                                                                      |                       |                                                                            |
|    | 3.2 Tidak Hadir Bertugas Tanpa Keber                                                                                              | naran                                                                                | Tiada 💌               |                                                                            |
|    | 3.2 Tidak Hadir Bertugas Tanpa Keber                                                                                              | E Simpan                                                                             | Tiada                 | J                                                                          |
|    | 3.2 Tidak Hadir Bertugas Tanpa Keber                                                                                              | 5.Klik "Simpan" dan rekod                                                            | Tiada 🗹               |                                                                            |

Rajah 4(b) : Pemberian Taraf Berpencen – Kemasukan Maklumat

- ii) Kemaskini
- 1. Untuk melihat semula rekod atau mengemaskini maklumat pegawai.

|                 |               |                            |                                               |                   |                          |                       |                       |                               |          |        | 🏛 SMK TATAU 👻        | L ROSMI B          | IIN ABD. RAZAK (PENYEDIA) 👻    |
|-----------------|---------------|----------------------------|-----------------------------------------------|-------------------|--------------------------|-----------------------|-----------------------|-------------------------------|----------|--------|----------------------|--------------------|--------------------------------|
| <b>B</b>        | SP            | Portal F<br>SURU<br>"Dinan | tasmi<br>IHANJAYA PI<br>nik, Efektif dan Beri | ERKHIDMATAI       | N PELAJA                 | ARAN MAL              | AYSIA                 |                               |          |        |                      |                    |                                |
| 🖷 Halaman Utama | .al Statistik | 🔒 Cetal                    | an Surat Pengesa                              | han Perkhidmatan  | 🐮 Rakan                  | Strategik SPP         | 🛛 Soalan Lazim        | 🖱 Log Keluar                  |          |        |                      |                    |                                |
|                 |               | :=                         | Halaman Utama                                 | / Pemberian Taraf | Berpencen                | / Kemaskini           | / Senarai Permohona   | an Pemberian Taraf Berpencen  |          |        |                      |                    |                                |
|                 |               |                            |                                               | No. Kad           | Nama Penuh<br>Pengenalan | :                     |                       |                               |          | к<br>к | emasukan<br>emaskini |                    | 1.Klik peti                    |
|                 |               | Papa                       | ran 10 🗸 rekod                                |                   |                          | Cari                  |                       |                               |          | P      | eti Pinda            |                    | "Kemaskini"                    |
|                 |               | #                          | Nama Penuh                                    |                   | ¢                        | No. Kad<br>Pengenalan | Jawatan / Gred        |                               | Tindakan | Г      | 0.1411.11            |                    |                                |
|                 |               | 1.<br>Dipat                | UMI NAZIHAH BI<br>Darkan 1 - 1 drpd.          | NTI CHE GHANI     | 8                        | 70320295178           | PEGAWAI PERKHIDA      | VATAN PENDIDIKAN GRED DG41    | ٩        |        | 2.Klik ik<br>kema    | on tind<br>skini m | dakan untuk<br>naklumat ; atau |
|                 |               | Soala                      | n I azim                                      |                   |                          | Convr                 | ieht©2017 Surubania   | ya Perkhidmatan Pelajaran     | 1        | Papa   | 3.Klik ik<br>mema    | on kar<br>aparka   | nta untuk<br>n maklumat        |
|                 |               | ?                          | 2                                             |                   |                          | Penafian   I          | Dasar Privasi   Dasar | Keselamatan ICT   Hubungi Kam |          | 3      | )                    |                    |                                |

Rajah 5 : Pemberian Taraf Berpencen – Senarai Rekod Kemaskini

2. Kemaskini maklumat dan dokumen pegawai.

| ۲               | SP        | Portal Rasmi<br>SURUHANJAYA PERKHIDMATAN<br>"Dinamik, Efektif dan Berintegriti" | I PELAJARAN MALAYSIA                                | 🏦 SMK TATAU 👻 | ▲ ROSMI BIN ABD. RAZAK (PENYEDIA) - |
|-----------------|-----------|---------------------------------------------------------------------------------|-----------------------------------------------------|---------------|-------------------------------------|
| 🖷 Halaman Utama | Statistik | 🖨 Cetakan Surat Pengesahan Perkhidmatan                                         | 📸 Rakan Strategik SPP 🛛 O Soalan Lazim 🖉 Log Keluar |               |                                     |
|                 | _         | 🕈 Halaman Utama 🥖 Pemberian Taraf I                                             | Berpencen / Kemaskini / Kemaskini                   |               |                                     |
|                 |           | A : PROFIL PEGAWAI                                                              |                                                     | Kemasukan     |                                     |
|                 |           | No. Rujukan Kem / Jab / PPD /<br>Sek:                                           | KPM/12/785/A1                                       | Kemaskini     |                                     |
|                 |           | Nama Penuh:                                                                     | UMI NAZIHAH BINTI CHE GHANI                         | Peti Pinda    |                                     |
|                 |           | No. Kad Pengenalan:                                                             | 870320295178                                        |               |                                     |
|                 |           | Jawatan / Gred:                                                                 | PEGAWAI PERKHIDMATAN PENDIDIKAN GRED DG41           |               |                                     |
|                 |           | Tarikh Pengesahan Pelantikan<br>Tetap:                                          | 20/01/2014                                          | 1.Semak       | maklumat                            |
|                 |           | Tarikh Pengesahan Dalam<br>Perkhidmatan:                                        | 01/08/2015 🖷 *                                      | pegaw         | ai                                  |
|                 |           | Pilihan Opsyen Pencen:                                                          | Pencen                                              |               |                                     |
|                 |           | Tempat Bertugas:                                                                | SMK TATAU                                           |               |                                     |
|                 |           |                                                                                 |                                                     |               |                                     |

| 1    | BIL<br>1. | DOKU                                                                                           | MEN YANG DIP                          | FRITIKAN                     |                                         |                                                                              |                                              |                      |
|------|-----------|------------------------------------------------------------------------------------------------|---------------------------------------|------------------------------|-----------------------------------------|------------------------------------------------------------------------------|----------------------------------------------|----------------------|
|      | 1.        |                                                                                                |                                       |                              | •                                       |                                                                              | <b>S</b>                                     |                      |
|      |           | Pegawa<br>di Jadu<br>1980.                                                                     | ai telah menolak<br>Ial Kelima dan la | <b>SKIM KU</b><br>yak diberi | IMPULAN WANG SI<br>taraf sebagai pegawa | MPANAN PEKERJA (KWSP) seperti<br>ai berpencen mengikut Akta Pencen           | *                                            |                      |
|      | 2.        | Peraku<br>1/2012                                                                               | an Pemberian Ta<br>2.                 | raf Berpe                    | ncen oleh Ketua Jaba                    | tan mengikut Jadual Keenam P.U.(A)                                           | *                                            |                      |
|      |           | 2.1                                                                                            | Tarikh Perakuan                       | PTB - Jad                    | ual Keenam P.U (A)                      | 1/2012:                                                                      | 09/03/2015 🗮 *                               |                      |
|      | 3.        | Kenyataan Perkhidmatan<br>Disahkan bahawa Kenyataan Perkhidmatan te<br>peraturan berkuat kuasa |                                       |                              |                                         | nak dan dikemaskini mengikut                                                 | ⊻ *                                          | 2 Kemaskini maklumat |
|      |           | 3.1                                                                                            | Cuti Tanpa Gaji                       |                              |                                         |                                                                              | Tiada 💌 🔹 🗲                                  | cuti jika berkaitan  |
|      |           | 3.2                                                                                            | Tidak Hadir Bert                      | ugas Tanp                    | a Kebenaran                             |                                                                              | Tiada 💌                                      |                      |
| - h  | Dise      | diakan                                                                                         | n Oleh:                               |                              |                                         |                                                                              |                                              |                      |
| - 6  | Pega      | wai P                                                                                          | envedia:                              |                              | Rosmi bin Abd. Raz                      | ak                                                                           |                                              |                      |
| 1    | Taril     | ch Cipt                                                                                        | ta:                                   |                              | 02/06/2017                              |                                                                              |                                              |                      |
| 1    | Taril     | ch Uba                                                                                         | hsuai:                                |                              | 02/06/2017 10:57:                       | 53                                                                           |                                              |                      |
| I    | Pera      | kuan I                                                                                         | Pegawai Penye                         | dia:                         | SAYA DENGAN IN                          | NI TELAH MENYEDIA DAN MENYEMAK DO<br>C <b>HE GHANI</b> MENGIKUT DOKUMEN YANG | KUMEN PEGAWAI <b>UMI</b><br>DIPERLUKAN DALAM |                      |
| dak  | an i      | (√) iik                                                                                        | ka berpuas                            |                              | PEMBERIAN TARAF                         | BERPENCEN. *                                                                 |                                              |                      |
| der  | าฮล       | n ma                                                                                           | klumat                                |                              |                                         |                                                                              |                                              |                      |
| σ di |           | sukka                                                                                          | an                                    | Sim                          | pan Hantar kepada                       | Penyemak JE Lihat Senarai Kemaskini                                          |                                              |                      |
| 5 un | ma.       | JUKK                                                                                           |                                       | JŢ                           | · · · · · · · · · · · · · · · · · · ·   | $\mathbf{X}$                                                                 |                                              |                      |
| S    | oalan     | Lazim                                                                                          | 4.Klik                                | "Simi                        | oan" untuk                              | 5.Klik "Hantar ke                                                            | pada                                         | Paparan Terbaik      |
|      | 2         |                                                                                                | men                                   | vimpa                        | n maklumat                              | Penvemak" untuk sem                                                          | akan                                         |                      |
|      |           | menyimpa<br>yang tolah                                                                         |                                       |                              | ······································· | , cintant antant bein                                                        |                                              |                      |

Rajah 6 : Pemberian Taraf Berpencen –Kemaskini maklumat

- iii) Peti Pinda
- 1. Untuk meminda maklumat pengawai yang dihantar semula oleh Pegawai Penyemak.

|                               |                                                                                     |                                                                                                    | 🏛 SMK TATAU 👻       | 👤 ROSMI BIN ABD. RAZAK (PENYEDIA) 👻       |
|-------------------------------|-------------------------------------------------------------------------------------|----------------------------------------------------------------------------------------------------|---------------------|-------------------------------------------|
| 🍻 SA                          | Portal Rasmi<br>SURUHANJAYA PERKHIDMATAN PEL<br>"Dinamik, Efektif dan Berintegriti" | IJARAN MALAYSIA                                                                                                    |                     |                                           |
| 🖀 Halaman Utama 🛛 🎿 Statistik | 🖨 Cetakan Surat Pengesahan Perkhidmatan 🛛 👹 Ra                                      | kan Strategik SPP 🛛 Soalan Lazim 🕐 Log Keluar                                                                        |                     |                                           |
|                               | 🔚 Halaman Utama 🥢 Pemberian Taraf Berpenc                                           | en / Kemaskini / Senarai Permohonan Pemberian Taraf Berpencen                                                        |                     |                                           |
|                               | Nama Pe                                                                             | nuh :                                                                                                    | Kemasukan           |                                           |
|                               | No. Kad Pengena                                                                     | lan :                                                                                                    | Kemaskini           | 1.Klik "Peti                              |
|                               | Paparan 10 💙 rekod                                                                  | Cari                                                                                                    | Peti Pinda          | Pinda"                                    |
|                               | # 🔒 Nama Penuh                                                                      | No. Kad<br>Pengenalan                                                                                                | † Tindakan          |                                           |
|                               | UMI NAZIHAH BINTI CHE GHANI Dipaparkan 1 - 1 drpd. 1 rekod                          | 870320295178 PEGAWAI PERKHIDMATAN PENDIDIKAN GRED DG41                                                               | 2.Klik iko<br>kemas | on tindakan untuk<br>kini maklumat ; atau |
|                               |                                                                                     |                                                                                                    | 3.Klik iko<br>mema  | on tindakan untuk<br>parkan maklumat      |
|                               | Soalan Lazim                                                                        | Copyright©2017 Suruhanjaya Perkhidmatan Pelajaran<br>Penafian   Dasar Privasi   Dasar Keselamatan ICT   Hubungi Kami | Par                 | -<br>                                     |

Rajah 7 : Pelanjutan Tempoh Percubaan : Senarai Rekod Pindaan

## Conta Reservit

| laman Utama 🛛 🔒 S | itatistik | 🖶 Cetakan S       | Surat Per       | ngesahan Perkhidmatan                                            | 替 Rakan Strategik SPP                              | Soalan Lazim                         | 😃 Log Keluar                        |                                          |     |            |          |                      |
|-------------------|-----------|-------------------|-----------------|------------------------------------------------------------------|----------------------------------------------------|--------------------------------------|-------------------------------------|------------------------------------------|-----|------------|----------|----------------------|
|                   |           | 🔒 Hala            | aman Uta        | ama / Pemberian Taraf                                            | Berpencen / Peti Pinda /                           | Kemaskini                            |                                     |                                          |     |            |          |                      |
|                   |           | A : PRO           | OFIL PE         | EGAWAI                                                           |                                                    |                                      |                                     |                                          | - 1 | Kemasukan  |          |                      |
|                   | Г         | No. Ru<br>Sek:    | ijukan I        | Kem / Jab / PPD /                                                | KPM/12/785/A1                                      |                                      |                                     | *                                        |     | Kemaskini  |          |                      |
|                   |           | Nama I            | Penuh:          |                                                                  | UMI NAZIHAH BINTI                                  | CHE GHANI                            |                                     |                                          |     | Peti Pinda |          |                      |
|                   |           | No. Ka            | d Peng          | enalan:                                                          | 870320295178                                       |                                      |                                     |                                          |     |            |          |                      |
|                   |           | Jawata            | an / Gr         | ed:                                                              | PEGAWAI PERKHIDMA                                  | TAN PENDIDIKAN                       | GRED DG41                           |                                          |     |            |          | •                    |
|                   |           | Tarikh<br>Tetap:  | Penge           | sahan Pelantikan                                                 | 20/01/2014                                         |                                      |                                     |                                          |     | -          | 1        | . Kemaskini maklumat |
|                   |           | Tarikh<br>Perkhie | Penge<br>dmatar | sahan Dalam<br>n:                                                | 03/08/2015                                         |                                      |                                     |                                          |     |            |          | berdasarkan catatan  |
|                   |           | Pilihan           | 1 Opsye         | en Pencen:                                                       | Pencen                                             |                                      |                                     |                                          |     |            |          |                      |
|                   |           | Tempa             | t Bertu         | igas:                                                            | SMK TATAU                                          |                                      |                                     |                                          |     |            |          | untuk pindaan        |
|                   |           |                   | в: ма           | KLUMAT PERMO                                                     | HONAN                                              |                                      |                                     |                                          |     |            |          |                      |
|                   |           |                   | BIL C           | OKUMEN YANG                                                      | DIPERLUKAN                                         |                                      |                                     |                                          |     |            |          |                      |
|                   |           |                   | 1. P<br>d<br>1  | Pegawai telah men<br>li Jadual Kelima da<br>1980.                | olak <b>SKIM KUMPUL</b><br>In layak diberi taraf s | <b>AN WANG SIN</b><br>sebagai pegawa | IPANAN PEKERJA<br>i berpencen mengi | <b>(KWSP)</b> seperti<br>kut Akta Pencen |     | ⊻ *        |          |                      |
|                   |           |                   | 2. P<br>1       | Perakuan Pemberia<br>/2012.                                      | n Taraf Berpencen o                                | leh Ketua Jabat                      | an mengikut Jadua                   | l Keenam P.U.(A)                         |     | -          |          |                      |
|                   |           |                   |                 | 2.1 Tarikh Perak                                                 | tuan PTB - Jadual Ke                               | enam P.U (A) 1                       | /2012:                              |                                          | 09/ | /03/2015   | <b>*</b> |                      |
|                   |           |                   | 3. K<br>C<br>P  | <b>Kenyataan Perkh</b><br>Disahkan bahawa k<br>Deraturan berkuat | <b>idmatan</b><br>Kenyataan Perkhidma<br>kuasa     | itan telah disen                     | nak dan dikemaski                   | ni mengikut                              |     | ⊻*         |          |                      |
|                   |           |                   |                 | 3.1 Cuti Tanpa (                                                 | Gaji                                               |                                      |                                     |                                          |     | Tiada 🔽    | •        | 2. Komaskini maklur  |
|                   |           |                   |                 | 3.2 Tidak Hadir                                                  | Bertugas Tanpa Kebe                                | enaran                               |                                     |                                          |     | Tiada 🗸    | -        | cuti jika berkaitan  |

### Rajah 8(a) : Pemberian Taraf Berpencen – Pindaan maklumat

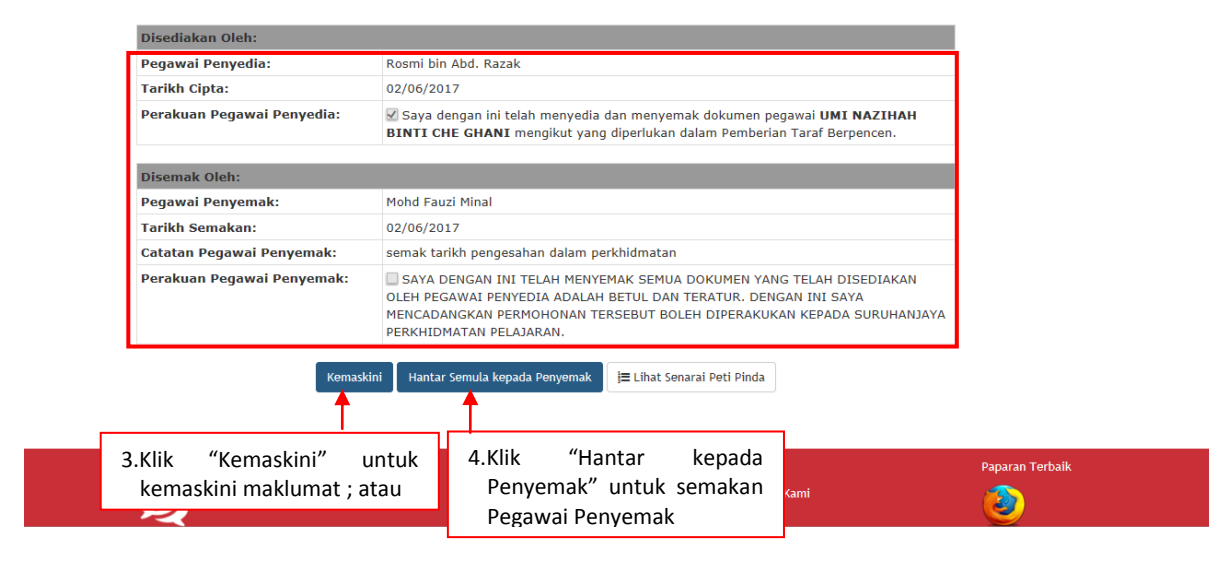

Rajah 8(b) : Pemberian Taraf Berpencen – Pindaan maklumat

#### 10.2 Pegawai Penyemak

1. Log masuk sistem ePROPER dan menu halaman utama dipaparkan apabila berjaya masuk.

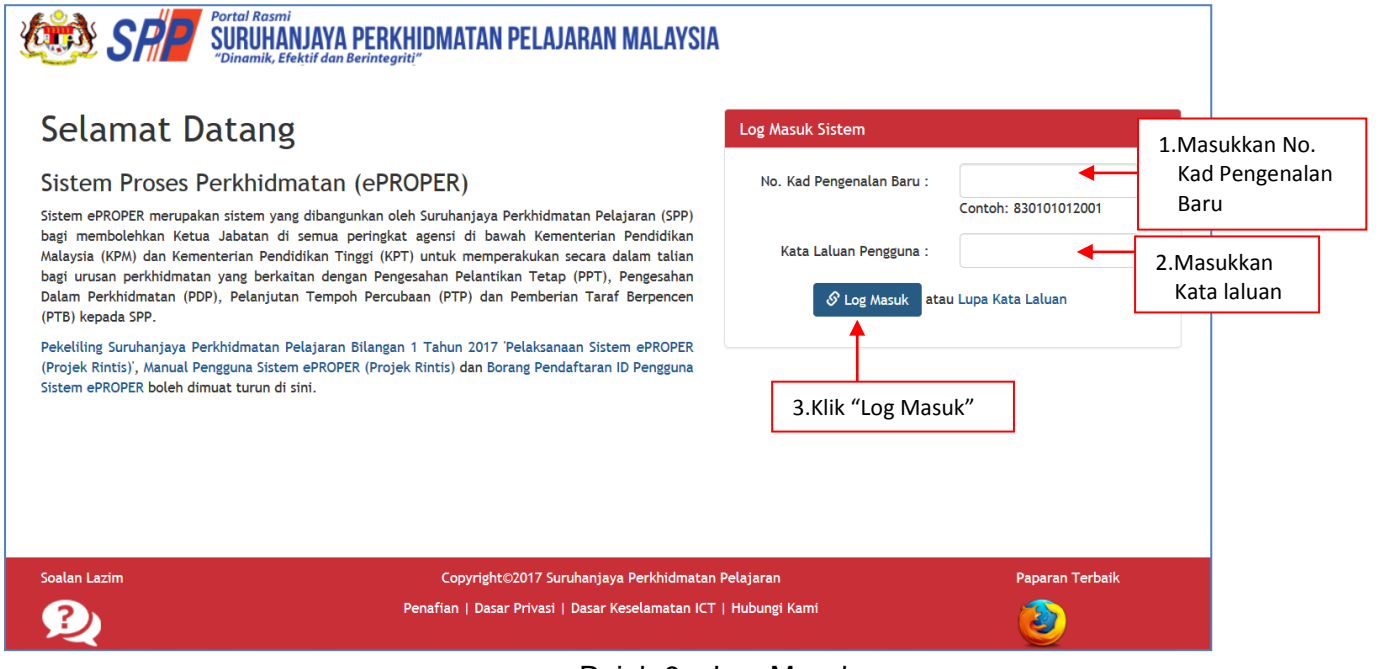

Rajah 9 – Log Masuk

2. Di menu halaman utama, klik butang "Klik Di Sini".

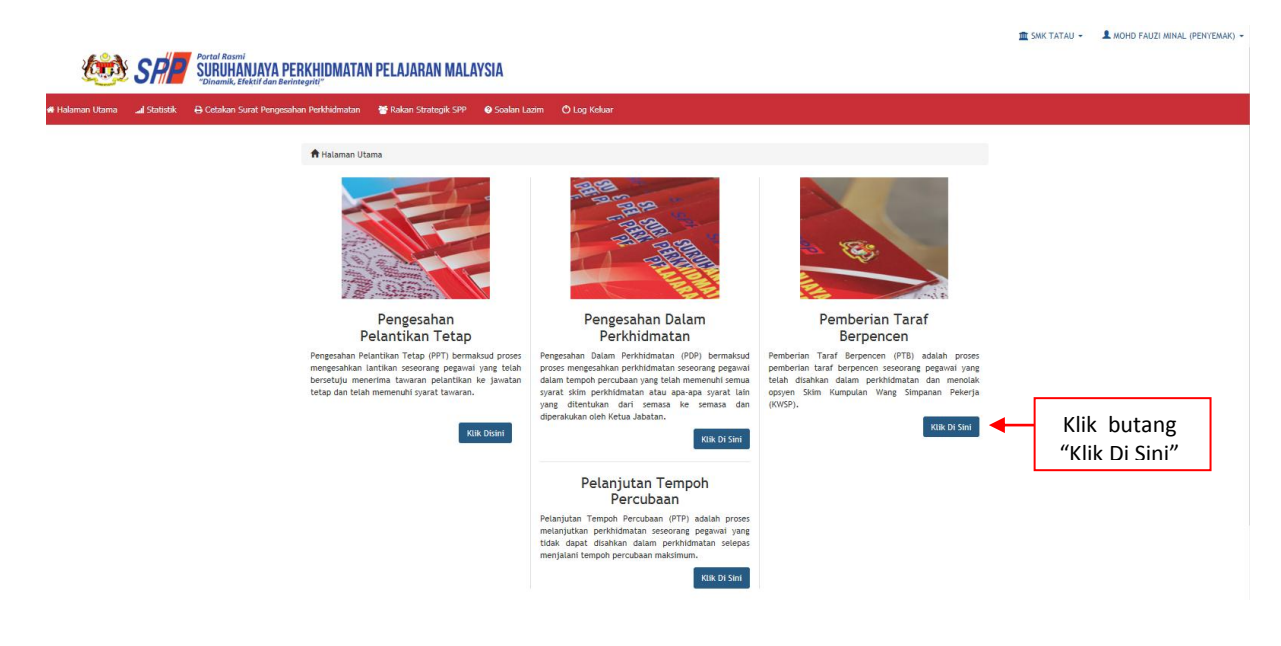

Rajah 10 - Halaman Utama

3. Untuk melihat rekod atau mengemaskini maklumat pegawai yang telah disediakan oleh pegawai penyedia.

| SP                          | Portal Rasmi<br>SURUHANJAYA PERKHIDMATAN PELI                                     | AJARAN MALAYSIA                                                                                                    |          | 🏦 SMK TATAU 👻             | ▲ MOHD FAUZI MINAL (PENYEMAK) -             |
|-----------------------------|-----------------------------------------------------------------------------------|----------------------------------------------------------------------------------------------------|----------|---------------------------|---------------------------------------------|
| # Halaman Utama 🛄 Statistik | Dinamik, Elektif dan Benntegrit:     Cetakan Surat Pengesahan Perkhidmatan     Ra | akan Strategik SPP 🛛 Soalan Lazim 🛛 Log Keluar                                                                       |          |                           |                                             |
|                             | 🔚 Halaman Utama 🥢 Pemberian Taraf Berpenc                                         | en / Peti Semak Senarai Permohonan Pemberian Taraf Berpencen                                                         |          |                           |                                             |
|                             | Nama Pe                                                                           | nuh :                                                                                                    |          | Kemasukan                 |                                             |
|                             |                                                                                   | Cari                                                                                                    |          | Kemaskini<br>Peti Pinda   |                                             |
|                             | Paparan 10 V rekod                                                                | No. Kad 🚽 Jawatan / Gred                                                                                             | Tindakan | Peti Semak<br>Peti Peraku | 1.Klik "Peti Semak"                         |
|                             | 1. UMI NAZIHAH BINTI CHE GHANI                                                    | Pengenalan * 870320295178 PEGAWAI PERKHIDMATAN PENDIDIKAN GRED DG41                                                  | a./      | 2.Klik il<br>kema         | kon tindakan untuk<br>askini maklumat; atau |
|                             | орараткан т - т огро, т текоо                                                     |                                                                                                    |          | 3.Klik iko                | on kanta untuk                              |
|                             | Soalan Lazim                                                                      | Copyright©2017 Suruhanjaya Perkhidmatan Pelajaran<br>Penafian   Dasar Privasi   Dasar Keselamatan ICT   Hubungi Kami | Pa       | mema                      | parkan maklumat                             |

Rajah 11 : Pemberian Taraf Berpencen – Senarai Rekod Semakan

4. Semak profil pengguna dan maklumat yang diperlukan.

2.1 Tarikh Perakuan PTB - Jadual Keenam P.U (A) 1/2012:

3.2 Tidak Hadir Bertugas Tanpa Kebenaran

3.1 Cuti Tanpa Gaji

Kenyataan Perkhidmatan Disahkan bahawa Kenyataan Perkhidmatan telah disemak dan dikemaskini mengikut peraturan berkuat kuasa

|                  |             |                                                                                                    |                                                                                    |               | 🏦 SMK TATAU 👻            | 💄 MOHD FAUZI MINAL (PENYEMAK) 👻                           |  |  |
|------------------|-------------|----------------------------------------------------------------------------------------------------|------------------------------------------------------------------------------------|---------------|--------------------------|-----------------------------------------------------------|--|--|
| //// C           |             | ortal Rasmi<br>SIIRIIHAN IAVA PERKHINMATAN PELAIA                                                                  | RAN MAI AVSIA                                                                      |               |                          |                                                           |  |  |
| 5 C C            |             | Dinamik, Efektif dan Berintegrit <u>i</u> "                                                                        |                                                                                    |               |                          |                                                           |  |  |
| alaman Utama 🛛 🔒 | Statistik 🔒 | Cetakan Surat Pengesahan Perkhidmatan 🛛 📸 Rakan S                                                                  | Strategik SPP 🕜 Soalan Lazim   也 Log Keluar                                        |               |                          |                                                           |  |  |
|                  |             |                                                                                                    |                                                                                    |               |                          |                                                           |  |  |
|                  |             | A Halaman Utama / Pemberian Taraf Berpencen /                                                                      | Peti Semak / Kemaskini                                                             |               |                          |                                                           |  |  |
|                  |             |                                                                                                    |                                                                                    |               |                          |                                                           |  |  |
|                  |             | A : PROFIL PEGAWAI                                                                                                 | Kemasukan                                                                          |               |                          |                                                           |  |  |
|                  |             | No. Rujukan Kem / Jab / PPD / Sek                                                                                  | KSK/12/2017                                                                        | *             | Kemaskini                |                                                           |  |  |
|                  |             | Nama Penuh                                                                                                    | Peti Pinda                                                                         |               |                          |                                                           |  |  |
|                  |             | No. Kad Pengenalan                                                                                                 | Peti Semak                                                                         |               |                          |                                                           |  |  |
|                  |             | Jawatan / Gred                                                                                                    | , ou contait                                                                       |               |                          |                                                           |  |  |
|                  |             | Tarikh Pengesahan Pelantikan Tetap                                                                                 |                                                                                    |               |                          |                                                           |  |  |
|                  |             | Tarikh Pengesahan Dalam Perkhidmatan                                                                               | arikh Pengesahan Dalam Perkhidmatan 01/08/2015 🗰 =                                 |               |                          |                                                           |  |  |
|                  |             | Pilihan Opsyen Pencen                                                                                              | Pencen                                                                             |               | dim                      | asukkan oloh                                              |  |  |
|                  |             | Tempat Bertugas                                                                                                    | SMK TATAU                                                                          |               | um                       | asukkali üleli                                            |  |  |
|                  |             | Rajah 12(a) : Pen                                                                                                  | nberian Taraf Berpe                                                                | ncen : Semaka | pega<br>kem<br>an P yang | awai penyemak dan<br>naskini maklumat<br>g mana berkaitan |  |  |
|                  |             | B: MAKLUMAT PERMOHONAN                                                                                             |                                                                                    |               |                          |                                                           |  |  |
|                  |             | BIL DOKUMEN YANG DIPERLUKAN                                                                                        |                                                                                    | ₽             |                          |                                                           |  |  |
|                  |             | <ol> <li>Pegawai telah menolak SKIM KUMPULAN<br/>di Jadual Kelima dan layak diberi taraf seba<br/>1980.</li> </ol> | WANG SIMPANAN PEKERJA (KWSP) seperti<br>gai pegawai berpencen mengikut Akta Pencen | <b>V</b> =    |                          |                                                           |  |  |
|                  |             | <ol> <li>Perakuan Pemberian Taraf Berpencen oleh<br/>1/2012.</li> </ol>                                            | Ketua Jabatan mengikut Jadual Keenam P.U.(A)                                       | × 🛛           |                          |                                                           |  |  |

09/03/2015

**\*** 

Tiada 💌 🔹

Tiada 🔽

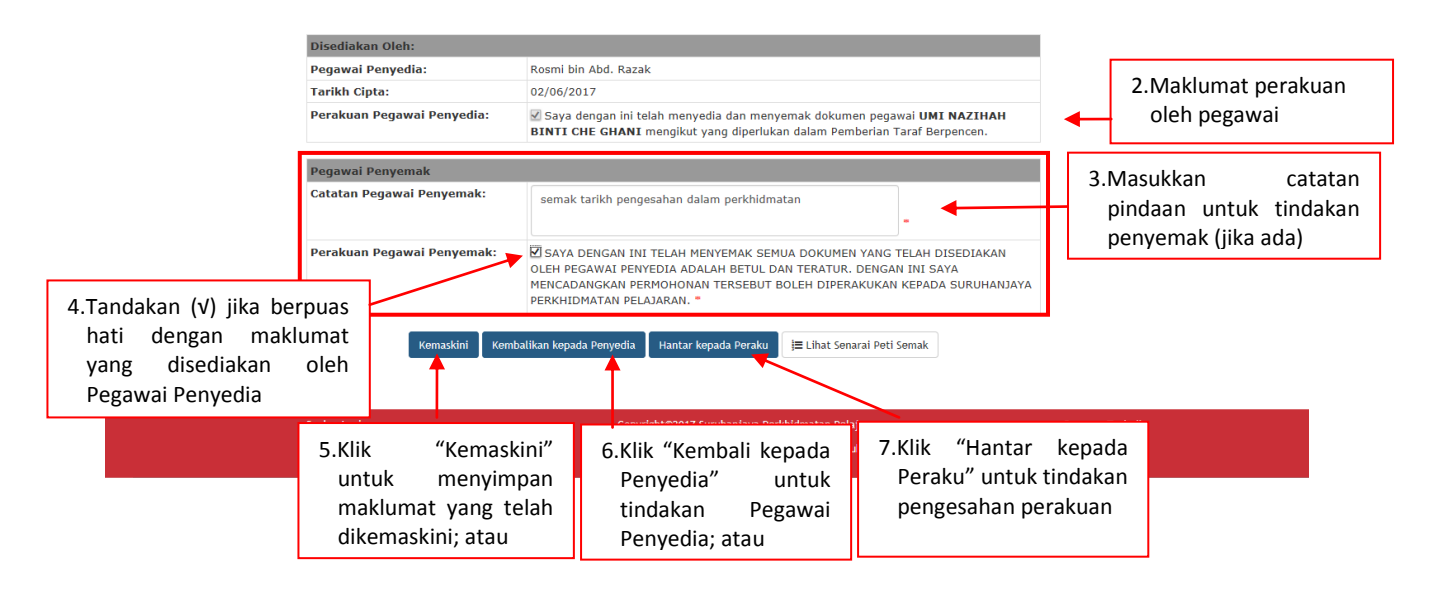

Rajah 12(b) : Pemberian Taraf Berpencen : Semakan Pegawai Penyemak

#### 10.3 Pegawai Peraku

1. Log masuk sistem ePROPER dan menu halaman utama dipaparkan apabila berjaya masuk.

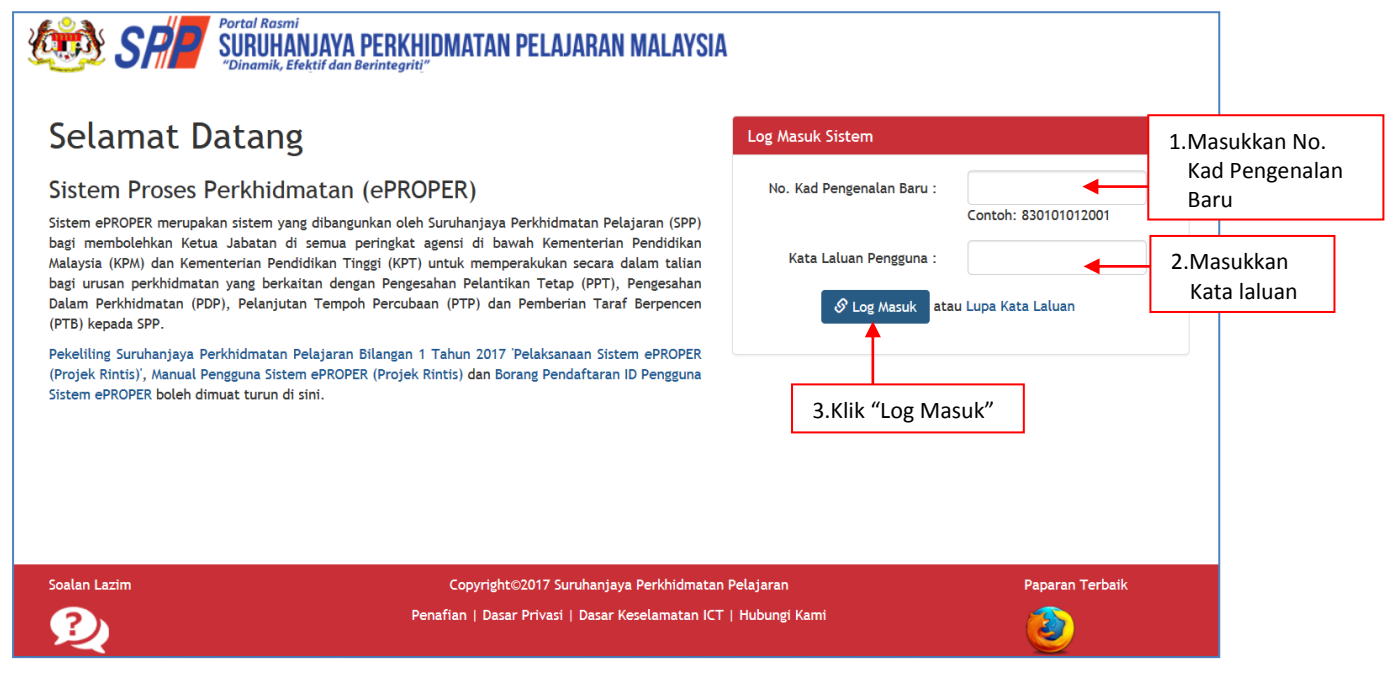

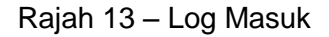

2. Di menu halaman utama, klik butang "Klik Di Sini".

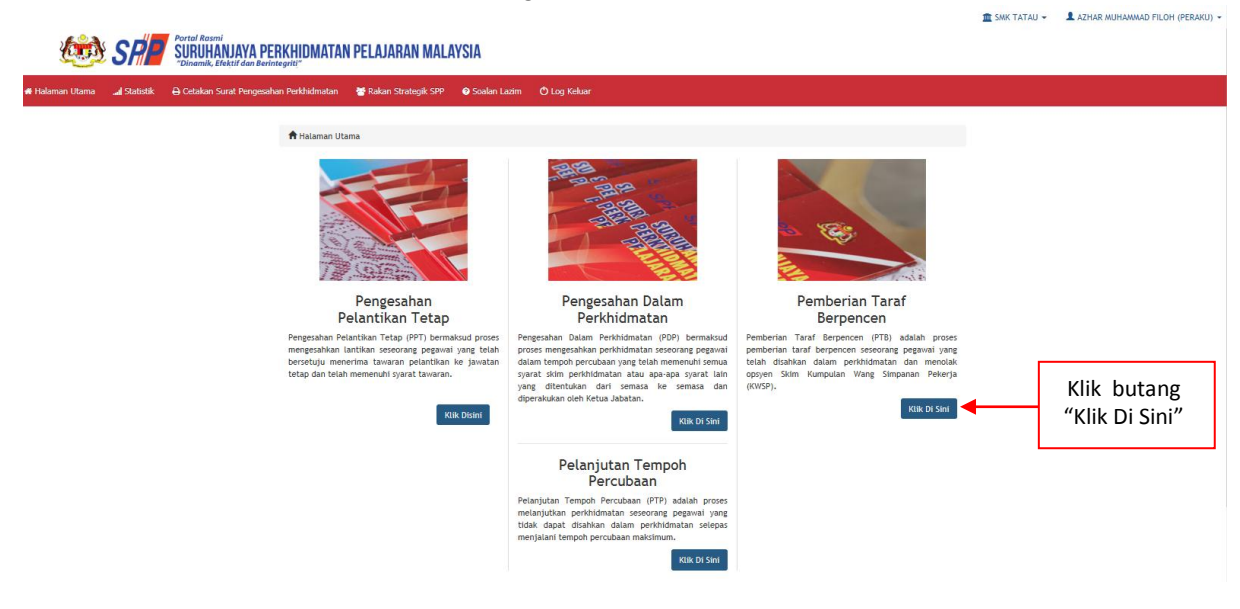

Rajah 14 – Halaman Utama

3. Senarai rekod pengawai untuk perakuan.

|                            |                                                                                     |                                           |                                                | 🏦 SMK TATAU 👻 | 👤 AZHAR MUHAMMAD FILOH (PERAKU) 👻 |
|----------------------------|-------------------------------------------------------------------------------------|-------------------------------------------|------------------------------------------------|---------------|-----------------------------------|
| 🐲 SR                       | Portal Rasmi<br>SURUHANJAYA PERKHIDMATAN PEL<br>"Dinamik, Efektif dan Berintegriti" | JARAN MALAYSIA                            |                                                |               |                                   |
| 👫 Halaman Utama 🛛 🚚 Statis | stik 🔒 Cetakan Surat Pengesahan Perkhidmatan 🛛 👹 Ra                                 | kan Strategik SPP 🛛 Soalan Lazim 🖒 Lo     | ig Keluar                                      |               |                                   |
|                            | 🗮 Halaman Utama 🥢 Pemberian Taraf Berpend                                           | en / Peti Peraku / Senaral Permohonan Pem | berian Taraf Berpencen                         |               |                                   |
|                            | Nama Pe                                                                             | nuh :                                     |                                                | Kemasukan     |                                   |
|                            | No. Kad Pengen                                                                      | lan :                                     |                                                | Kemaskini     |                                   |
|                            |                                                                                     | Cari                                      |                                                | Peti Pinda    |                                   |
|                            | Paparan 10 🗸 rekod                                                                  |                                           |                                                | Peti Semak    | 1 Kill "Deti Dereku"              |
|                            | # 🔺 Nama Penuh 🔶                                                                    | No. Kad<br>Pengenalan   Jawatan / Gred    | 🔶 Tinda                                        | akan          |                                   |
|                            | 1. UMI NAZIHAH BINTI CHE GHANI                                                      | 870320295178 PEGAWAI PERKHIDMATAN PE      | INDIDIKAN GRED DG41                            | /             |                                   |
|                            | Dipaparkan 1 - 1 drpd. 1 rekod                                                      | 2 Klik iko                                | n kanta untuk                                  | 2.Klik ik     | kon tindakan untuk                |
|                            |                                                                                     | memaparkan maklumat                       |                                                | pera          | ku maklumat; atau                 |
|                            | Soalan Lazim                                                                        | Copyright©2017 Suruhanjaya Perkh          | yright©2017 Suruhanjaya Perkhidmatan Pelajaran |               |                                   |
|                            | <b>2</b>                                                                            | Penafian   Dasar Privasi   Dasar Keselam  | itan ICT   Hubungi Kami                        | ۷             |                                   |

Rajah 15 : Pemberian Taraf Berpencen – Senarai Perakuan

4. Semak maklumat pegawai dan buat perakuan.

| n Utama 🛛 🚚 Statistik | 🖶 Cetakan Surat Pengesahan Perkhidmatan                                                                                                    | 👕 Rakan Strategik SPP 🛛 Ə Soalan Lazim 🖱 Log Keluar                |            |                                          |  |
|-----------------------|----------------------------------------------------------------------------------------------------|--------------------------------------------------------------------|------------|------------------------------------------|--|
|                       | 🕈 Halaman Utama 🥖 Pemberian Tara                                                                                                    | f Berpencen / Peti Peraku / Kemaskini                              |            |                                          |  |
|                       | A : PROFIL PEGAWAT                                                                                                    |                                                                    |            |                                          |  |
|                       | No. Rujukan Kem / Jab / PPD /                                                                                                    | KPM/12/785/A1                                                      | Kemaskini  |                                          |  |
|                       | Sek:                                                                                                    |                                                                    |            | Peti Pinda                               |  |
|                       | Nama Penuh:                                                                                                    | UMI NAZIHAH BINTI CHE GHANI                                        |            |                                          |  |
|                       | Jawatan / Gred:                                                                                                    | PEGAWAI PERKHIDMATAN PENDIDIKAN GRED DG41                          |            | Peti Semak                               |  |
|                       | Tarikh Pengesahan Pelantikan<br>Tetap:                                                                                                    | 20/01/2014                                                         |            | Peti Peraku                              |  |
|                       | Tarikh Pengesahan Dalam<br>Perkhidmatan:                                                                                                    | 01/08/2015                                                         |            |                                          |  |
|                       | Pilihan Opsyen Pencen:                                                                                                    | Pencen                                                             |            | 1.Semak maklumat da<br>kemaskini makluma |  |
|                       | Tempat Bertugas:                                                                                                    | SMK TATAU                                                          |            |                                          |  |
|                       | B: MAKLUMAT PERMOHONAN                                                                                                    |                                                                    | jika perlu |                                          |  |
|                       | BIL DOKUMEN YANG DIPERLUKAN                                                                                                    |                                                                    |            |                                          |  |
|                       | Pegawai telah menolak SKIM KUMPULAN WANG SIMPANAN PEKERJA (KWSP) seperti<br>di Jadual Kelima dan layak diberi taraf sebagai pegawai berpencen mengikut Akta Pencen<br>1980. |                                                                    |            |                                          |  |
|                       | <ol> <li>Perakuan Pemberian Taraf Berpencen oleh Ketua Jabatan mengikut Jadual Keenam P.U.(A)<br/>1/2012.</li> </ol>                                                        |                                                                    |            |                                          |  |
|                       | 2.1 Tarikh Perakuan PTB - J                                                                                                    | 2.1 Tarikh Perakuan PTB - Jadual Keenam P.U (A) 1/2012: 09/03/2015 |            |                                          |  |
|                       | 3. Kenyataan Perkhidmatan Disahkan bahawa Kenyataan Perkhidmatan telah disemak dan dikemaskini mengikut peraturan berkuat kuasa                                             |                                                                    |            |                                          |  |
|                       | 3.1 Cuti Tanpa Gaji                                                                                                    |                                                                    |            | -                                        |  |
|                       |                                                                                                    | tuas Tana Kabanatan                                                |            |                                          |  |

Rajah 16(a) – Pemberian Taraf Berpencen – Maklumat

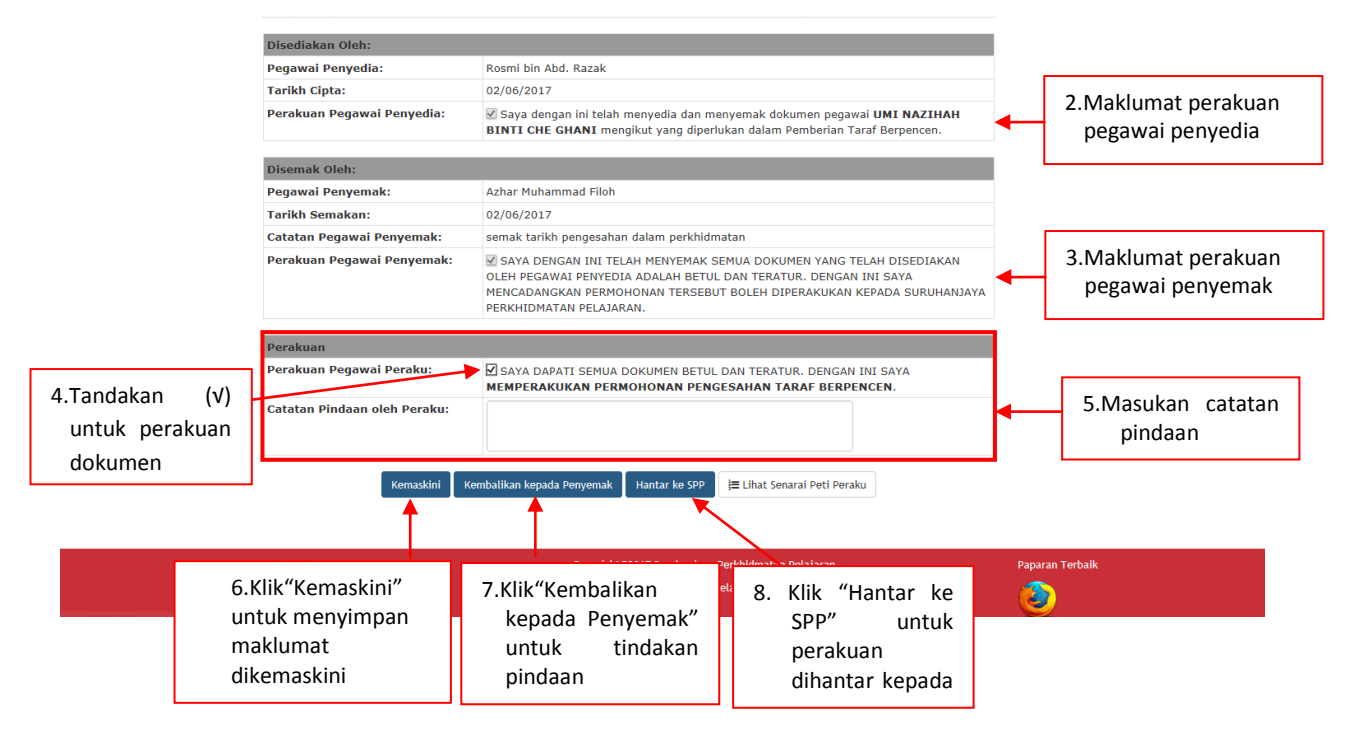

Rajah 16(b) : Pemberian Taraf Berpencen – Maklumat perakuan

### 11. LOG KELUAR

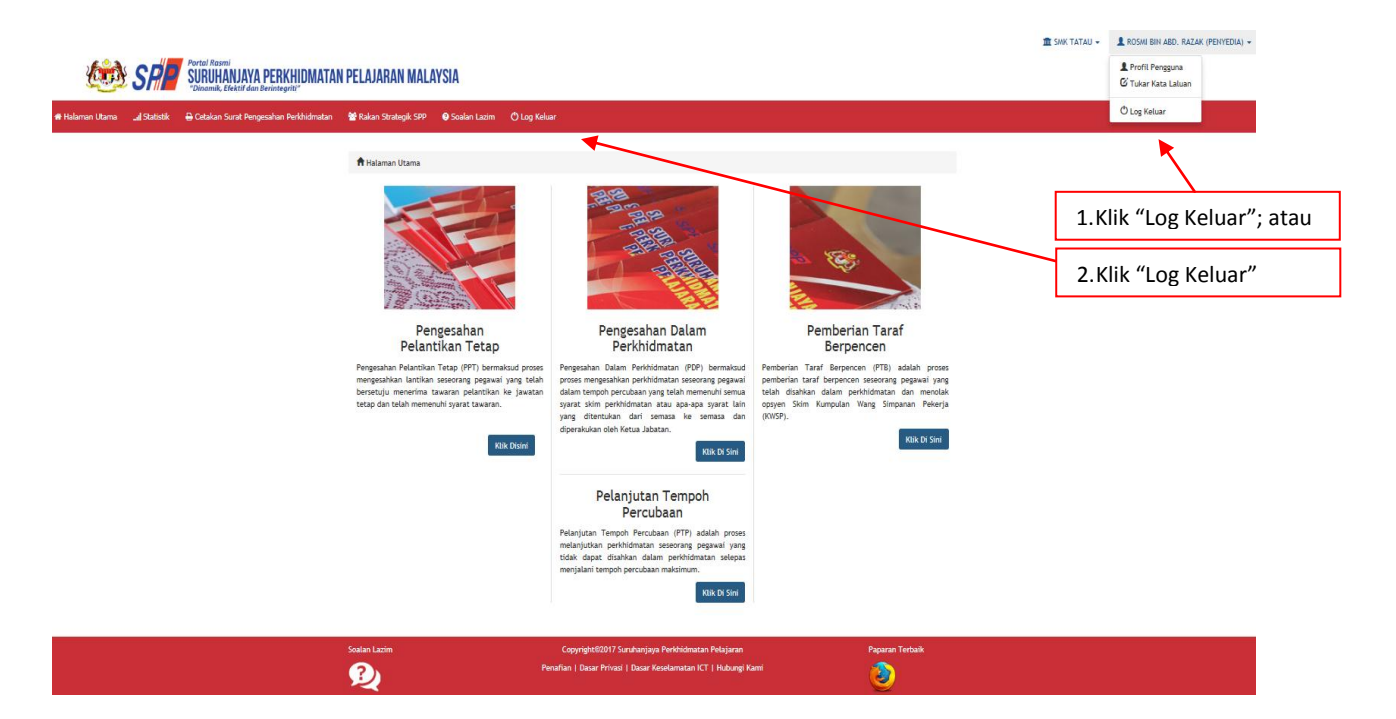

Rajah 1 : Log Keluar